# **VBOX-3120**

# **In-Vehicle Computing**

# User's Manual

# Version 1.1

| Document Name |             | VBOX-3120 Us | er Manual               | Document No. | UM2015312010 |
|---------------|-------------|--------------|-------------------------|--------------|--------------|
| Version       |             | 1.1          |                         | Date         | Feb. 3, 2015 |
| Reversion     | n History : |              |                         |              |              |
| Reversion     |             | Dete         | Notos                   |              | Author(c)    |
| From          | То          | Date         | notes                   |              | Aution(8)    |
|               | 1.0         | Feb. 3, 2015 | Initial document issued |              | Stanley Chou |
|               |             |              |                         |              |              |
|               |             |              |                         |              |              |

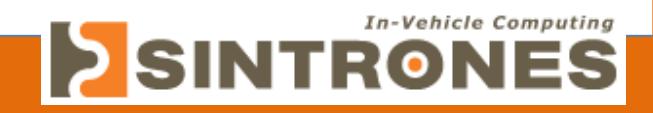

# SINTRONES® Technology Corp.

# **User Manual**

# Copyright

©2009 by SINTRONES<sup>®</sup> Technology Corp. All Rights Reserved.

No part of this publication may be reproduced, transcribed, stored in a retrieval system, translated into any language, or transmitted in any form or by any means such as electronic, mechanical, magnetic, optical, chemical, photocopy, manual, or otherwise, without prior written permission from SINTRONES<sup>®</sup> Technology Corp.

Other brands and product names used herein are for identification purposes only and may be trademarks of their respective owners.

# Disclaimer

SINTRONES<sup>®</sup> Technology Corp. shall not be liable for any incidental or consequential damages resulting from the performance or use of this product.

SINTRONES<sup>®</sup> Technology Corp. makes no representation or warranty regarding the content of this manual. Information in this manual had been carefully checked for accuracy; however, no guarantee is given as to the correctness of the contents. For continuing product improvement, SINTRONES<sup>®</sup> Technology Corp. reserves the right to revise the manual or make changes to the specifications of this product at any time without notice and obligation to any person or entity regarding such change. The information contained in this manual is provided for general use by customers.

This device complies to Part 15 of the FCC Rules. Operation is subject to the following two conditions:

- 1. This device may not cause harmful interference.
- 2. This device must withstand any background interference including those that may cause undesired operation.

### **Safety Information**

Read the following precautions before setting up a SINTRONES Product.

#### Electrical safety

- To prevent electrical shock hazard, disconnect the power cable from the electrical outlet before relocating the system.
- When adding or removing devices to or from the system, ensure that the power cables for the devices are unplugged before the signal cables are connected. If possible, disconnect all power cables from the existing system before you add a device.
- Before connecting or removing signal cables from the motherboard, ensure that all power cables are unplugged.
- Seek professional assistance before using an adapter or extension cord. These devices could interrupt the grounding circuit.
- Make sure that your power supply is set to the correct voltage in your area. If you are not sure about the voltage of the electrical outlet you are using, contact your local power company.
- If the power supply is broken, do not try to fix it by yourself. Contact a qualified service technician or your retailer.

#### **Operation safety**

- Before installing the motherboard and adding devices on it, carefully read all the manuals that came with the package.
- Before using the product, make sure all cables are correctly connected and the power cables are not damaged. If you detect any damage, contact your dealer immediately.
- To avoid short circuits, keep paper clips, screws, and staples away from connectors, slots, sockets and circuitry.
- Avoid dust, humidity, and temperature extremes. Do not place the product in any area where it may become wet.
- Place the product on a stable surface.
- If you encounter technical problems with the product, contact a qualified service technician or your retailer.

## CAUTION

Incorrectly replacing the battery may damage this computer. Replace only with the same or its equivalent as recommended by SINTRONES<sup>®</sup> Technology Corp. Dispose used battery according to the manufacturer's instructions.

# **Technical Support**

Please do not hesitate to call or e-mail our customer service when you still cannot fix the problems.

Tel : +886-2-82280101

Fax:+886-2-82280100

E-mail : <u>sales@sintrones.com</u>

Website : <u>www.sintrones.com</u>

#### **TABLE OF CONTENTS**

| 1.0          | Introduction                            |
|--------------|-----------------------------------------|
| 1.1          | Model Specification1-1                  |
| 1.2          | VBOX-3120 Illustration (MB, System)1-3  |
| 1.3          | Architecture 1-5                        |
| 1.4          | Principal Component Specification1-6    |
| 2.0          | Internal Connector Specification        |
| 2.1          | VGA Connector 2-1                       |
| 2.2          | USB Connector (USB2)2-2                 |
| 2.3          | USB Connector (USB3)2-3                 |
| 2.4          | GPIO Connector                          |
| 2.5          | UART and GPIO Connector2-5              |
| 2.6          | LED Connector                           |
| 2.7          | COM Connector (COM1)2-7                 |
| 2.8          | COM Connector (COM2)2-8                 |
| 2.9          | COM Connector (COM3)2-9                 |
| 2.10         | COM Connector (COM4) 2-10               |
| 2.11         | AUDIO Connector                         |
| 2.12         | 2 SATA Connector (SATA1)                |
| 2.13         | SATA Connector (SATA2)                  |
| <b>2.1</b> 4 | Mini PCI-E Connector (MINICARD1) 2-14   |
| 2.15         | 5 Mini PCI-E Connector (MINICARD2) 2-16 |
| 2.16         | Power Input Connector                   |
| 2.17         | SATA Power Connector (SPWR1)2-19        |
| 2.18         | SATA Power Connector (SPWR2)2-20        |
| 3.0          | External Connector Specification        |
| 3.1          | USB Connector                           |
| 3.2          | LAN Connector (LAN1)                    |
| 3.3          | LAN Connector (LAN2)                    |
| 3.4          | DVI-I Connector                         |
| 3.5          | HDMI Connector                          |

| 3.6                                                                       | Audio Connector                                                                                                    |
|---------------------------------------------------------------------------|----------------------------------------------------------------------------------------------------|
| 3.6                                                                       | Power Input Connector                                                                                                    |
| 3.7                                                                       | DIO Connector                                                                                                    |
| 4.0                                                                       | System Installation                                                                                                    |
| 4.1                                                                       | System Introduction                                                                                                    |
| 4.2                                                                       | Opening Chassis                                                                                                    |
| 4.3                                                                       | Installing Memory 4-4                                                                                                    |
| 4.4                                                                       | Installing HDD / SSD                                                                                                    |
| 4.5                                                                       | Installing MINI PCIe Expansion Card 4-8                                                                                                    |
| 4.6                                                                       | Installing MINI PCIe Expansion Card 4-10                                                                                                    |
| 4.7                                                                       | Installing SIM Card                                                                                                    |
| 4.8                                                                       | Installing Battery Module 4-14                                                                                                    |
|                                                                           |                                                                                                    |
| 5.0                                                                       | System Resource                                                                                                    |
| <i>5.0</i><br>5.1                                                         | System Resource                                                                                                    |
| 5.0<br>5.1<br>6.0                                                         | System Resource5-1Ignition Power Management Quick Guide5-1BIOS6-1                                                                                          |
| 5.0<br>5.1<br>6.0<br>6.1                                                  | System Resource5-1Ignition Power Management Quick Guide5-1BIOS6-1Enter The BIOS6-1                                                                         |
| 5.0<br>5.1<br>6.0<br>6.1<br>6.2                                           | System Resource5-1Ignition Power Management Quick Guide5-1BIOS6-1Enter The BIOS6-1Main6-3                                                                  |
| 5.0<br>5.1<br>6.0<br>6.1<br>6.2<br>6.3                                    | System Resource5-1Ignition Power Management Quick Guide5-1BIOS6-1Enter The BIOS6-1Main6-3Advanced6-4                                                       |
| 5.0<br>5.1<br>6.0<br>6.1<br>6.2<br>6.3<br>6.4                             | System Resource5-1Ignition Power Management Quick Guide5-1BIOS6-1Enter The BIOS6-1Main6-3Advanced6-4Chipset6-10                                            |
| 5.0<br>5.1<br>6.0<br>6.1<br>6.2<br>6.3<br>6.4<br>6.5                      | System Resource5-1Ignition Power Management Quick Guide5-1BIOS6-1Enter The BIOS6-1Main6-3Advanced6-4Chipset6-10Boot6-13                                    |
| 5.0<br>5.1<br>6.0<br>6.1<br>6.2<br>6.3<br>6.4<br>6.5<br>6.6               | System Resource5-1Ignition Power Management Quick Guide5-1BIOS6-1Enter The BIOS6-1Main6-3Advanced6-4Chipset6-10Boot6-13Security6-15                        |
| 5.0<br>5.1<br>6.0<br>6.1<br>6.2<br>6.3<br>6.4<br>6.5<br>6.6<br>6.7        | System Resource5-1Ignition Power Management Quick Guide5-1BIOS6-1Enter The BIOS6-1Main6-3Advanced6-4Chipset6-10Boot6-13Security6-15Exit6-16                |
| 5.0<br>5.1<br>6.0<br>6.1<br>6.2<br>6.3<br>6.4<br>6.5<br>6.6<br>6.7<br>7.0 | System Resource5-1Ignition Power Management Quick Guide5-1BIOS6-1Enter The BIOS6-1Main6-3Advanced6-4Chipset6-10Boot6-13Security6-15Exit6-16Packing List7-1 |

**1.0 Introduction** 

# 1.0 INTRODUCTION

# **1.0 INTRODUCTION**

### 1.1 Model Specification

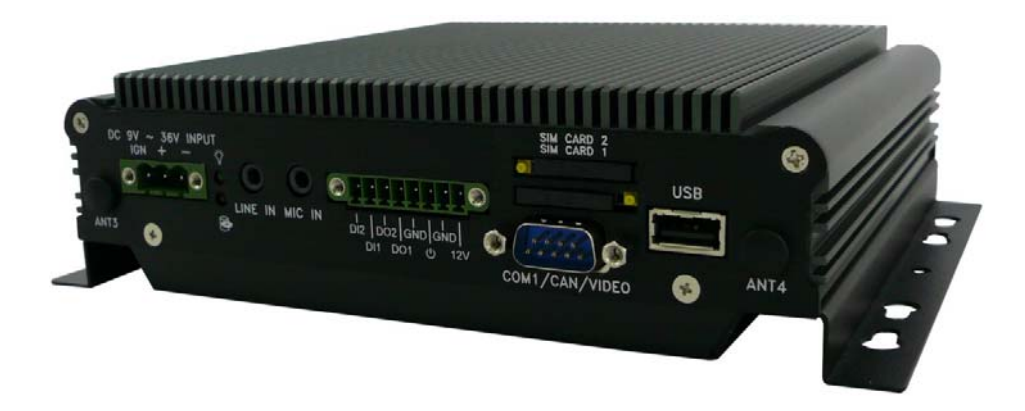

| System          |                                                                                            |
|-----------------|--------------------------------------------------------------------------------------------|
| СРՍ             | Intel Gen4 Dual Core 2980U 1.6 GHz                                                         |
| Memory          | 1 x DDR3L-1600 SO-DIMM up to 8GB                                                           |
| Graphics        | Intel HD Graphics                                                                          |
| ΑΤΑ             | 2 x Serial ATA 2.0 Ports with 6Gb/s HDD Transfer Rate                                      |
| LAN Chipset     | 2 x Intel i210-AT Gigabit Ethernet                                                         |
| Watchdog        | 1 ~ 255 level reset                                                                        |
| I/O             |                                                                                            |
| Serial Port     | Suuport 1 x RS-232 (COM1 with RS-232/422/485)                                              |
| USB Port        | 3 x USB 2.0 ports                                                                          |
| LAN             | 2 x RJ45 ports for GbE                                                                     |
| Video Port      | 1 x HDMI and DVI-I                                                                         |
| GPIO Port       | Support 2 In and 2 Out (12V / 100mA)                                                       |
| Audio           | Mic-in/Line-out                                                                            |
| Expansion Bus   | 3 x Mini-Card Slots                                                                        |
| SIM Card Socket | 2 x SIM Card sockets supported onboard with eject                                          |
| Antenna         | 4 x SMA-type External Antenna Connectors for WLAN / UMTS /<br>GSM / GPRS / GPS / Bluetooth |

| Storage             |                                                                                                    |  |  |
|---------------------|----------------------------------------------------------------------------------------------------|--|--|
| Туре                | 1 x 2.5" drive bay for SATA Type Hard Disk Drive / SSD<br>1 x SATA DOM                                   |  |  |
| Power Management    |                                                                                                    |  |  |
| Power Input         | 9V - 36V DC Power Input                                                                                  |  |  |
| Power Management    | Vehicle Power Ignition for Variety Vehicle                                                               |  |  |
| Power Off Control   | Power off Delay Time Setting by Software, Default is 5 Mins                                              |  |  |
| Backup Battery      | Internal Battery Kit for 10 Mins Operating (Optional)                                                    |  |  |
| Qualification       |                                                                                                    |  |  |
| Certifications      | CE, FCC Class A, eMark Compliance                                                                        |  |  |
| Environment         |                                                                                                    |  |  |
| Operating Temp.     | -40 ~ 70ºC (SSD), ambient w/ air                                                                         |  |  |
| Storage Temp.       | -40 ~ 80ºC                                                                                               |  |  |
| Relative Humidity   | 5 ~ 90% (non-condensing)                                                                                 |  |  |
| Vibration (random)  | 2.5g@5~500 Hz with SSD                                                                                   |  |  |
| Vibration Operating | MIL-STD-810F, Method 514.5, Category 20, Ground Vehicle-<br>Highway                                      |  |  |
| Truck Storage       | MIL-STD-810F, Method 514.5, Category 24, Integrity Test                                                  |  |  |
| Shock               | Operating: MIL-STD-810F, Method 516.5, Procedure I, Trucks and semi-trailers=15G(11ms) with 80G with SSD |  |  |
| Crash Hazard        | MIL-STD-810F, Method 516.5, Procedure V, Ground<br>equipment=100                                         |  |  |
| Mechanical          |                                                                                                    |  |  |
| Construction        | Aluminum alloy                                                                                           |  |  |
| Mounting            | Supports both of wall-mount/VESA-mount                                                                   |  |  |
| Weight              | 1.406g                                                                                                   |  |  |
| Dimensions          | 182 x 167.6 x 52 mm                                                                                      |  |  |

#### 1.2 VBOX-3120 Illustration (MB, System)

#### Main Board

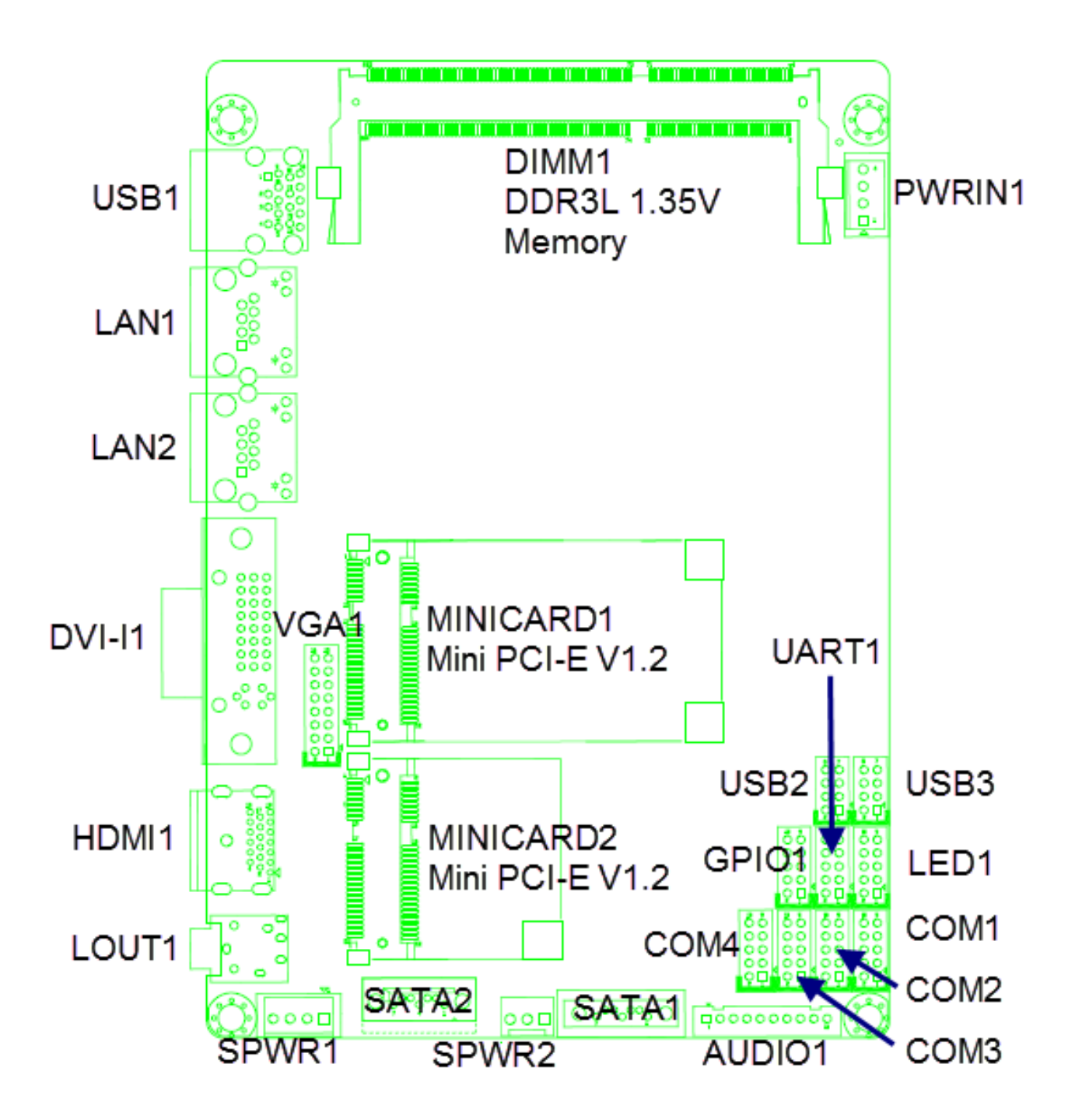

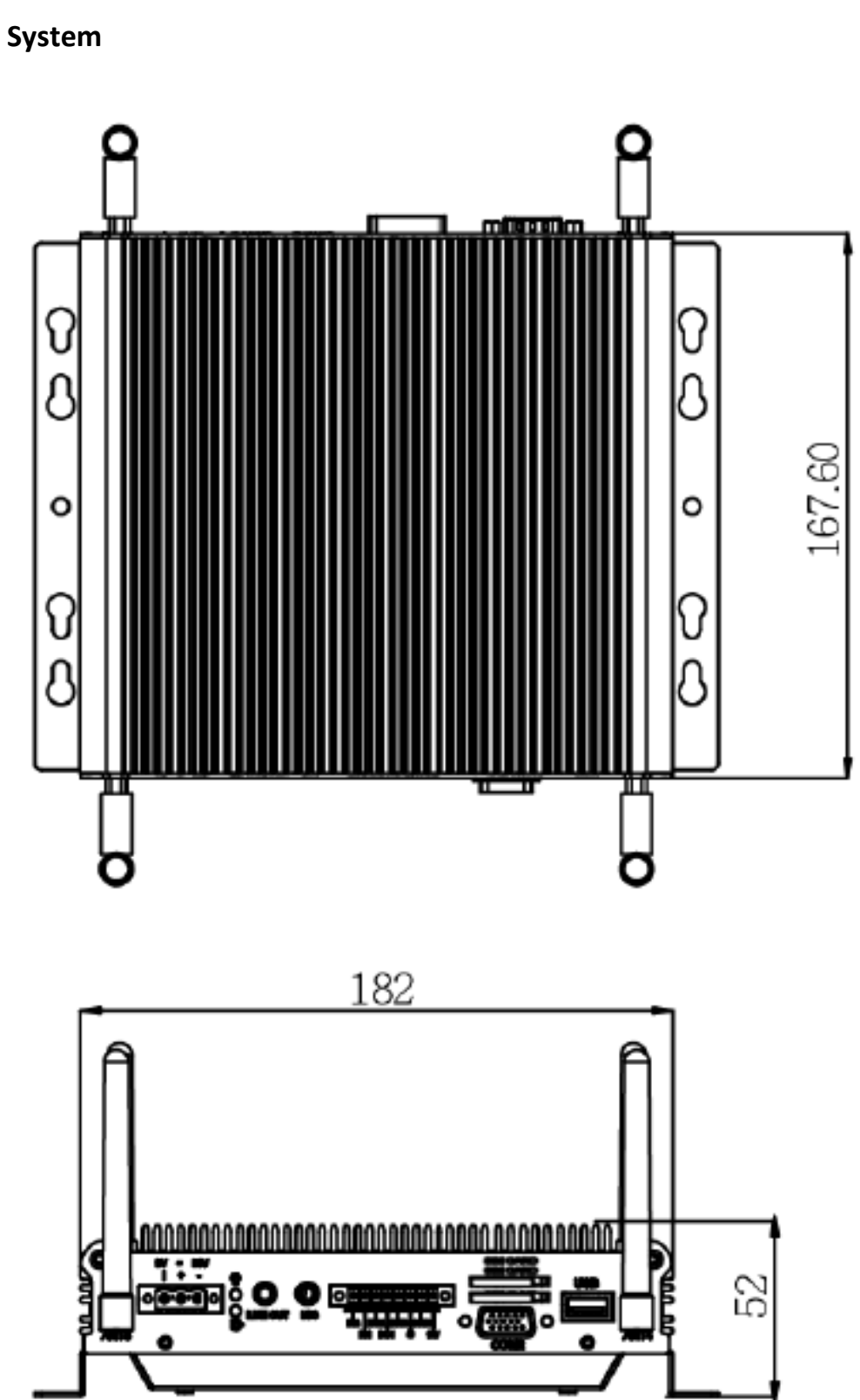

#### 1.3 Architecture

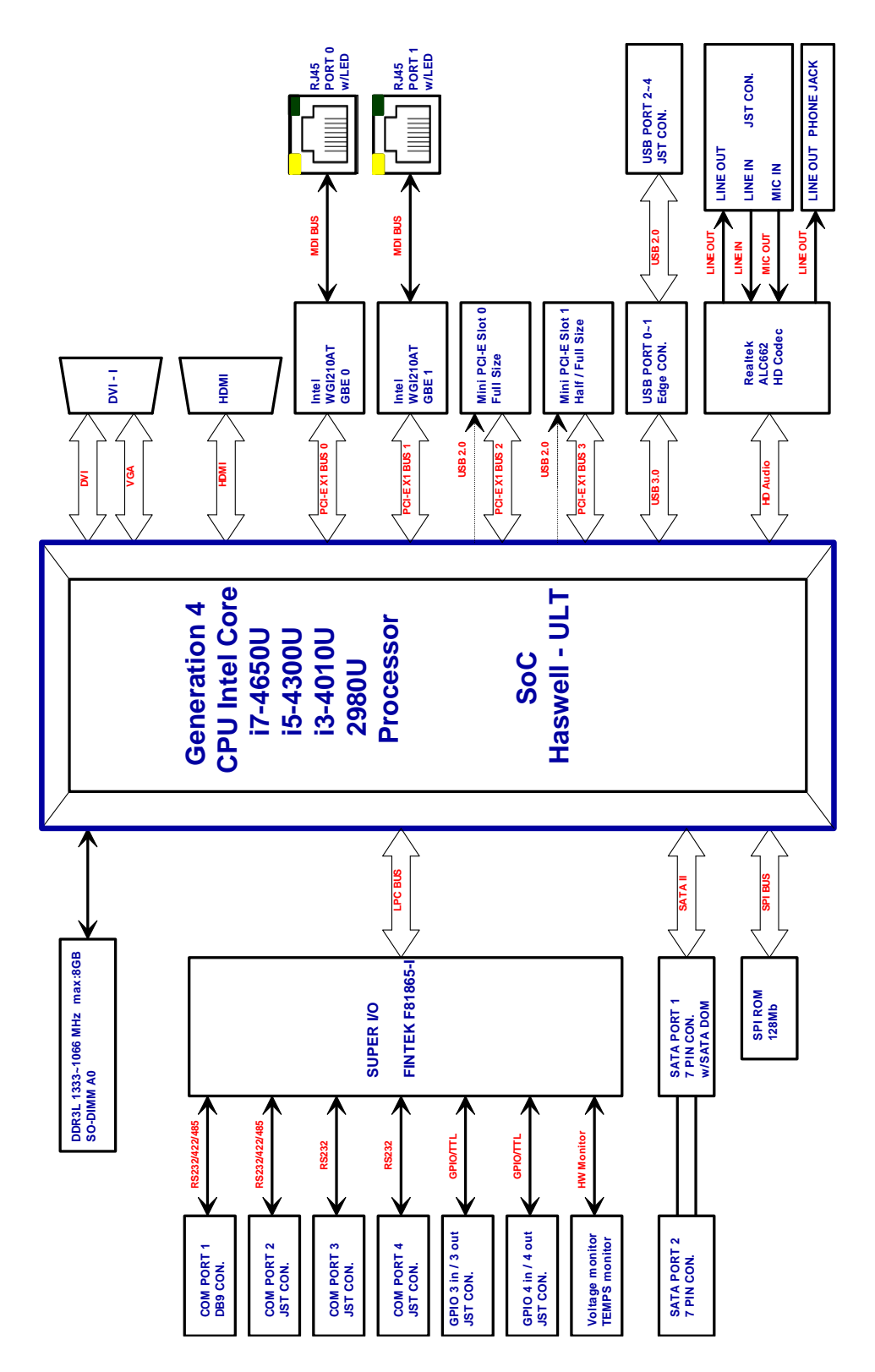

# 1.4 Principal Component Specification

### CPU

| Chip  | Description           |           |             |         |      |      |       |
|-------|-----------------------|-----------|-------------|---------|------|------|-------|
| Intel | 1. Power Consumption: |           |             |         |      |      |       |
|       | Symbol                | Processor | Core        | Thermal | Unit | Tj   | Cache |
|       |                       | Number    | Frequency / | Design  |      | min  |       |
|       |                       |           | GHz         | Power   |      | (°C) |       |
|       | TDP                   | 2980U     | 1.6         | 15      | W    | 100  | 2M    |
|       |                       | i3-4010U  | 1.7         | 15      | W    | 100  | 3M    |
|       |                       | i5-4300U  | 1.9-2.9     | 15      | W    | 100  | 3M    |
|       |                       | i7-4650U  | 1.7 – 3.3   | 15      | W    | 100  | 4M    |
|       |                       |           |             |         |      |      |       |

2.0 Internal Connector Specification

# 2.0 INTERNAL CONNECTOR SPECIFICATION

## 2.0 INTERNAL CONNECTOR SPECIFICATION

#### 2.1 VGA Connector

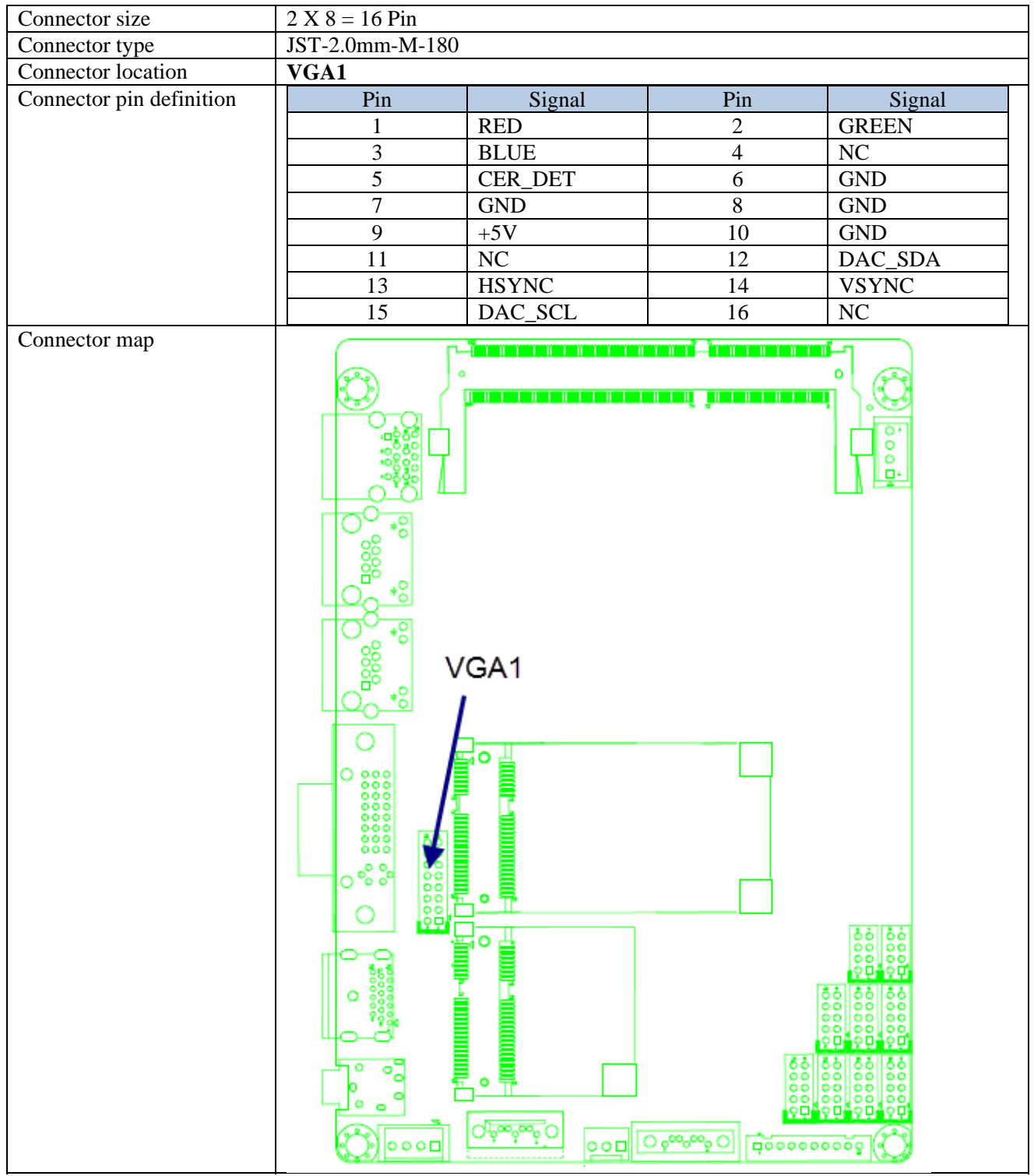

#### 2.2 USB Connector (USB2)

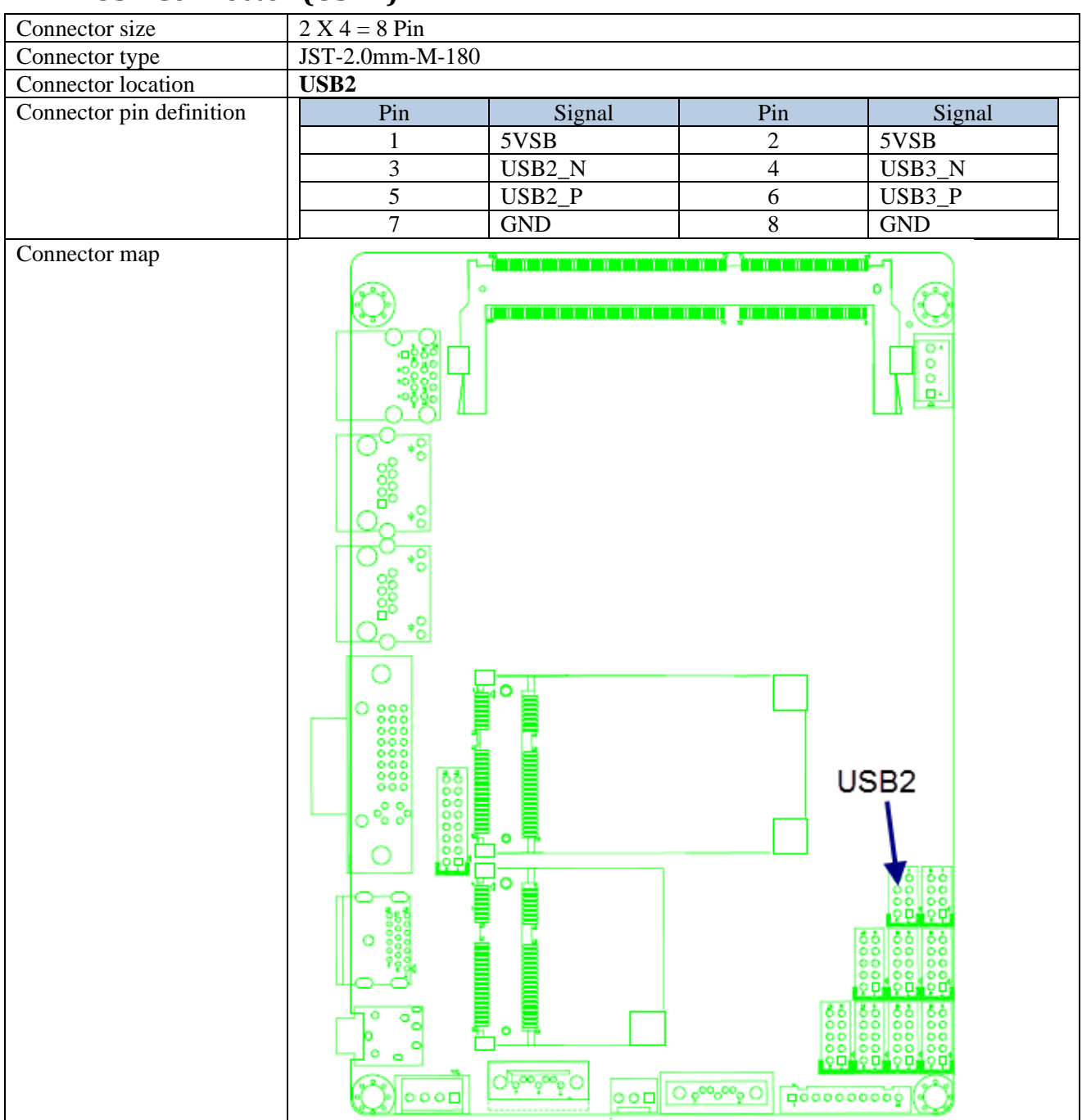

#### 2.3 USB Connector (USB3)

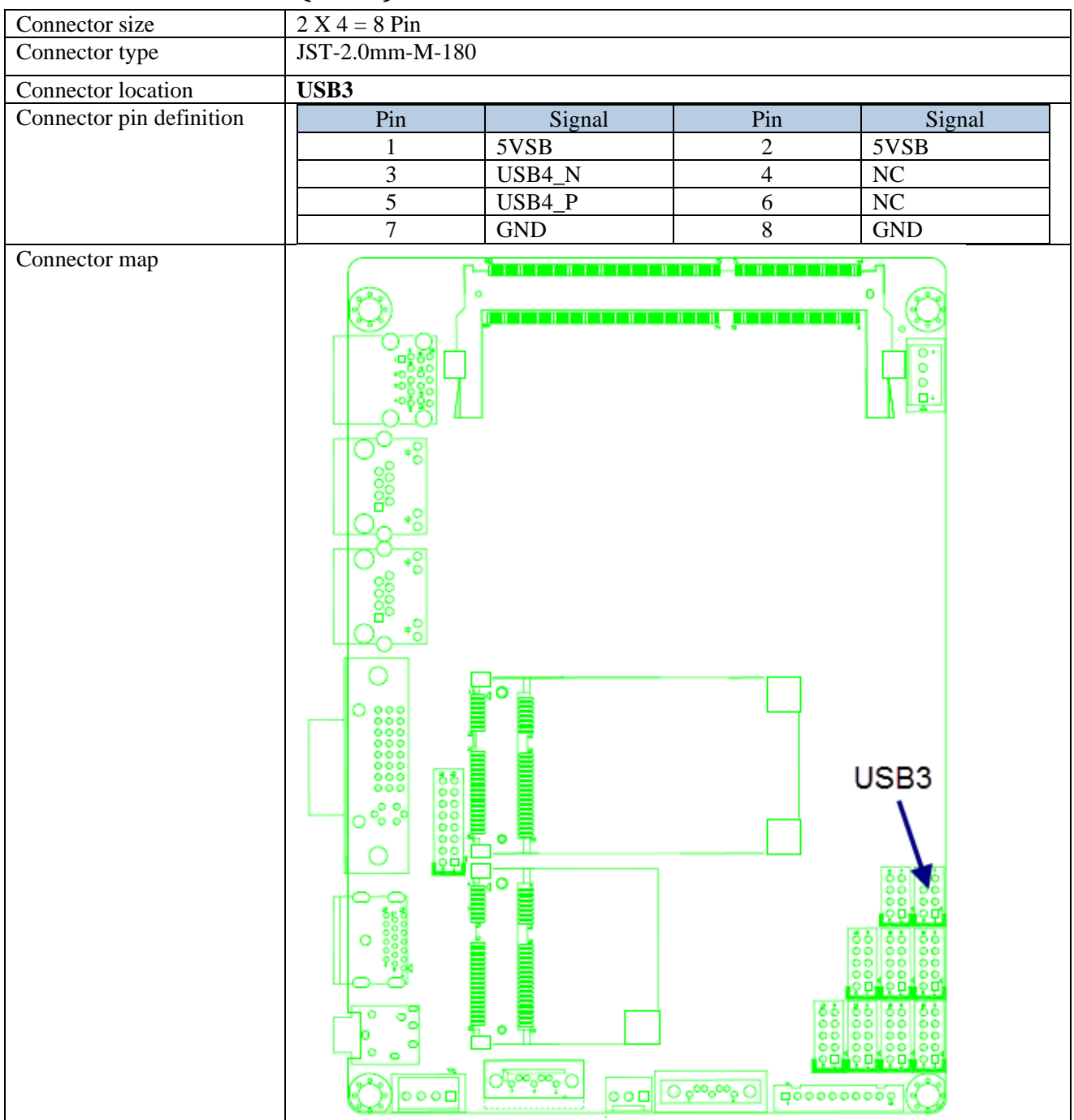

#### 2.4 GPIO Connector

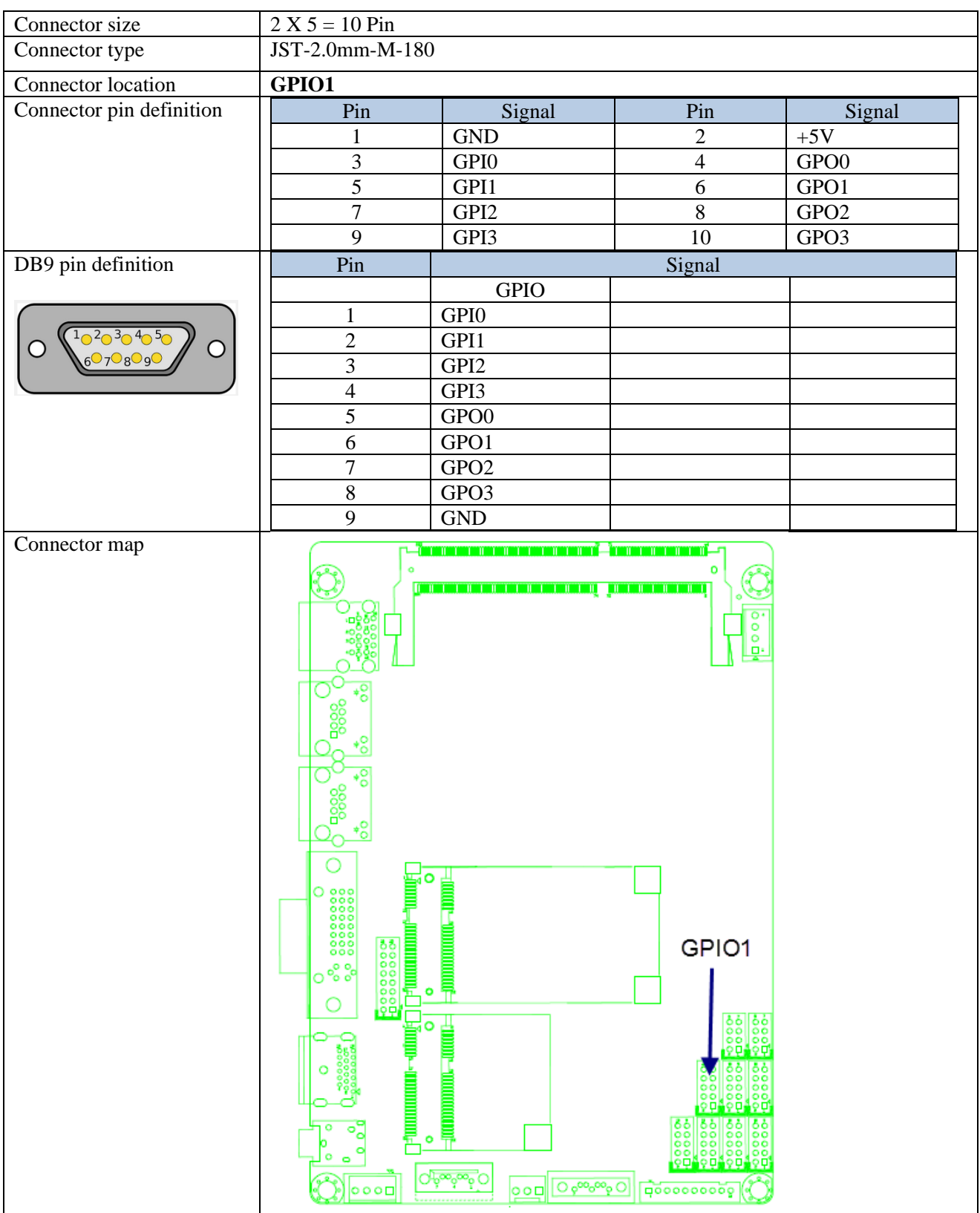

#### 2.5 UART and GPIO Connector

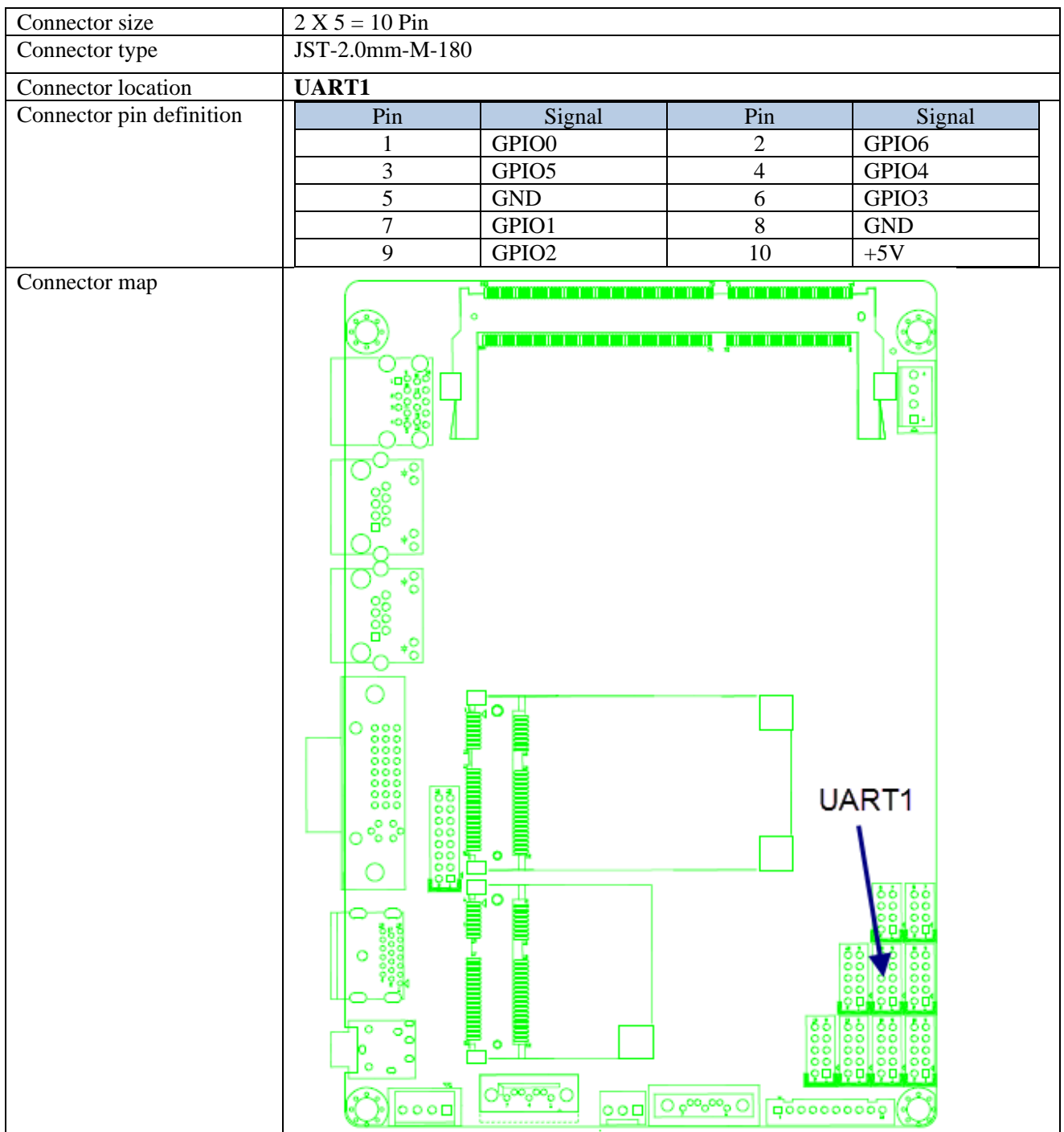

#### 2.6 LED Connector

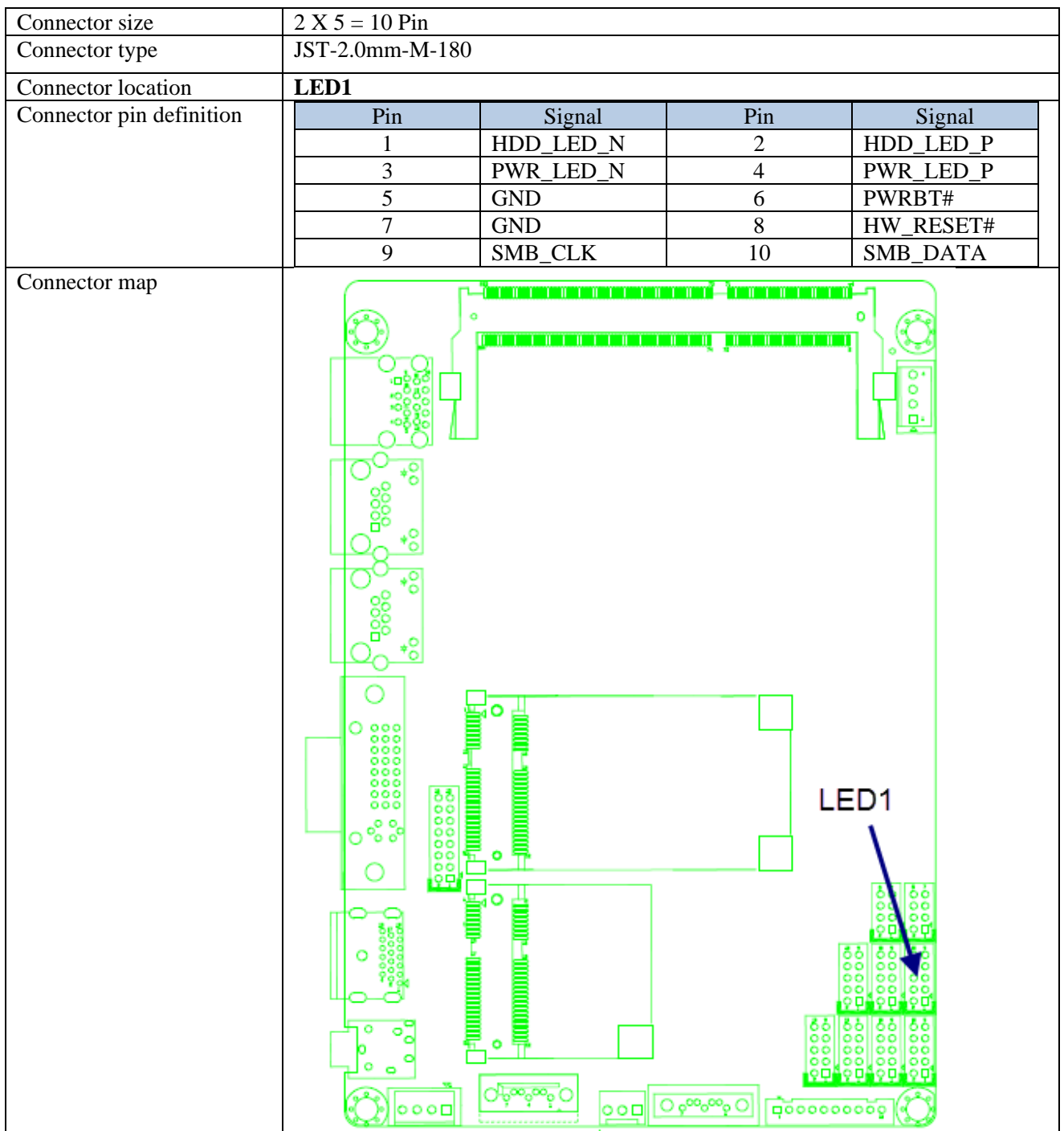

#### 2.7 COM Connector (COM1)

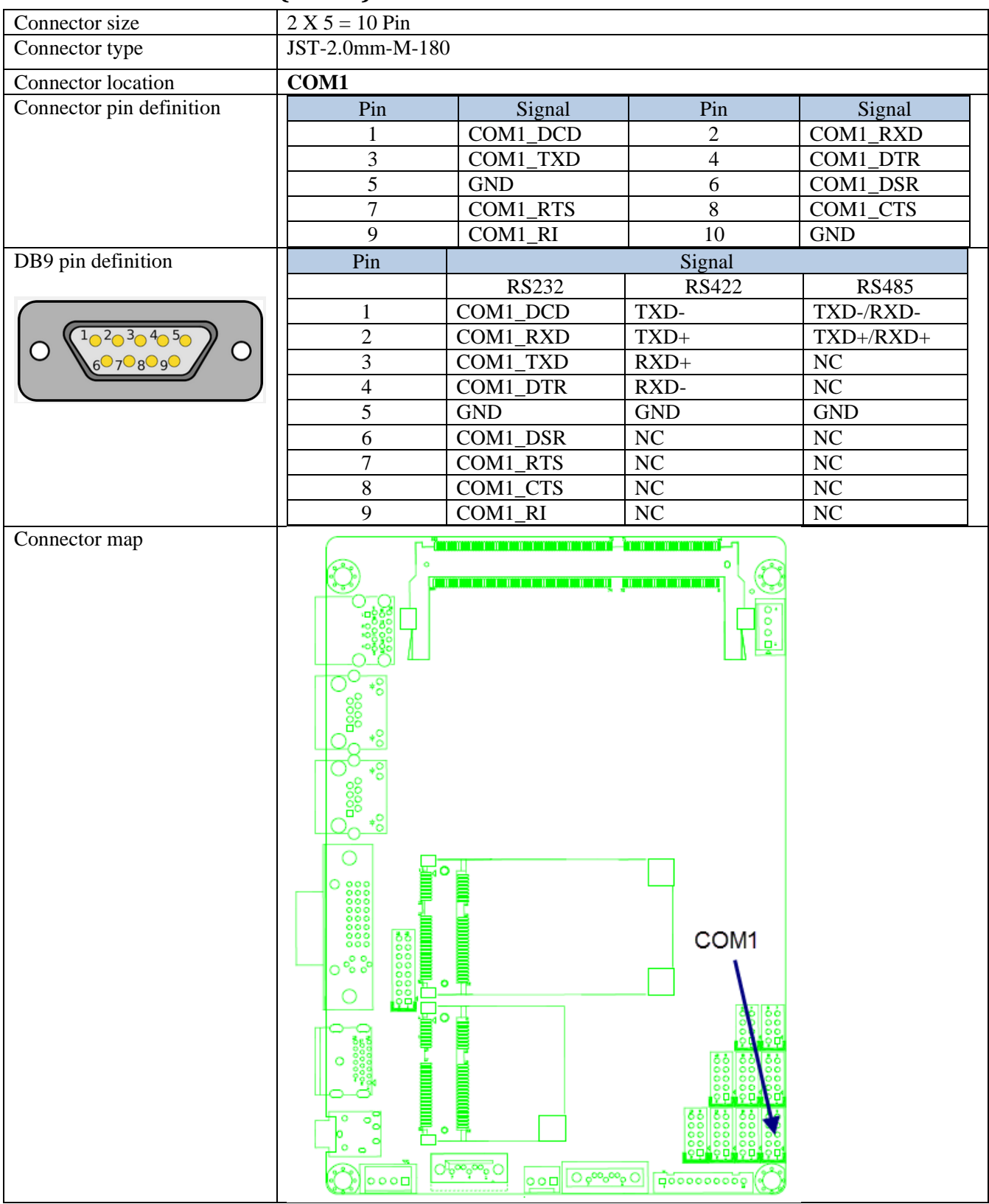

#### 2.8 COM Connector (COM2)

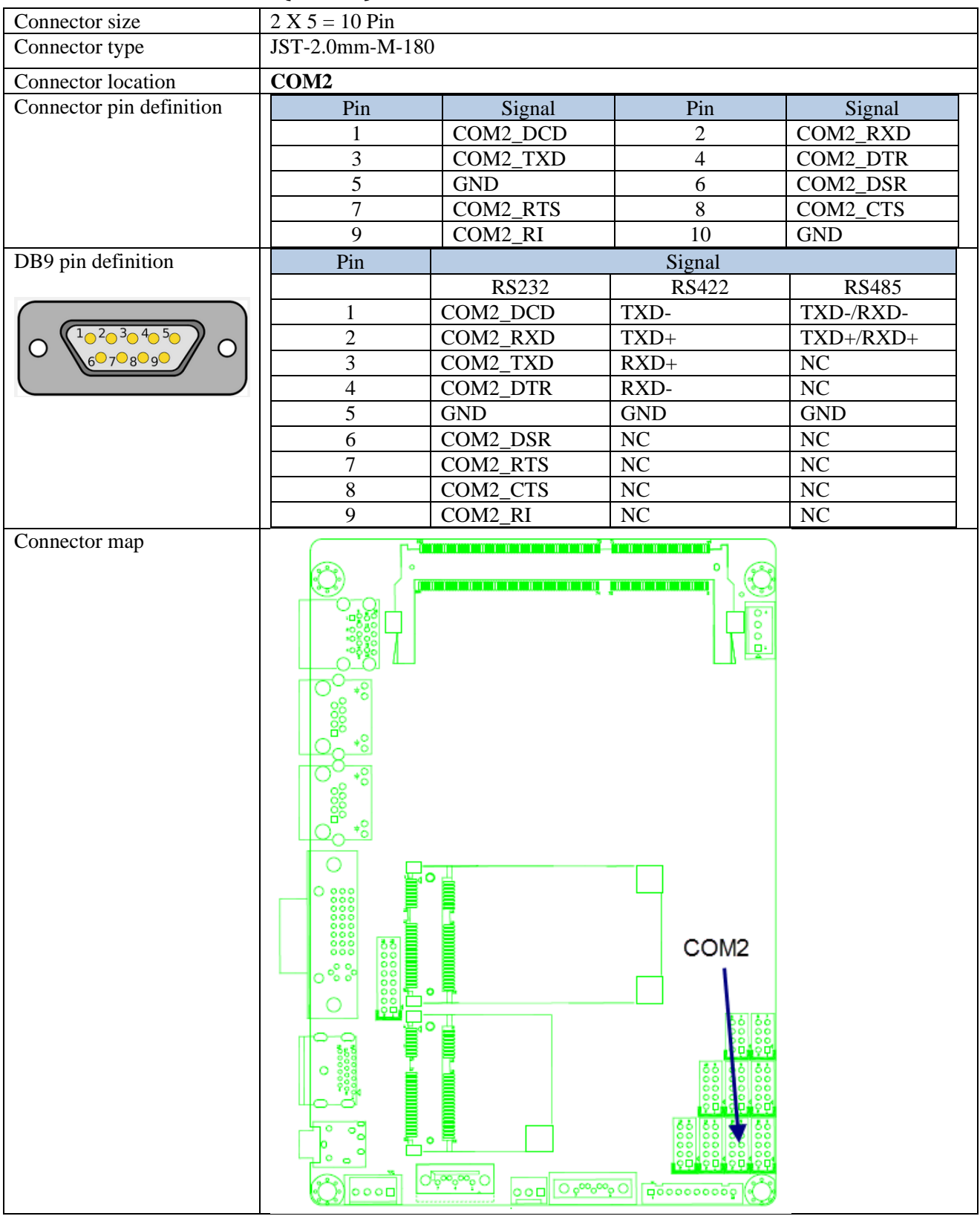

#### 2.9 COM Connector (COM3)

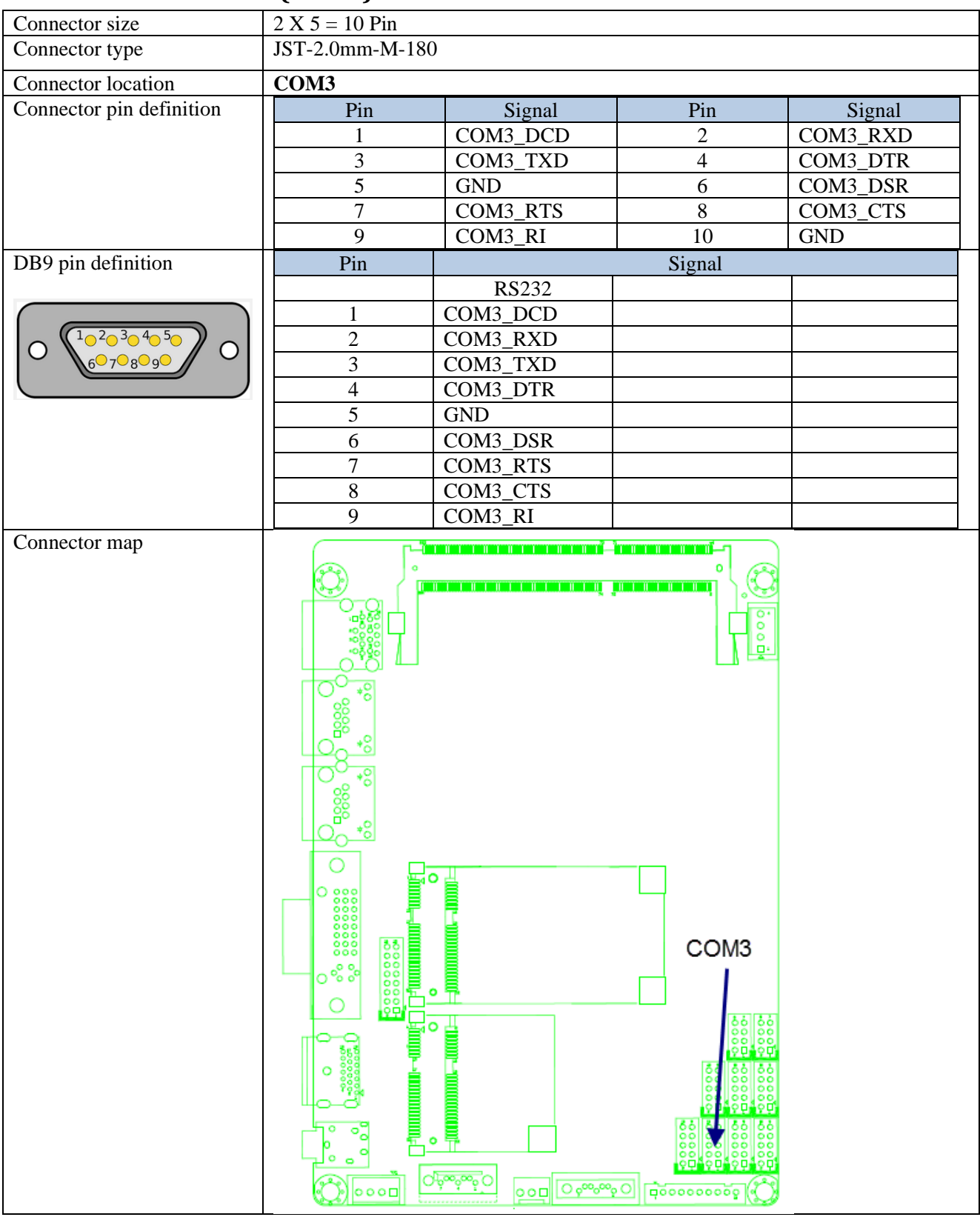

#### 2.10 COM Connector (COM4)

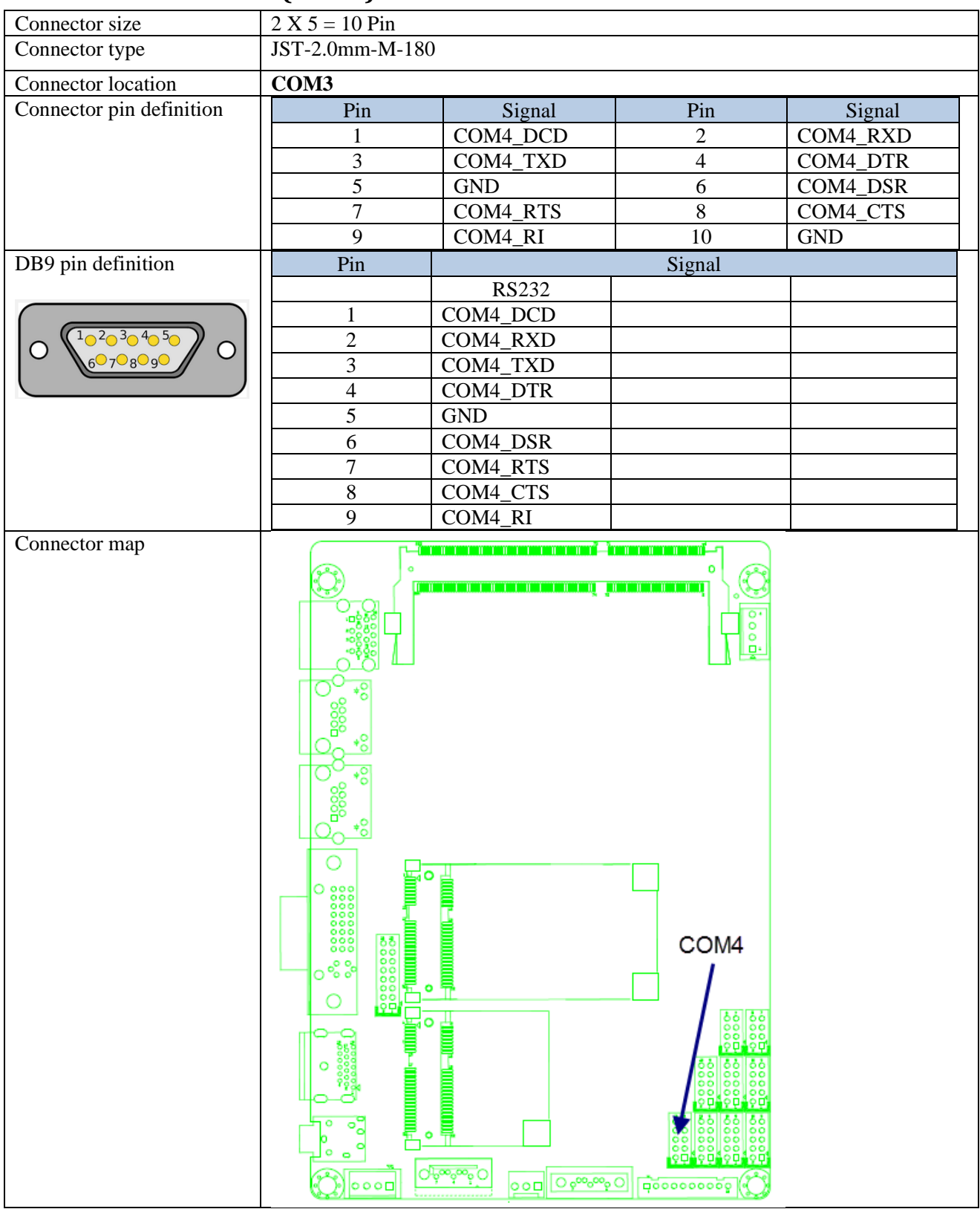

#### 2.11 AUDIO Connector

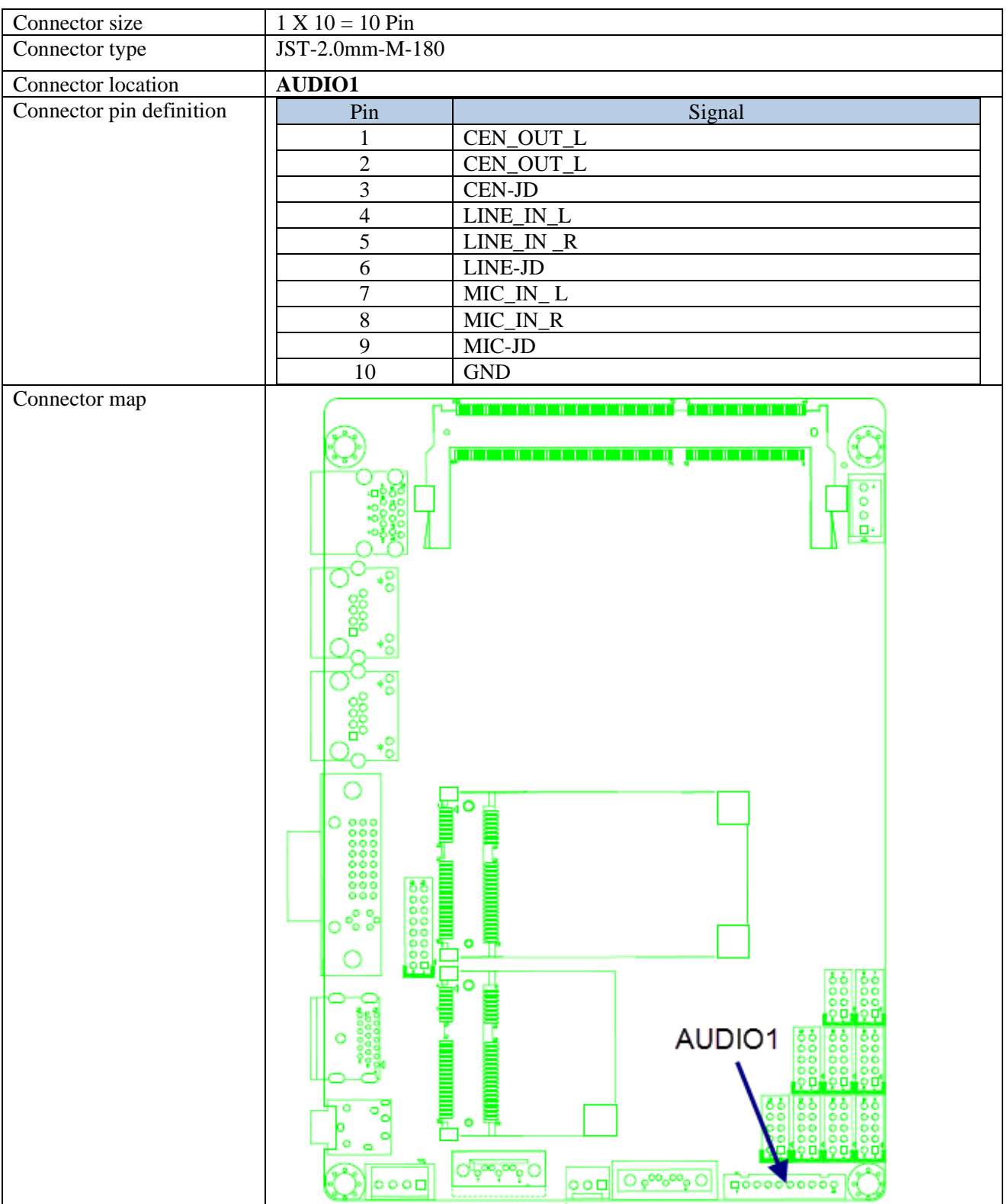

#### 2.12 SATA Connector (SATA1)

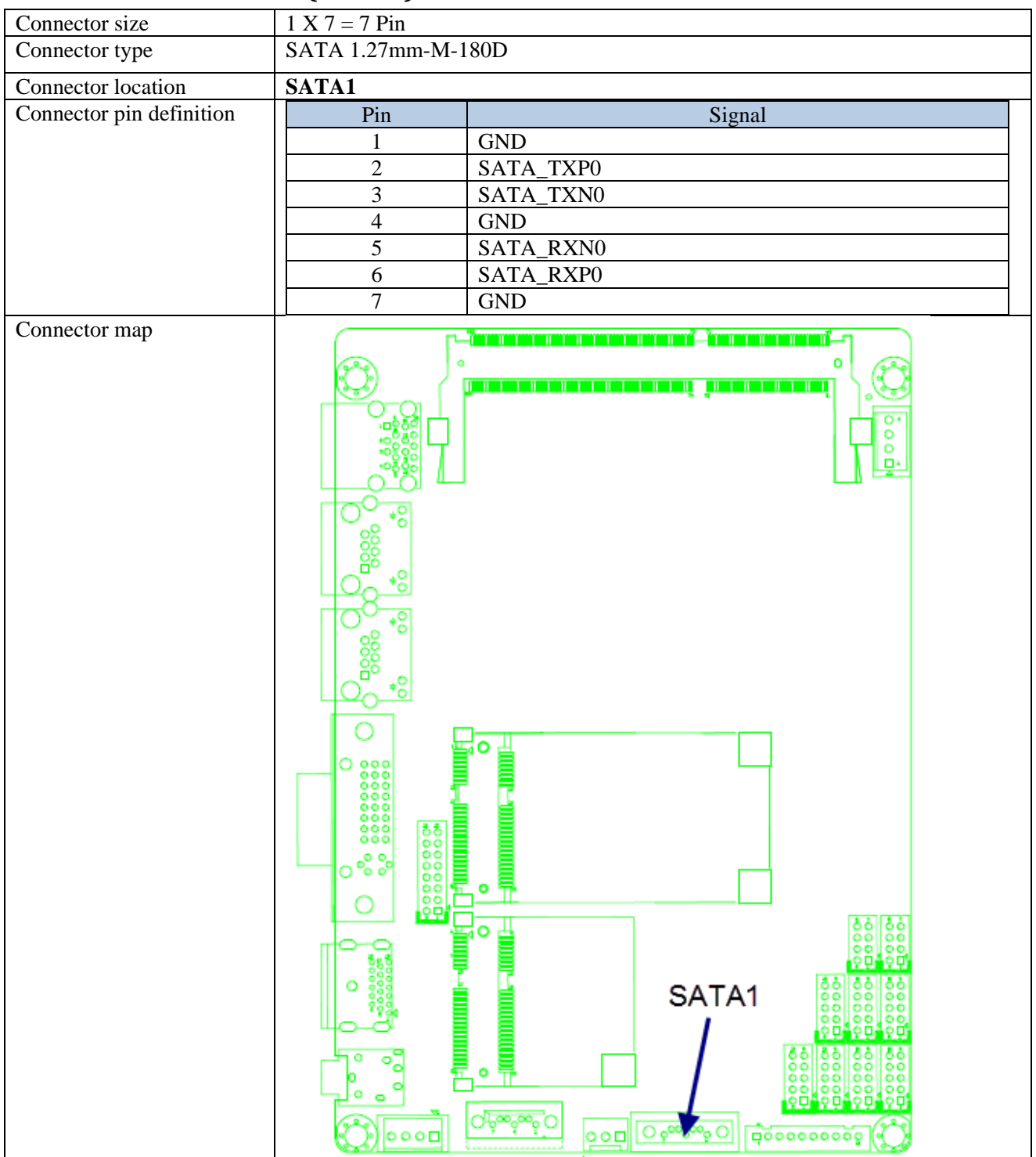

#### 2.13 SATA Connector (SATA2)

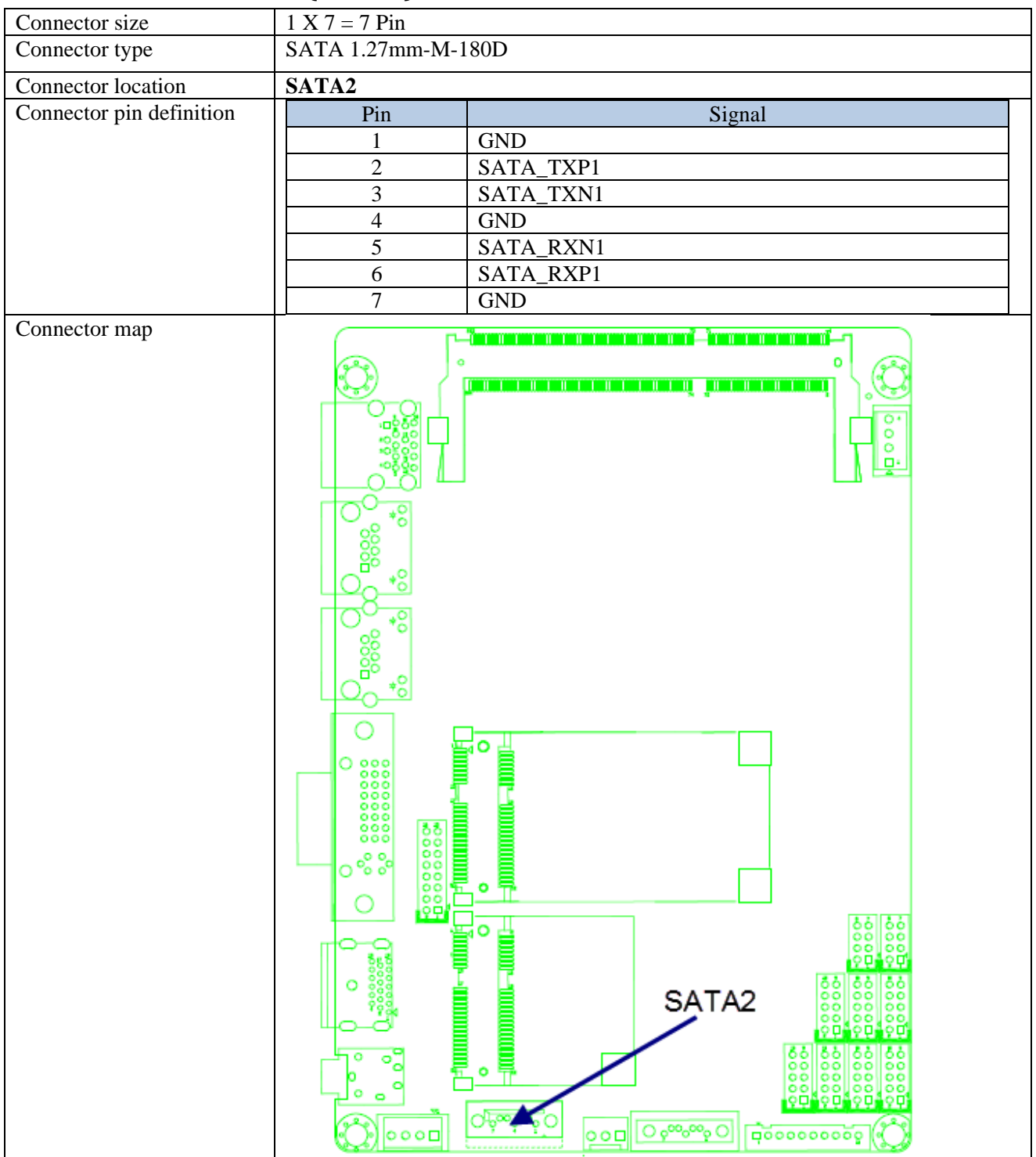

| Connector size           | 2 X 26 = 52 Pin       |                   |     |                |  |
|--------------------------|-----------------------|-------------------|-----|----------------|--|
| Connector type           | MINI PCI-E CON 9.2mmH |                   |     |                |  |
| Connector location       | MINICARD1             |                   |     |                |  |
| Connector pin definition | Pin                   | Signal            | Pin | Signal         |  |
|                          | 1                     | PCIE_WAKE#        | 2   | 3VSB           |  |
|                          | 3                     | NC                | 4   | GND            |  |
|                          | 5                     | NC                | 6   | +1.5V          |  |
|                          | 7                     | MINICARD0_CLKREQ# | 8   | NC             |  |
|                          | 9                     | GND               | 10  | NC             |  |
|                          | 11                    | PCIE_MCARD0_CLK_N | 12  | NC             |  |
|                          | 13                    | PCIE_MCARD0_CLK_P | 14  | NC             |  |
|                          | 15                    | GND               | 16  | NC             |  |
|                          | 17                    | NC                | 18  | GND            |  |
|                          | 19                    | NC                | 20  | MINICARD0_DIS# |  |
|                          | 21                    | GND               | 22  | PCIE_RST#      |  |
|                          | 23                    | PCIE_MCARD0_RX_N  | 24  | 3VSB           |  |
|                          | 25                    | PCIE_MCARD0_RX_P  | 26  | GND            |  |
|                          | 27                    | GND               | 28  | +1.5V          |  |
|                          | 29                    | GND               | 30  | SMB_CLK        |  |
|                          | 31                    | PCIE_MCARD0_TX_N  | 32  | SMB_DATA       |  |
|                          | 33                    | PCIE_MCARD0_TX_P  | 34  | GND            |  |
|                          | 35                    | GND               | 36  | USB_6N         |  |
|                          | 37                    | GND               | 38  | USB_6P         |  |
|                          | 39                    | 3VSB              | 40  | GND            |  |
|                          | 41                    | 3VSB              | 42  | NC             |  |
|                          | 43                    | GND               | 44  | NC             |  |
|                          | 45                    | NC                | 46  | NC             |  |
|                          | 47                    | NC                | 48  | +1.5V          |  |
|                          | 49                    | NC                | 50  | GND            |  |
|                          | 51                    | NC                | 52  | 3VSB           |  |

# 2.14 Mini PCI-E Connector (MINICARD1)

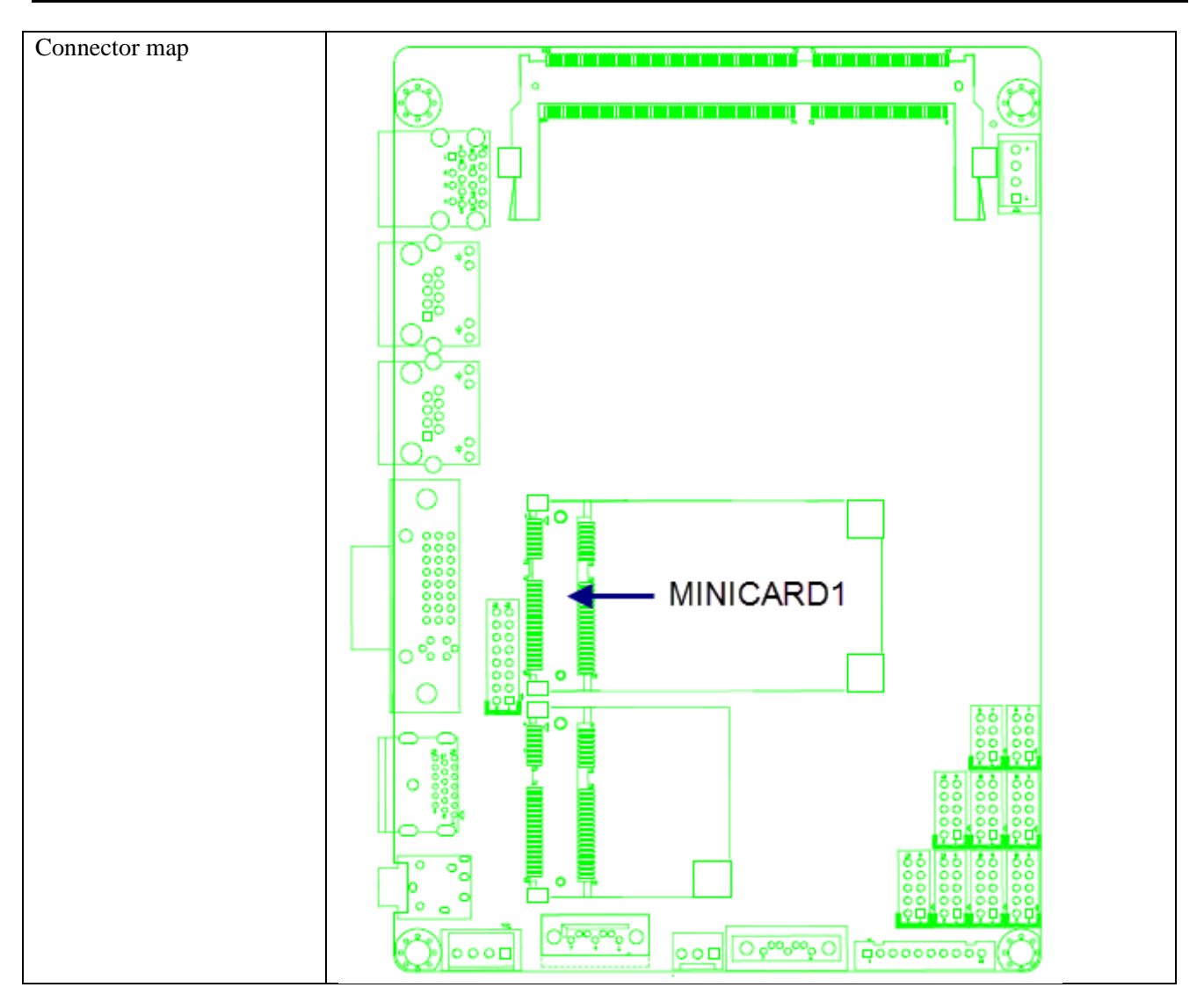

| Connector size           | 2 X 26 = 52 Pin       |                   |     |                |  |
|--------------------------|-----------------------|-------------------|-----|----------------|--|
| Connector type           | MINI PCI-E CON 9.2mmH |                   |     |                |  |
| Connector location       | MINICARD2             |                   |     |                |  |
| Connector pin definition | Pin                   | Signal            | Pin | Signal         |  |
|                          | 1                     | PCIE_WAKE#        | 2   | 3VSB           |  |
|                          | 3                     | NC                | 4   | GND            |  |
|                          | 5                     | NC                | 6   | +1.5V          |  |
|                          | 7                     | MINICARD1_CLKREQ# | 8   | NC             |  |
|                          | 9                     | GND               | 10  | NC             |  |
|                          | 11                    | PCIE_MCARD1_CLK_N | 12  | NC             |  |
|                          | 13                    | PCIE_MCARD1_CLK_P | 14  | NC             |  |
|                          | 15                    | GND               | 16  | NC             |  |
|                          | 17                    | NC                | 18  | GND            |  |
|                          | 19                    | NC                | 20  | MINICARD1_DIS# |  |
|                          | 21                    | GND               | 22  | PCIE_RST#      |  |
|                          | 23                    | PCIE_MCARD1_RX_N  | 24  | 3VSB           |  |
|                          | 25                    | PCIE_MCARD1_RX_P  | 26  | GND            |  |
|                          | 27                    | GND               | 28  | +1.5V          |  |
|                          | 29                    | GND               | 30  | SMB_CLK        |  |
|                          | 31                    | PCIE_MCARD1_TX_N  | 32  | SMB_DATA       |  |
|                          | 33                    | PCIE_MCARD1_TX_P  | 34  | GND            |  |
|                          | 35                    | GND               | 36  | USB_5N         |  |
|                          | 37                    | GND               | 38  | USB_5P         |  |
|                          | 39                    | 3VSB              | 40  | GND            |  |
|                          | 41                    | 3VSB              | 42  | NC             |  |
|                          | 43                    | GND               | 44  | NC             |  |
|                          | 45                    | NC                | 46  | NC             |  |
|                          | 47                    | NC                | 48  | +1.5V          |  |
|                          | 49                    | NC                | 50  | GND            |  |
|                          | 51                    | NC                | 52  | 3VSB           |  |

# 2.15 Mini PCI-E Connector (MINICARD2)

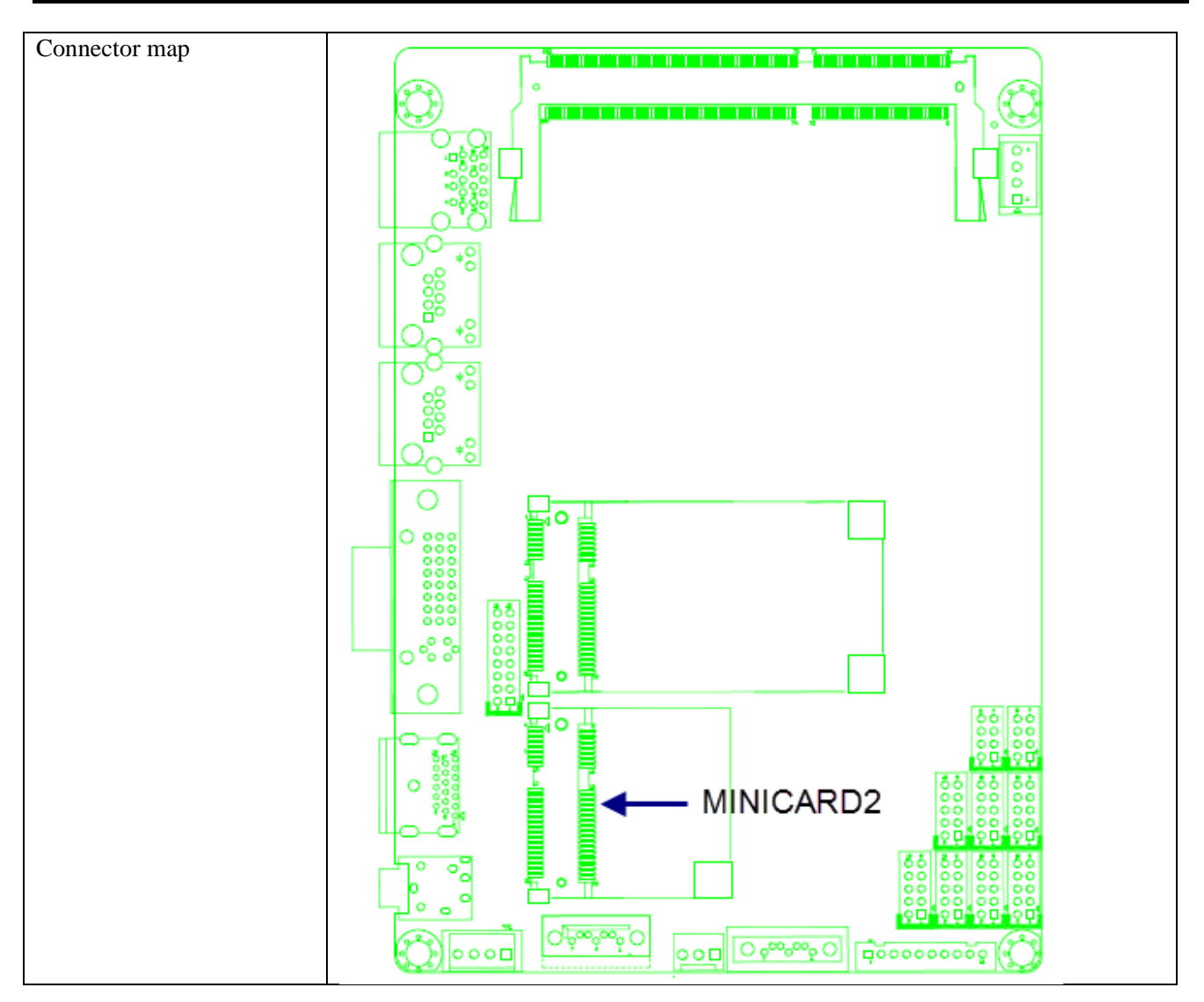

#### 2.16 Power Input Connector

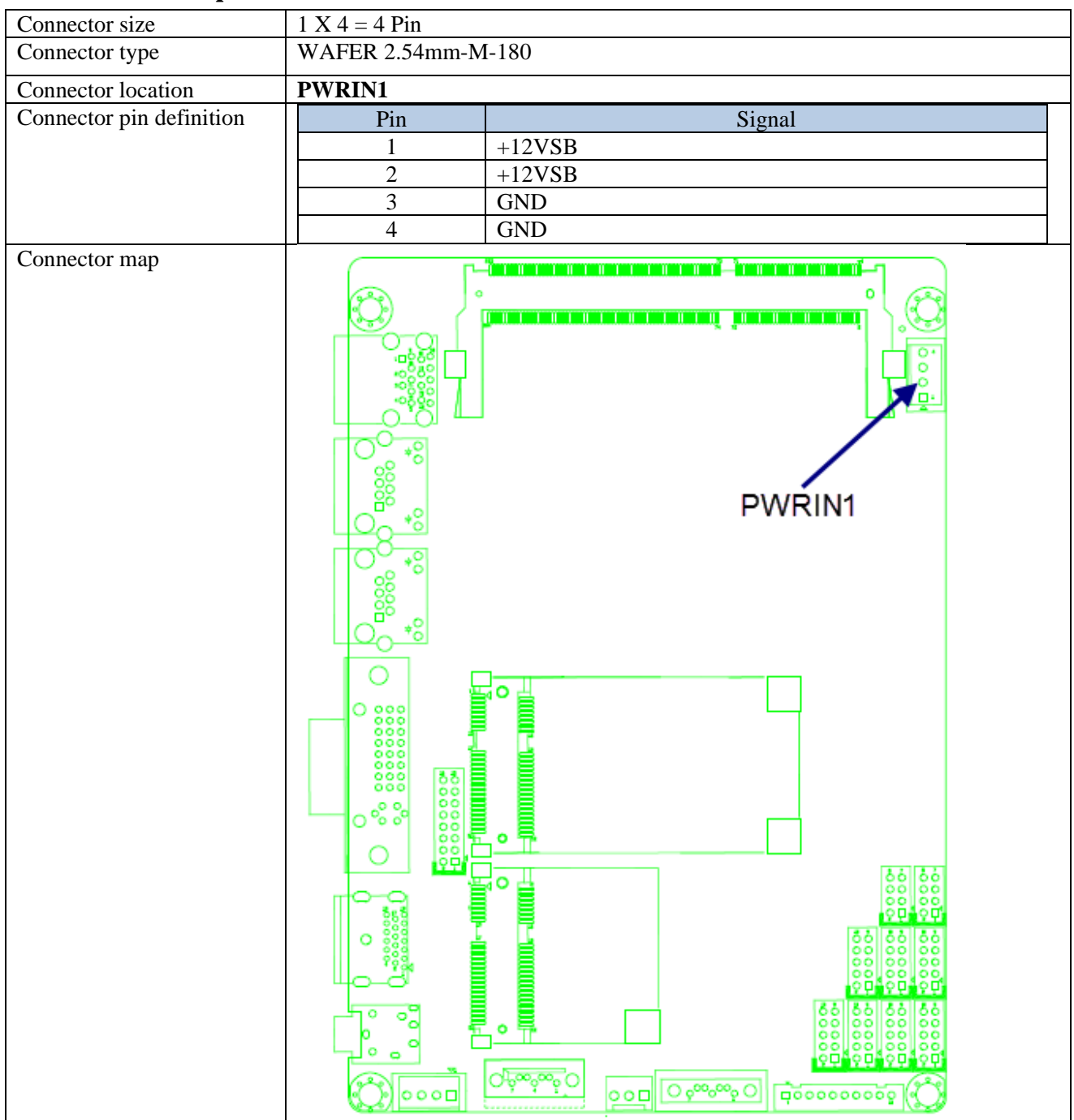

| Connector size           | 1 X 4 = 4 Pin                  |
|--------------------------|--------------------------------|
| Connector type           | WAFER 2.54mm-M-180             |
| Connector location       | SPWR1                          |
| Connector pin definition | Pin Signal                     |
|                          | 1 +5V                          |
|                          | 2 GND                          |
|                          | $\frac{3}{4}$ $\frac{12V}{12}$ |
| Connector man            | 4 +12 V                        |
| Connector map            |                                |

# 2.17 SATA Power Connector (SPWR1)

| Connector size           | 1 X 3 = 3 Pin      |
|--------------------------|--------------------|
| Connector type           | WAFER 2.54mm-M-180 |
| Connector location       | SPWR2              |
| Connector pin definition | Pin Signal         |
|                          | 1 +12V             |
|                          | 2 +5V              |
|                          | 3 GND              |
| Connector map            |                    |

# 2.18 SATA Power Connector (SPWR2)

3.0 External Connector Specification

# 3.0 EXTERNAL CONNECTOR SPECIFICATION

### 3.0 EXTERNAL CONNECTOR SPECIFICATION

#### 3.1 USB Connector

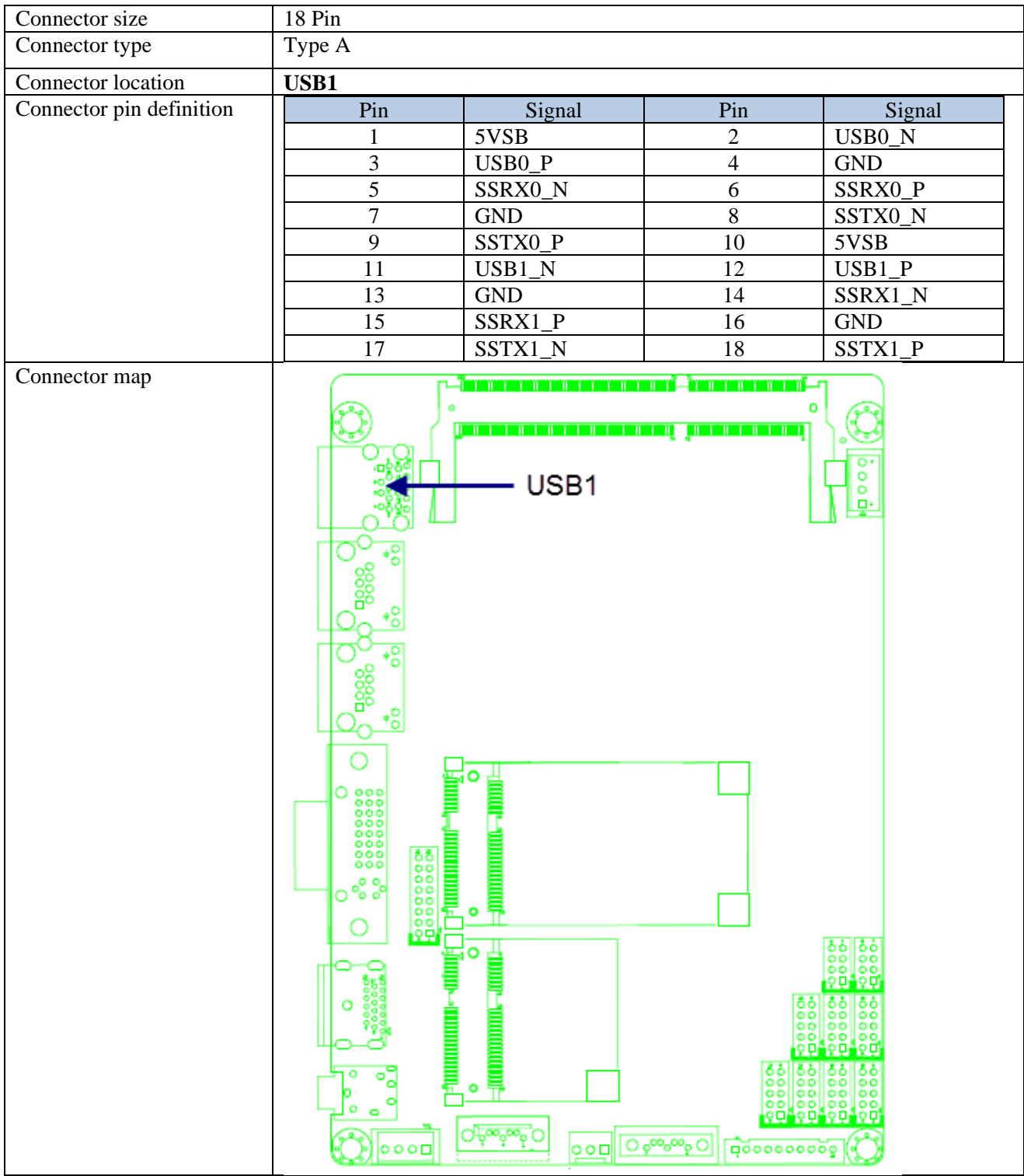
# 3.2 LAN Connector (LAN1)

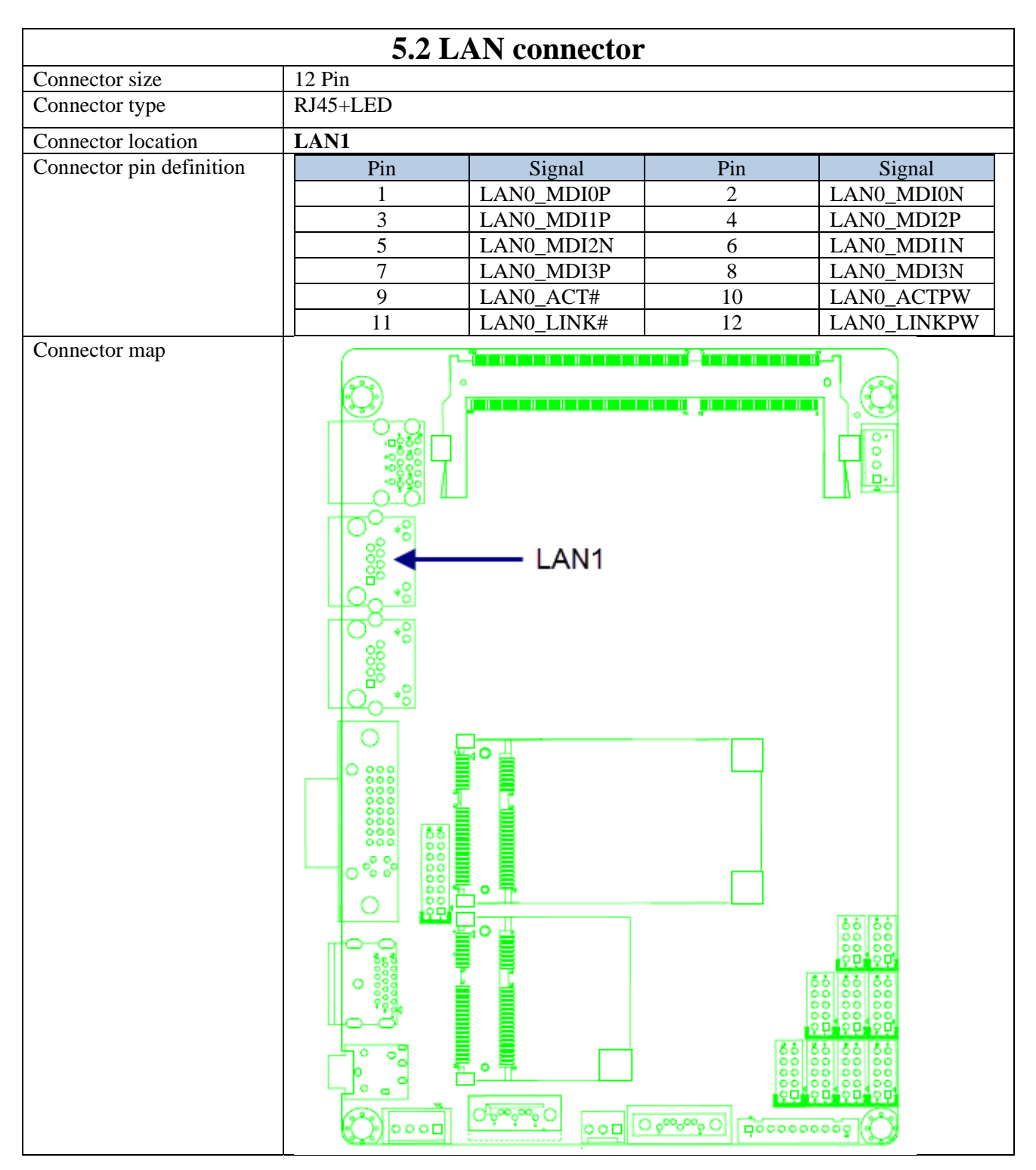

# 3.3 LAN Connector (LAN2)

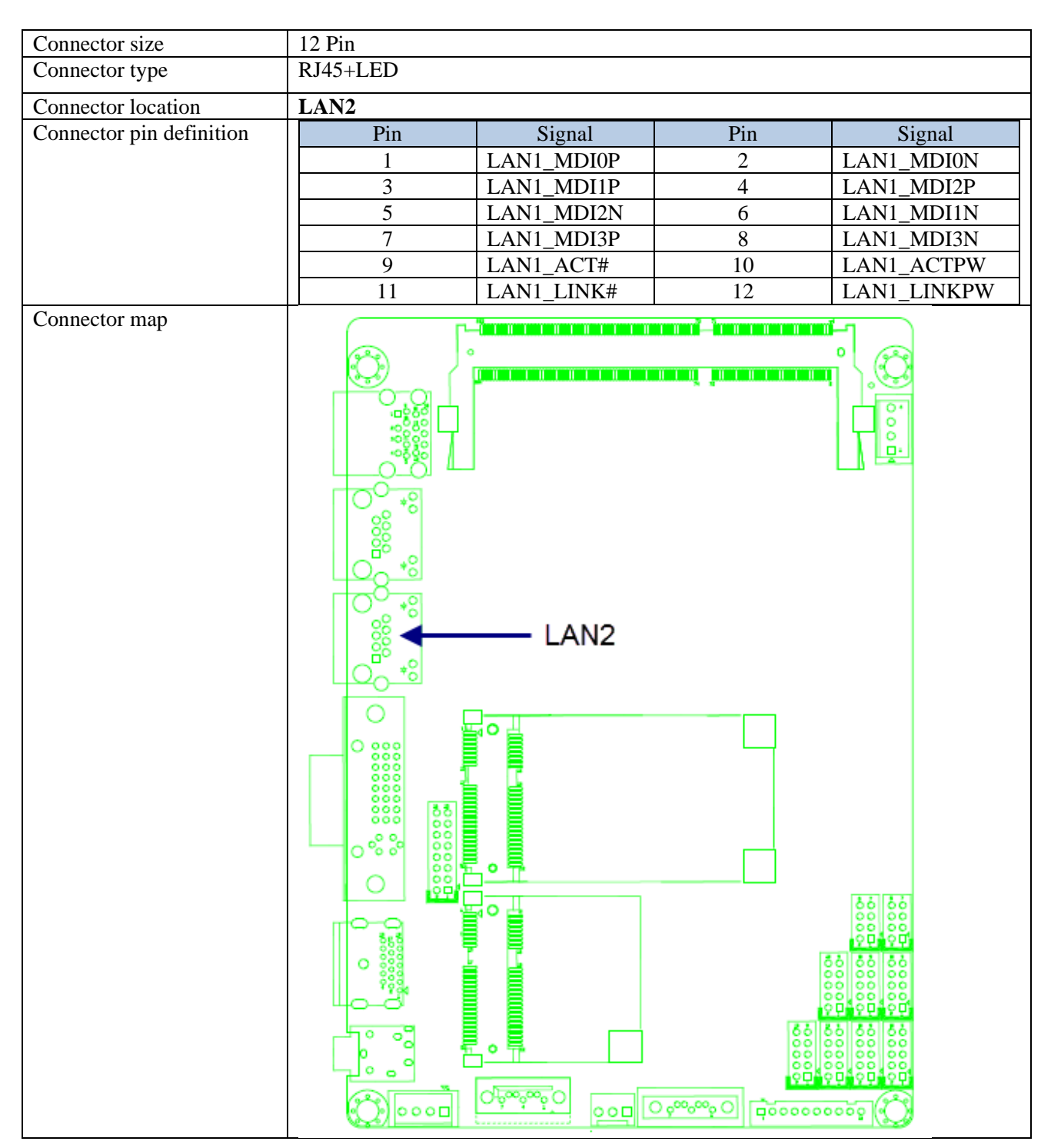

#### 3.4 DVI-I Connector

| Connector size           | 30 Pin |              |     |             |
|--------------------------|--------|--------------|-----|-------------|
| Connector type           | DVI-I  |              |     |             |
| Connector location       | DVI-I1 |              |     |             |
| Connector pin definition | Pin    | Signal       | Pin | Signal      |
| -                        | 1      | DVI_TX2_N    | 2   | DVI_TX2_P   |
|                          | 3      | GND          | 4   | 5VSB        |
|                          | 5      | +12V         | 6   | DVI_DDC_CLK |
|                          | 7      | DVI_DDC_DATA | 8   | CRT_VSYNC   |
|                          | 9      | DVI_TX1_N    | 10  | DVI_TX1_P   |
|                          | 11     | GND          | 12  | USB_7N      |
|                          | 13     | USB_7P       | 14  | +5V_DVI_PWR |
|                          | 15     | GND          | 16  | DVI_HPD     |
|                          | 17     | DVI_TX0_N    | 18  | DVI_TX0_P   |
|                          | 19     | GND          | 20  | CRT_DAC_SDA |
|                          | 21     | CRT_DAC_SCL  | 22  | NC          |
|                          | 23     | DVI_CLK_P    | 24  | DVI_CLK_N   |
|                          | C1     | CRT_RED      | C2  | CRT_GREEN   |
|                          | C3     | CRT_BLUE     | C4  | CRT_HSYNC   |
|                          | C5     | CRT_DET      | C6  | GND         |
|                          |        |              |     |             |

#### 3.5 HDMI Connector

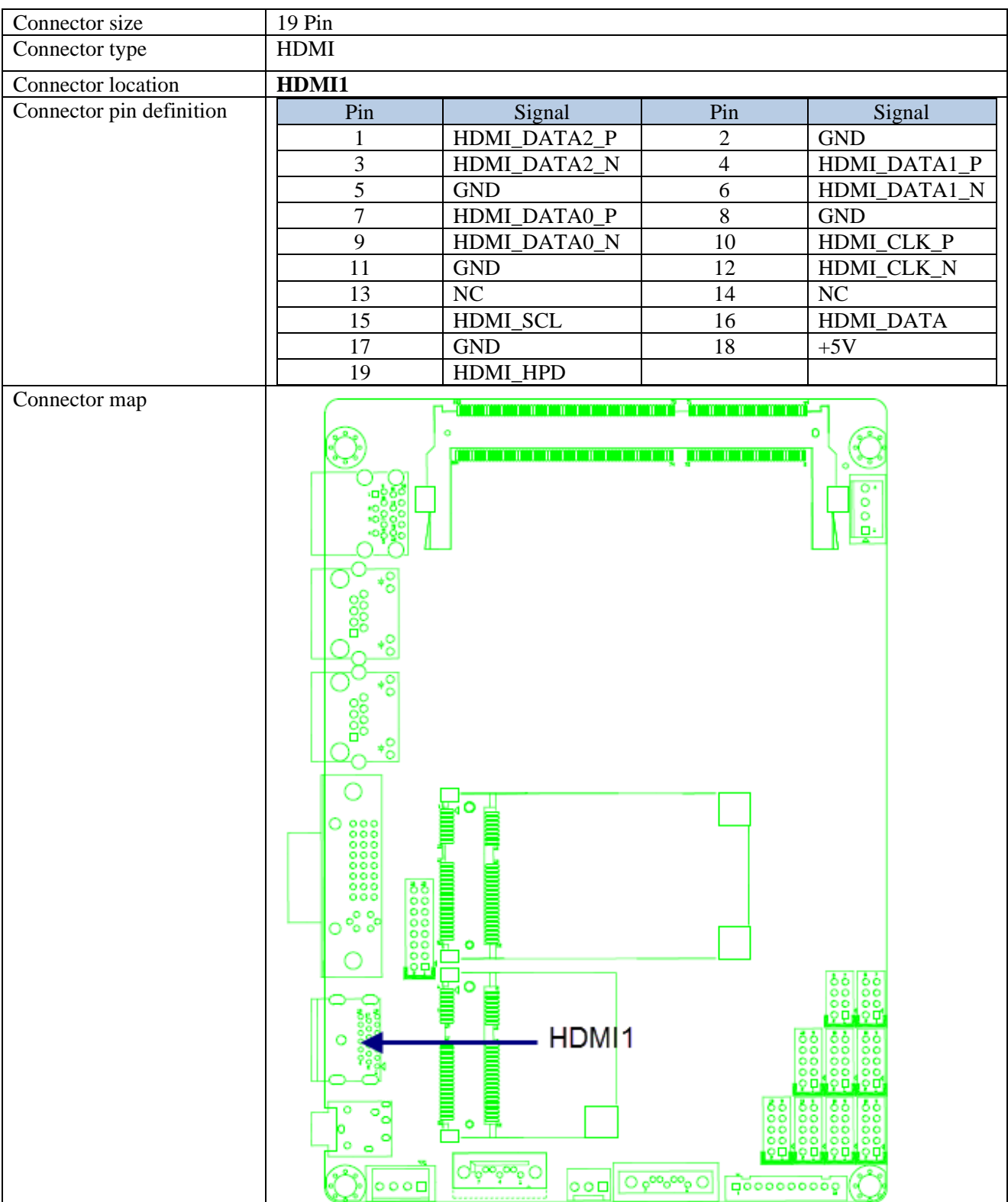

#### Connector size 6Pin Connector type PHONE JACK Connector location LOUT1 Connector pin definition Pin Pin Signal Signal FRONT-JD FRONT\_OUT\_R 2 1 FRONT\_OUT\_L 3 NC 4 5 GND 6 GND Connector map mi\_r o 1 1 1 1 1 . . . . . . . 000 80 ~ 3 LOUT O<u>éceóco</u>O 000 0000000 O 0000

### 3.6 Audio Connector

# 3.6 Power Input Connector

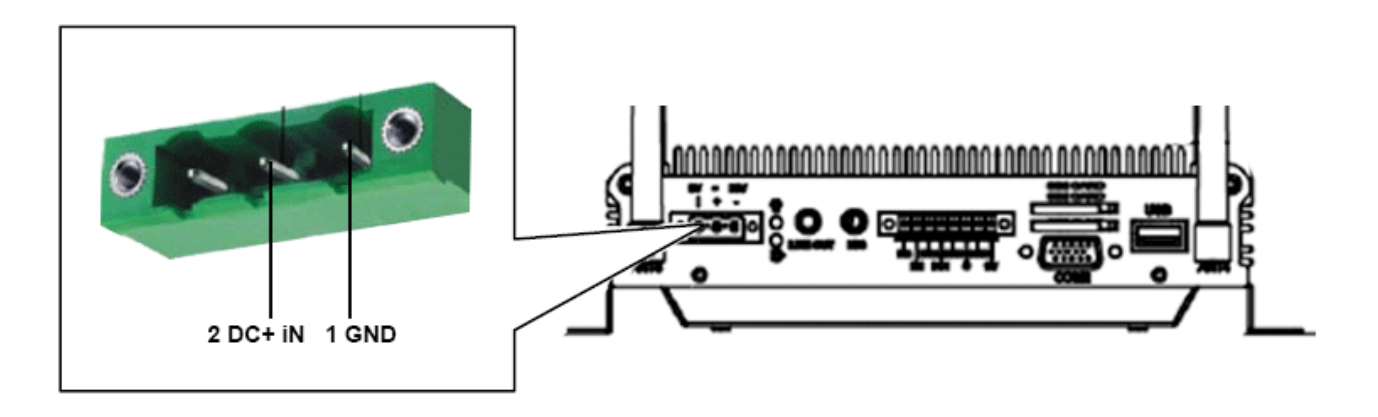

VBOX-3120's Power Wiring Diagram

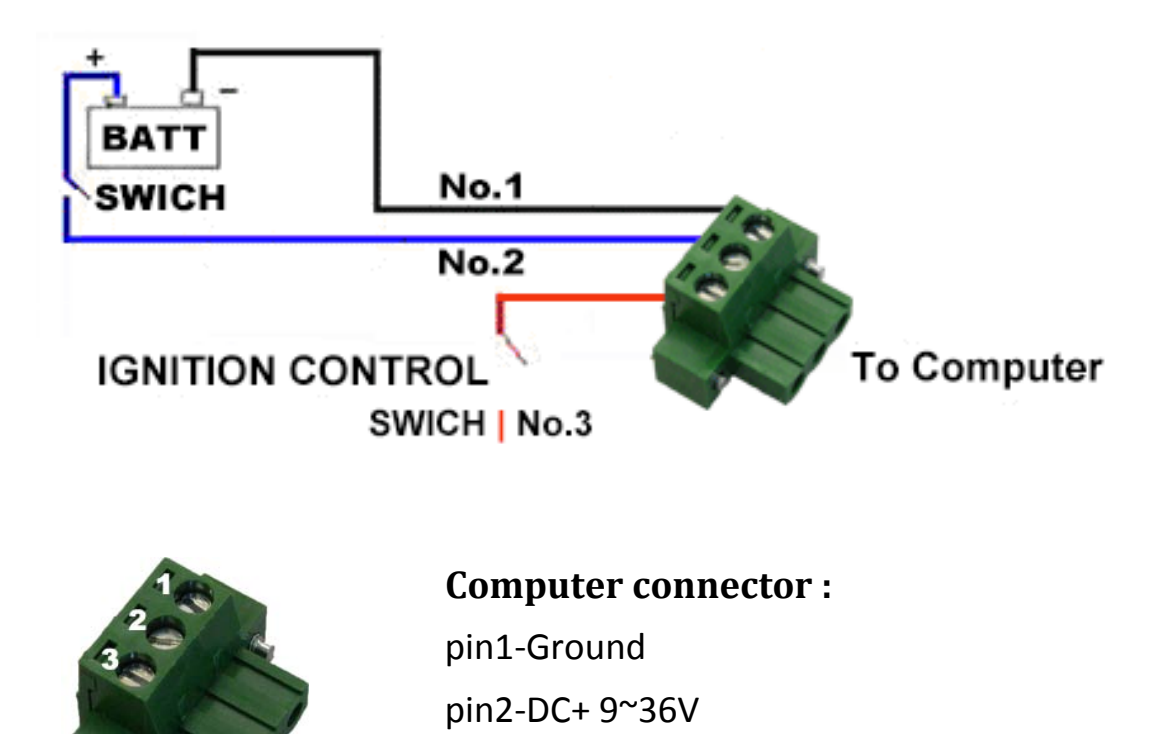

pin3-Ignition

#### 3.7 DIO Connector

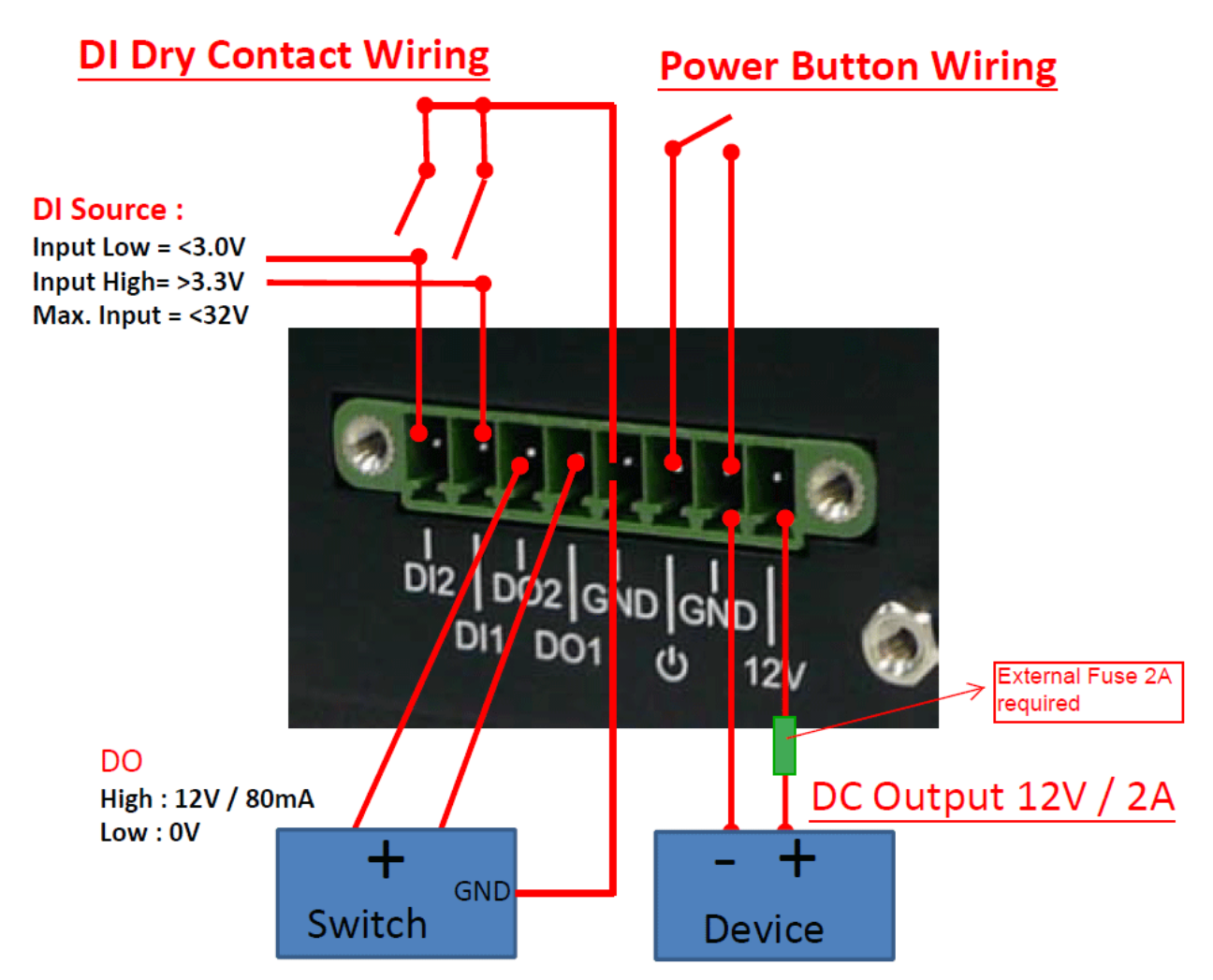

4.0 System Installation

# 4.0 SYSTEM INSTALLATION

# 4.0 SYSTEM INSTALLATION

#### 4.1 System Introduction

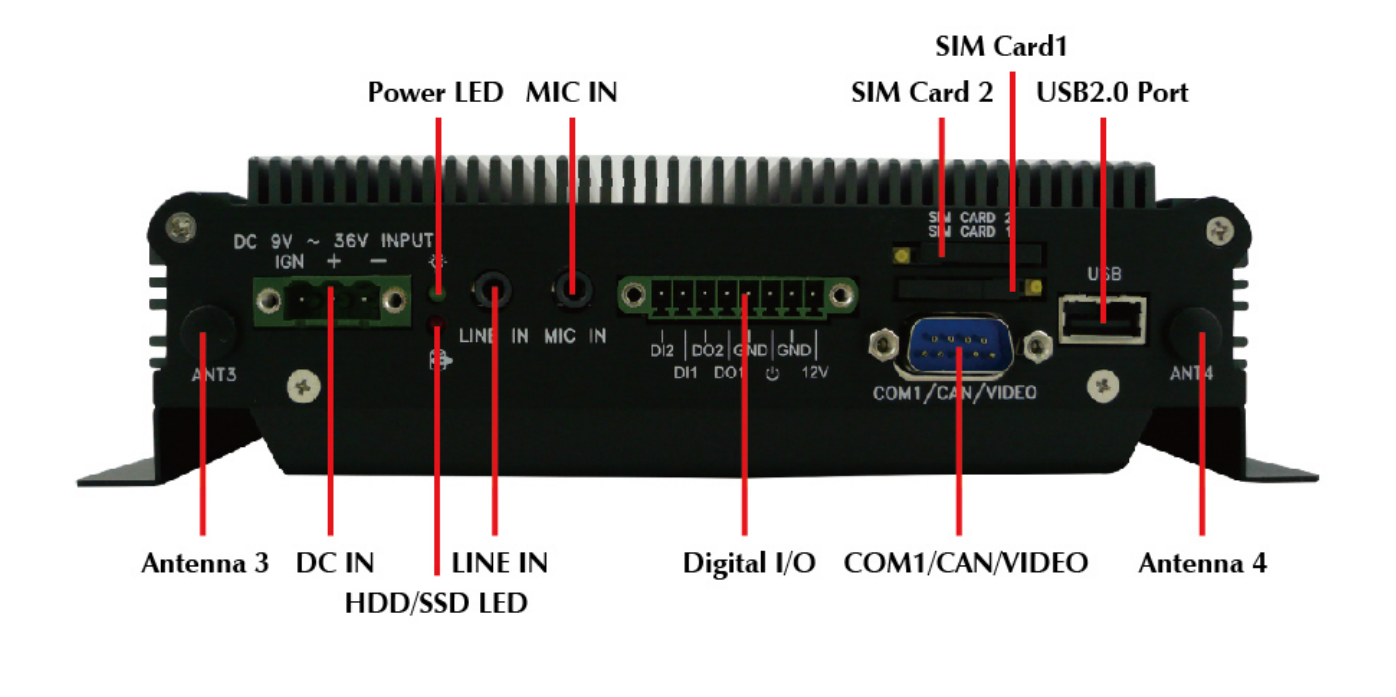

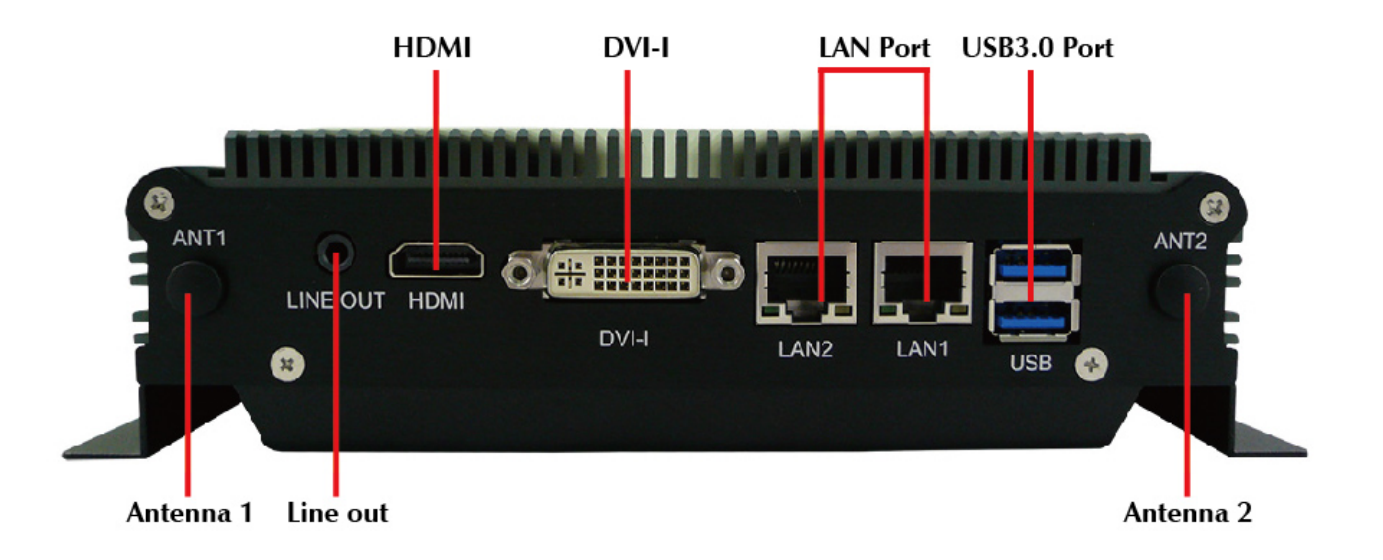

# 4.2 **Opening Chassis**

**Step1.** Unscrew the four screws of the Back Cover as shown in the picture.

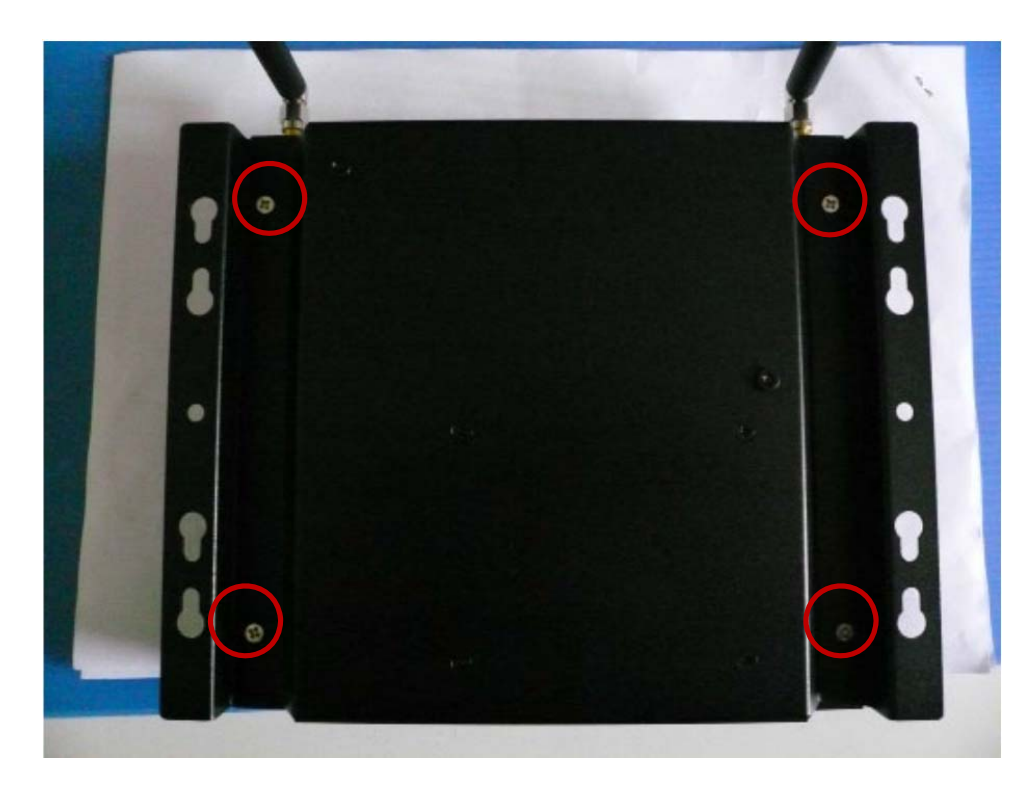

**Step2.** Unscrew the four screws of Rear/Front Panel as shown in the picture.

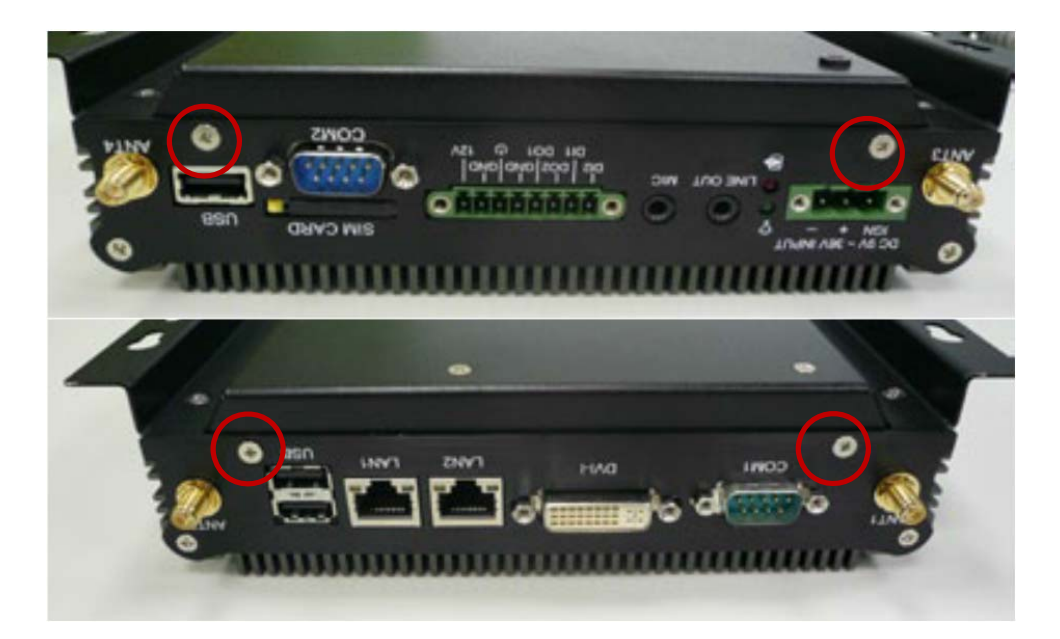

Step3. Open the Back Cover as shown in the picture.

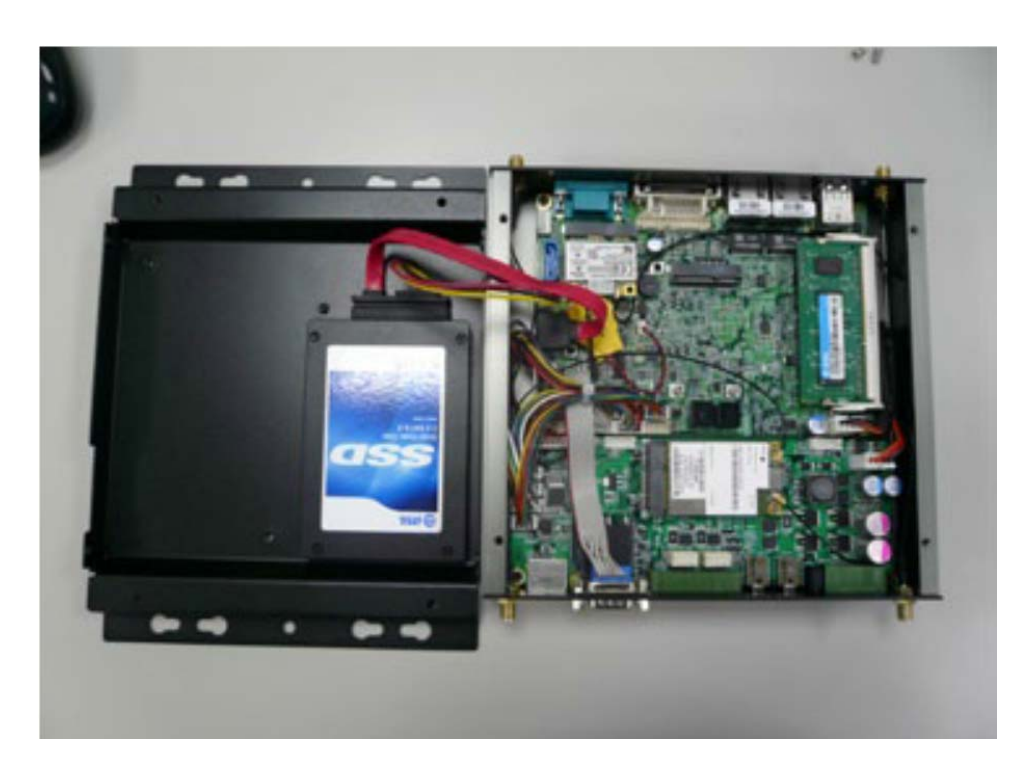

### 4.3 Installing Memory

**Step 1.** Put Memory on this place as shown in the picture.

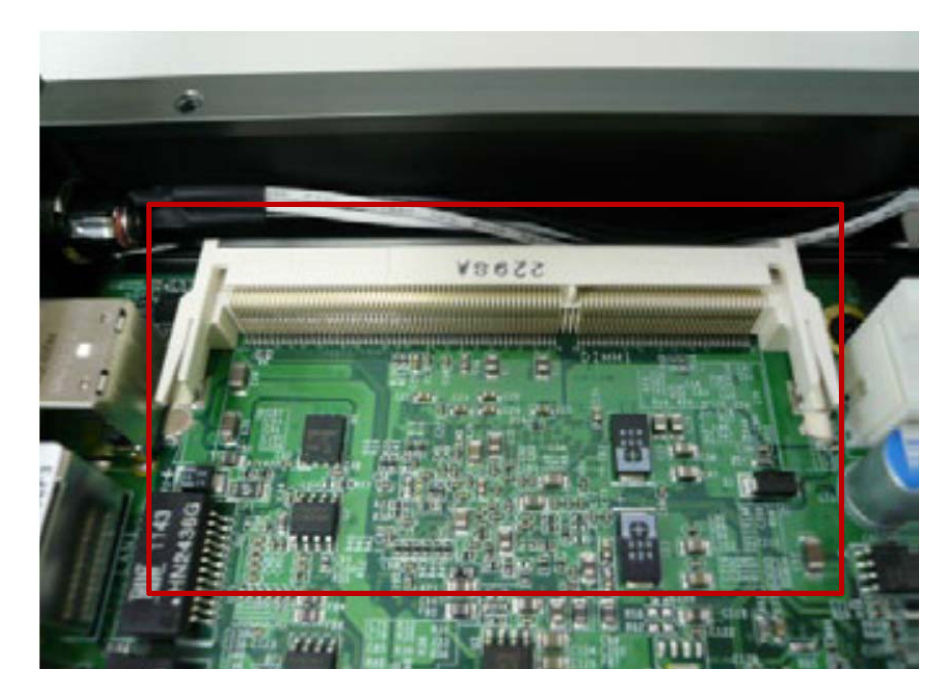

**Step 2.** Hold the Memory with its notch aligned with the Memory socket of the board and insert it at a 30-degreeangle into the socket as shown in the picture.

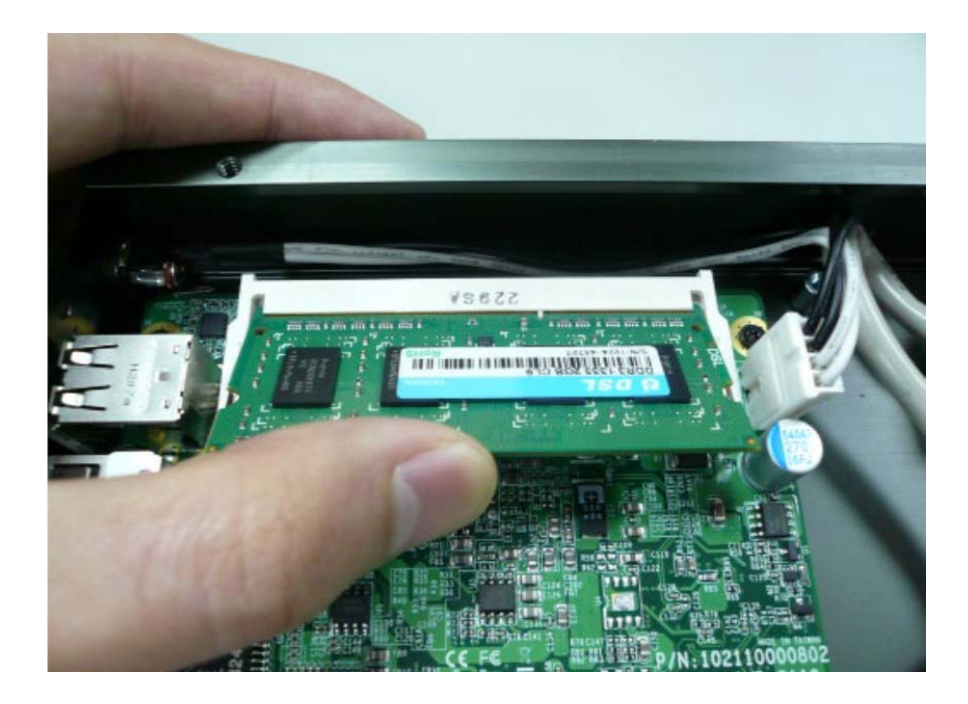

**Step 3.** Fully insert the module into the socket until a "click" is heard as shown in the picture.

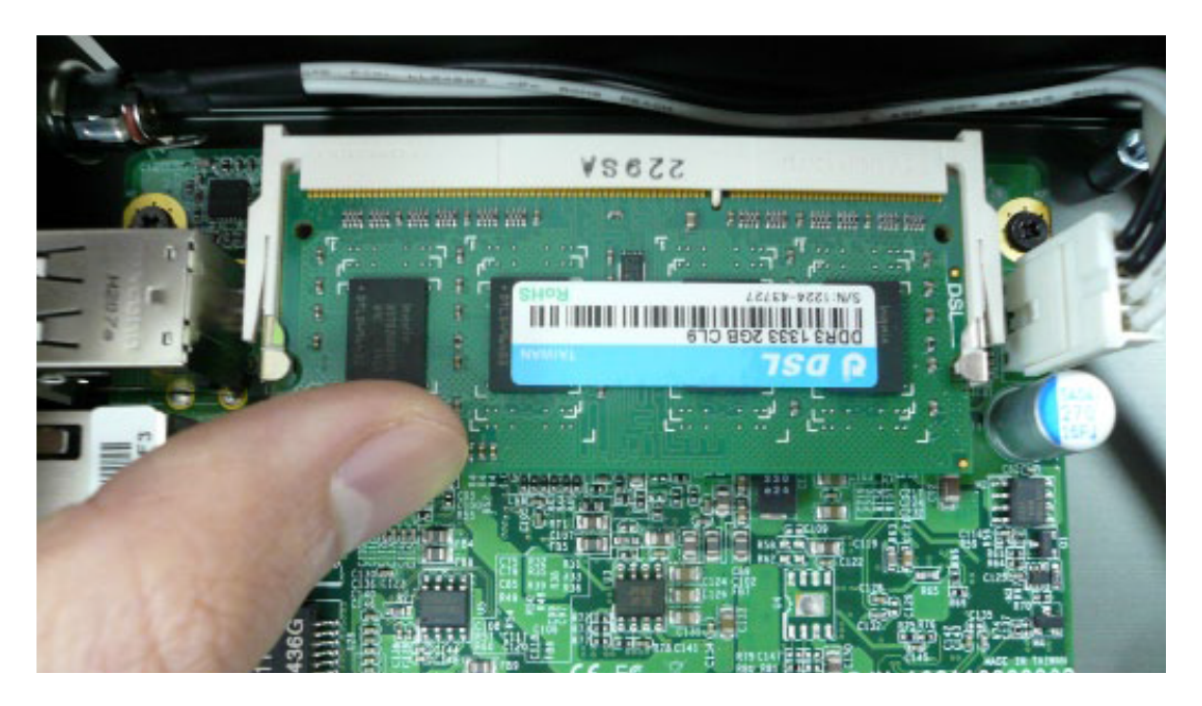

**Step 4.** Press down on the Memory so that the tabs of the socket lock on both sides of the module.

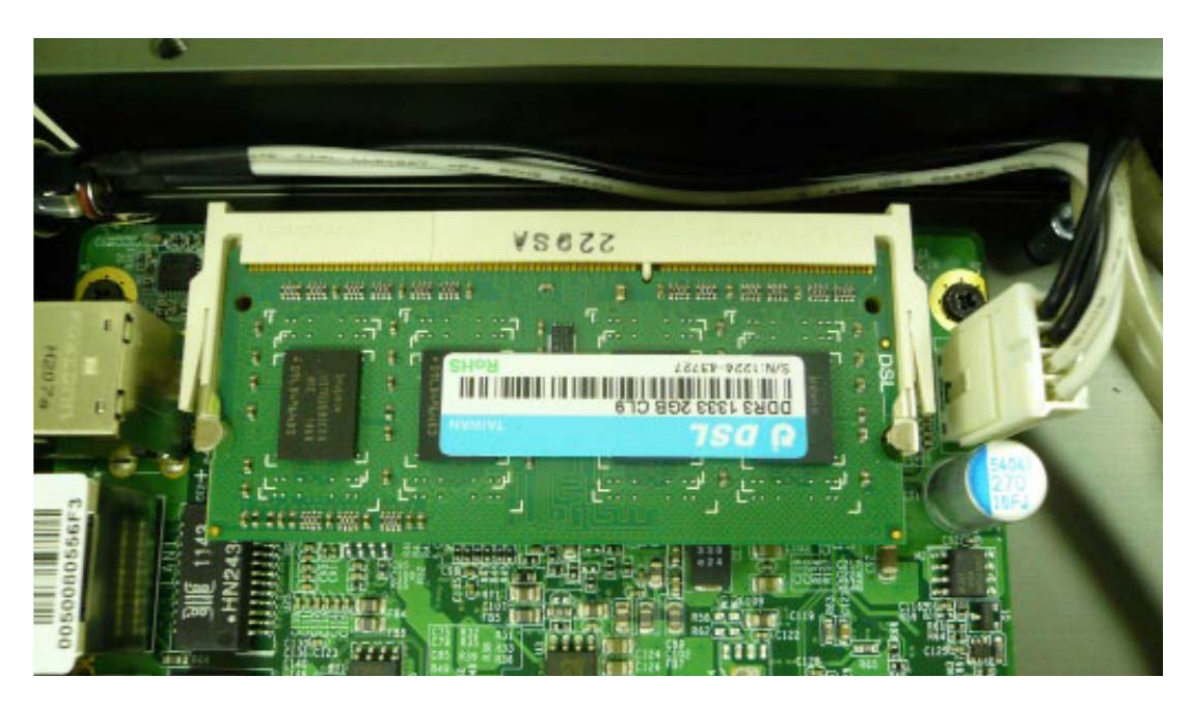

# 4.4 Installing HDD / SSD

**Step 1.** Put the HDD on the Back Cover as shown in the picture.

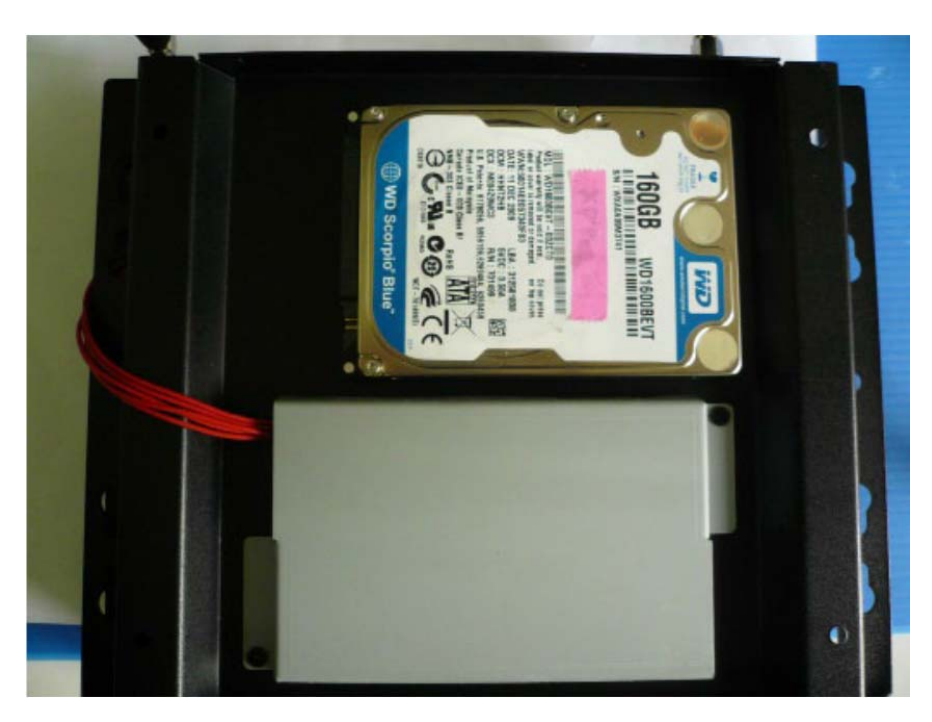

**Step 2.** Turn over the Back Cover and screw the four screws of the Back Cover as shown in the picture.

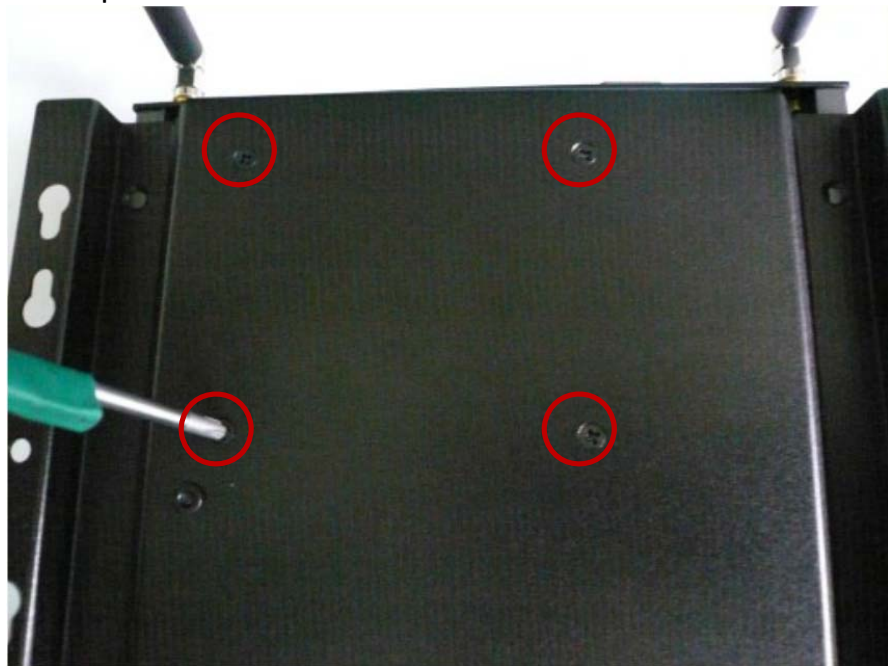

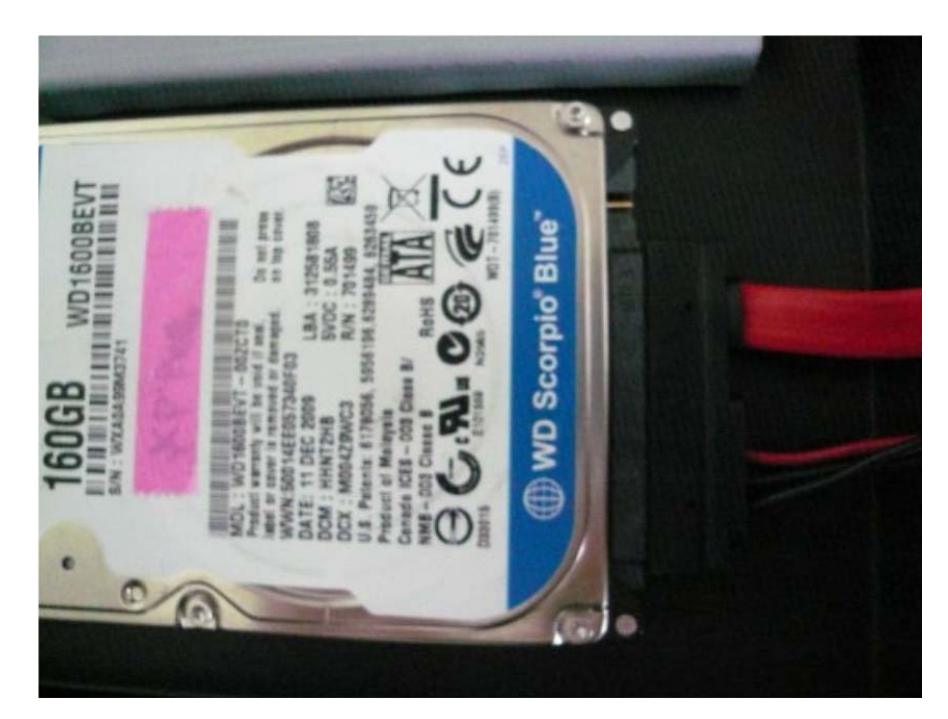

**Step 3.** Connect the HDD power cable and SATA cable to HDD as shown in the picture.

# 4.5 Installing MINI PCIe Expansion Card

**Step 1.** Put MINI PCIe Expansion Card on this place as shown in the picture.

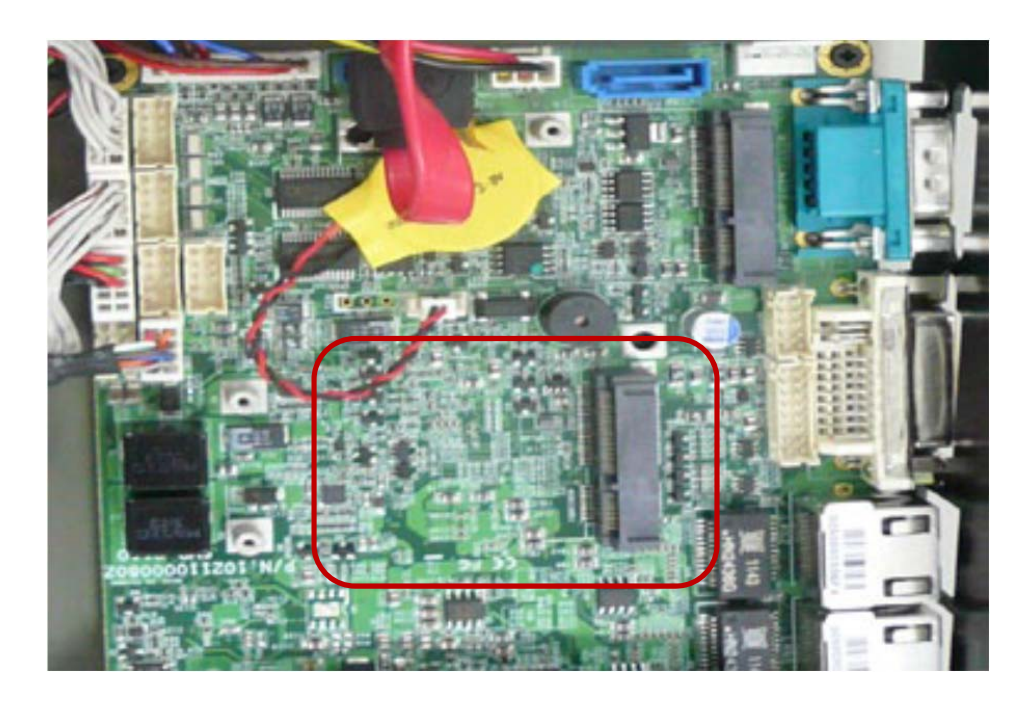

**Step 2.** Hold the Module with its notch aligned with the socket of the board and insert it at a 30 degree angle into the socket as shown in the picture.

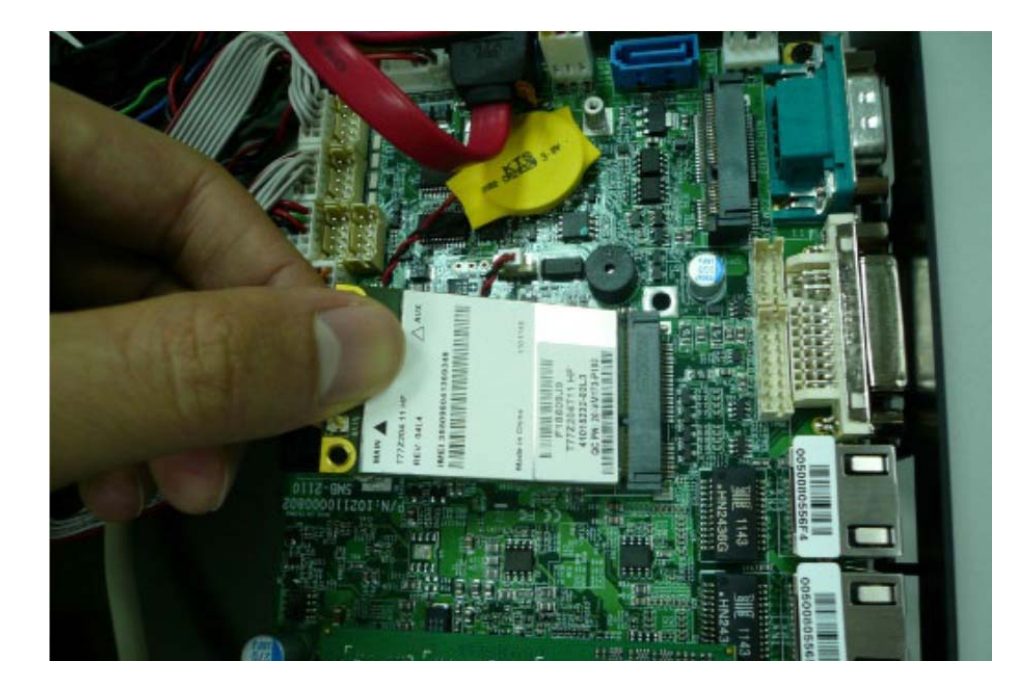

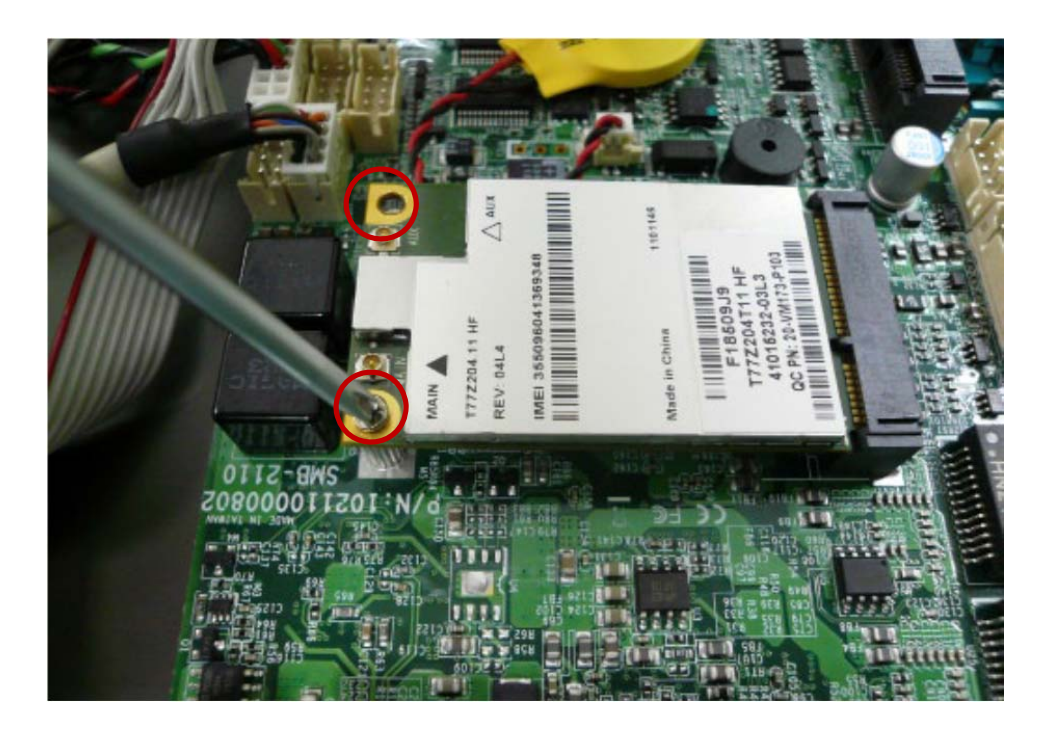

Step 3. Screw two screws to the holder as shown in the picture.

Step 4. Done as shown in the picture.

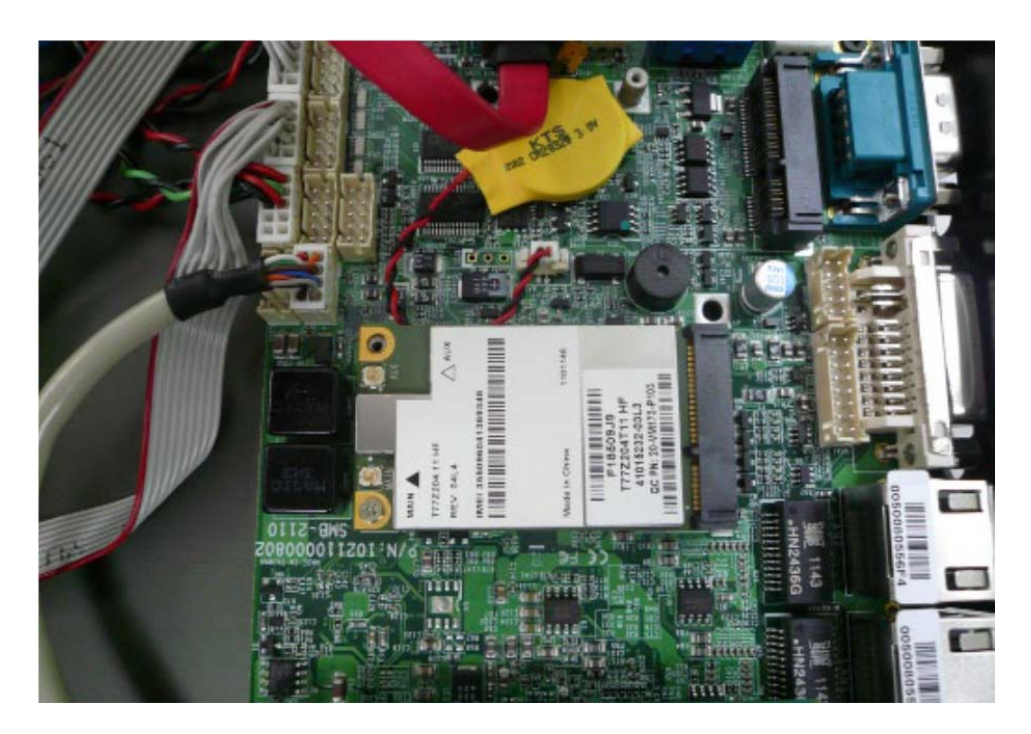

# 4.6 Installing MINI PCIe Expansion Card

**Step 1.** Put MINI PCIe Expansion Card on this place as shown in the picture.

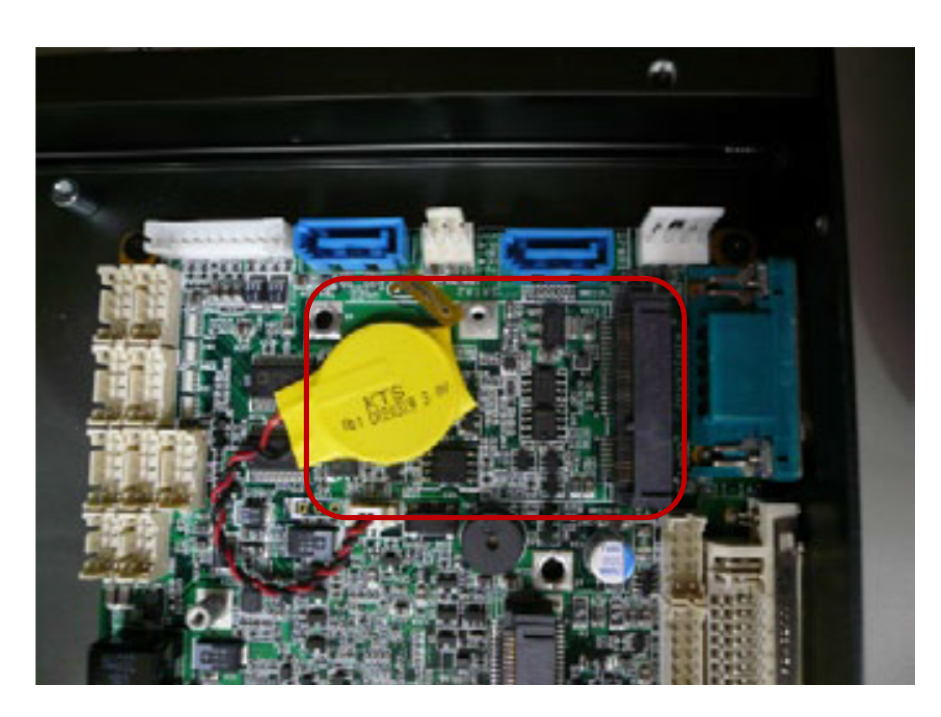

**Step 2.** Hold the Module with its notch aligned with the socket of the board and insert it at a 30 degree angle into the socket as shown in the picture.

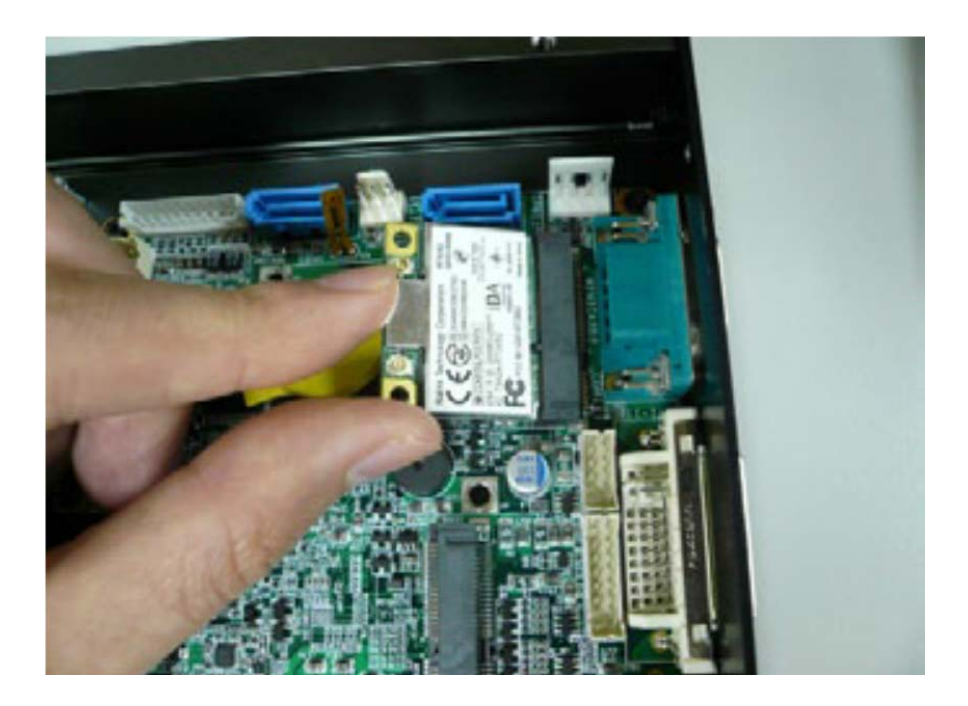

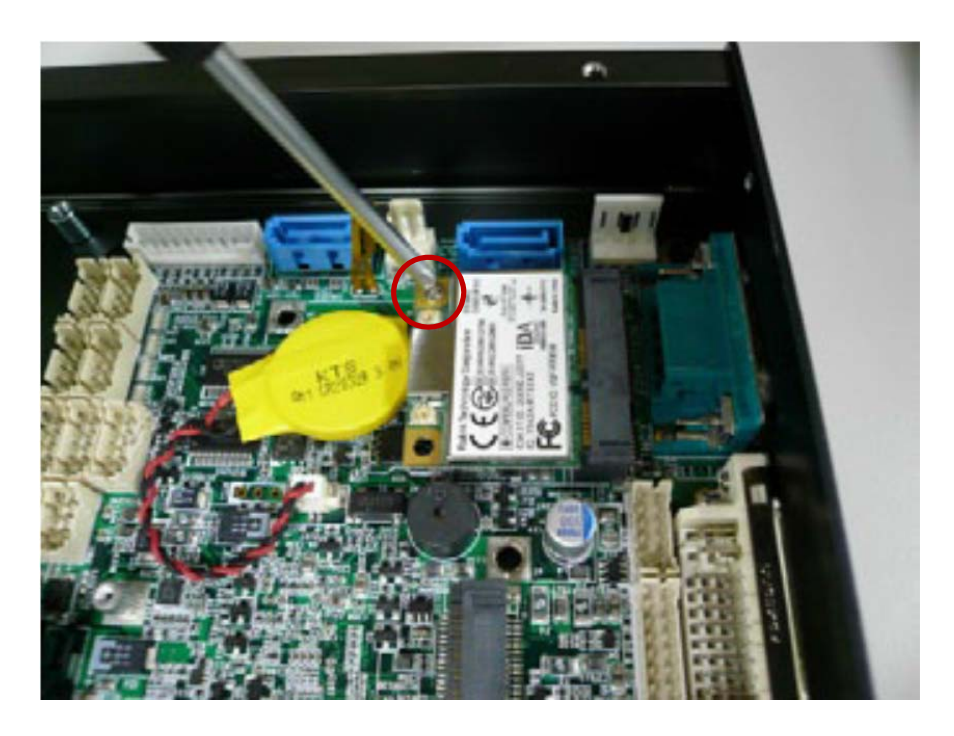

Step 3. Screw two screws to the holder as shown in the picture.

Step 4. Done as shown in the picture.

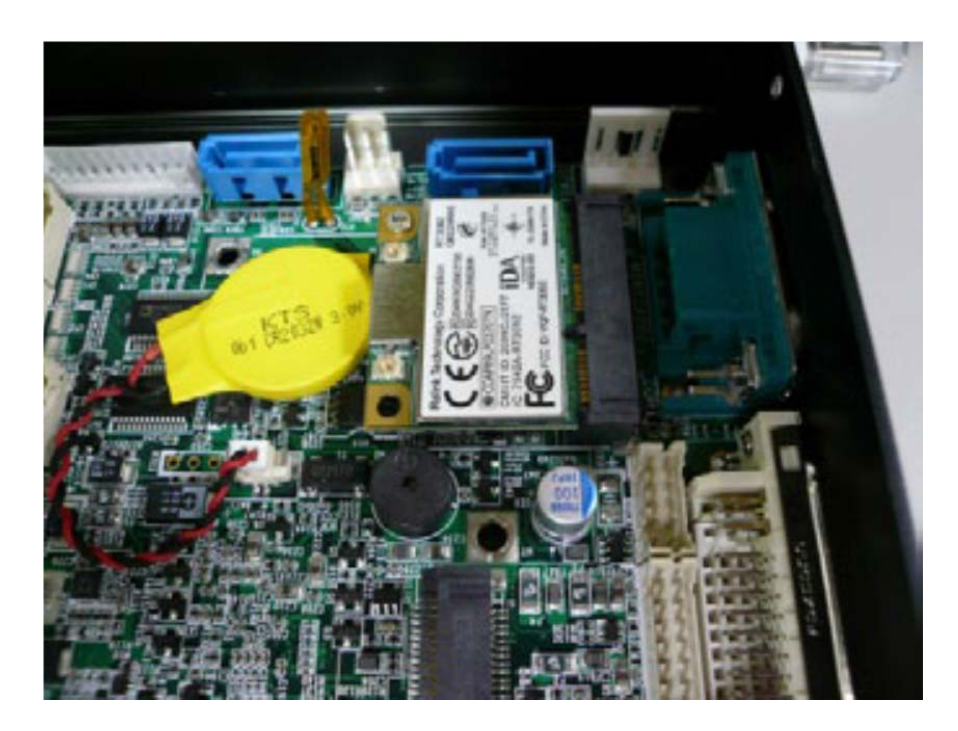

# 4.7 Installing SIM Card

**Step 1.** Use thin stick to push the button as shown in the picture.

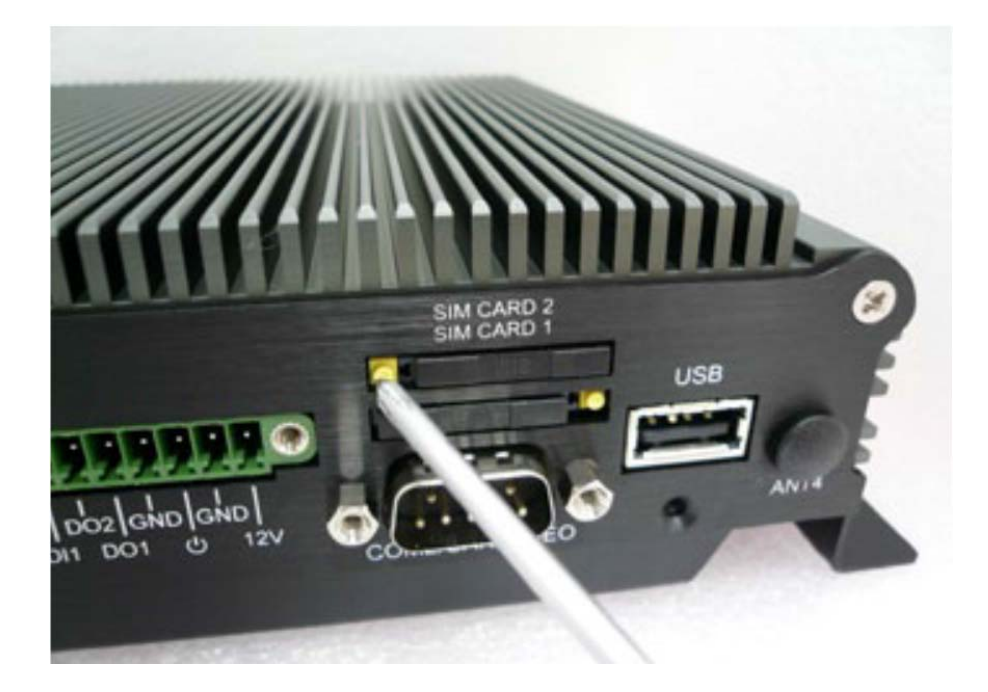

Step 2. Take the holder away from front panel as shown in the picture.

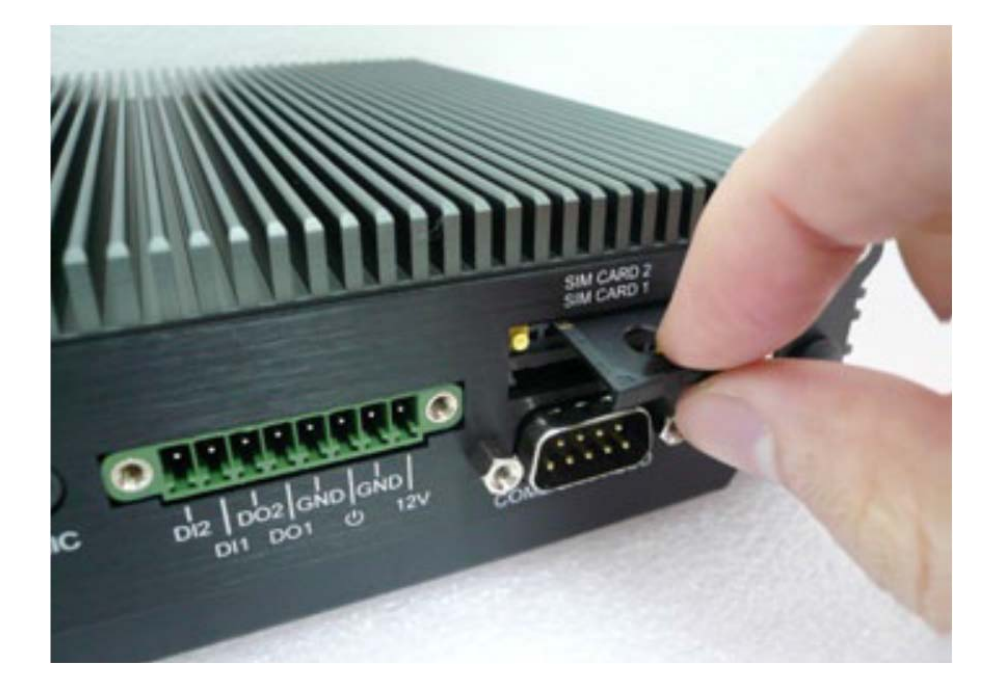

**Step 3.** Put your SIM Card into the holder as shown in the picture.

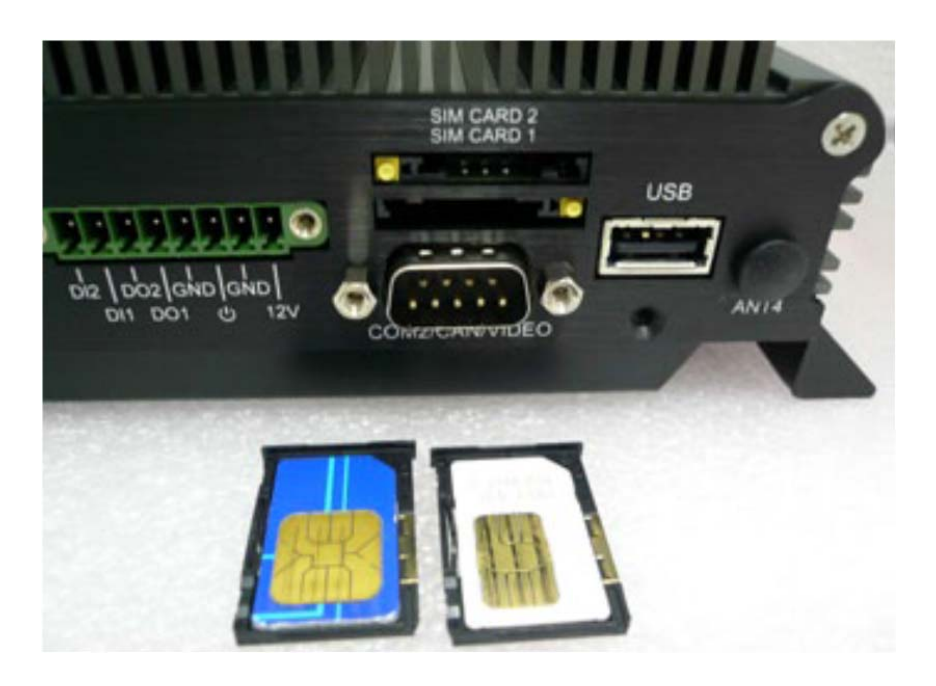

Step 4. Take the SIM card holder and Insert it into the socket as shown in the picture.

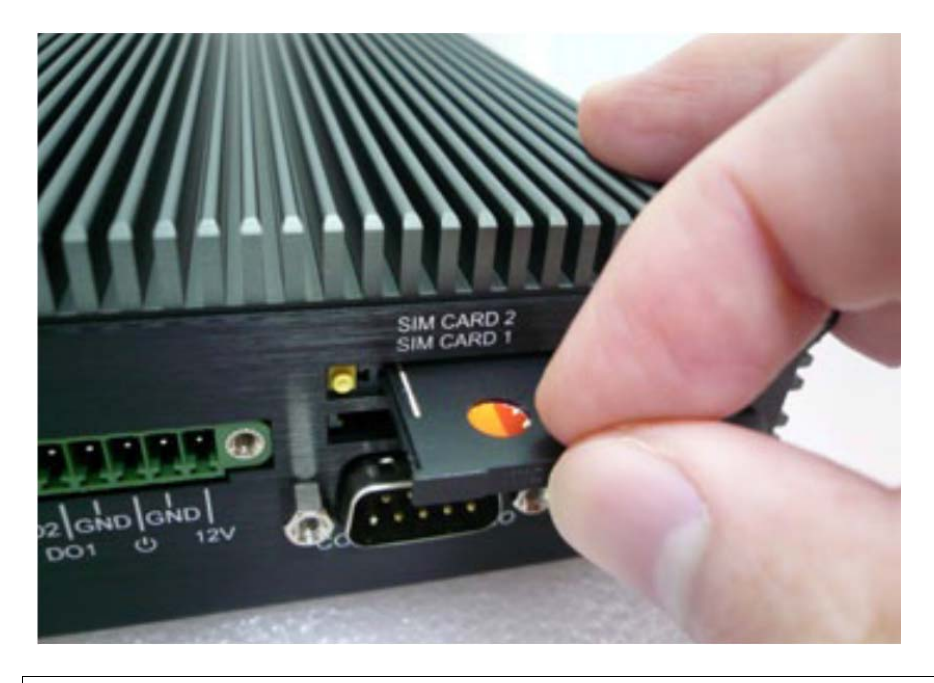

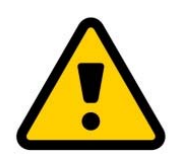

Attention: Please cut the main power when you insert the SIM. Caution : The SIM card will be not detected.

# 4.8 Installing Battery Module

Step 1. Screw two screws on the Back Cover as shown in the picture.

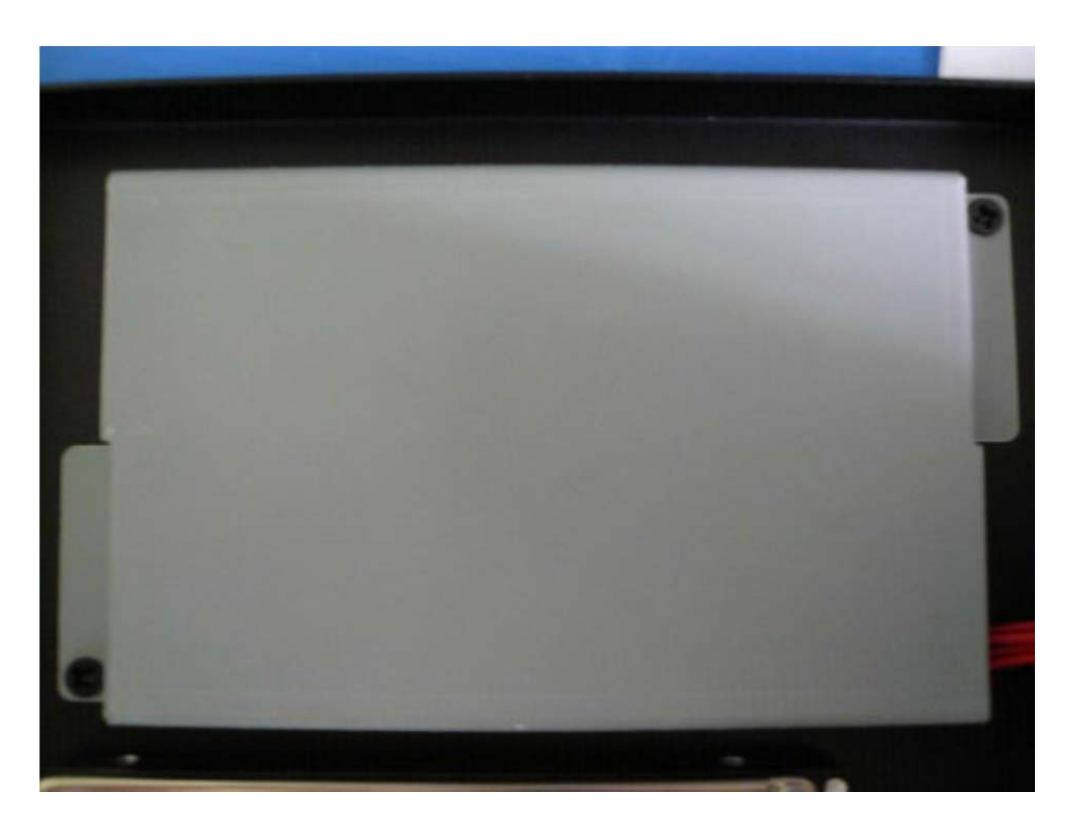

Step 2. Connect the Cable to UPS1 Connector as shown in the picture.

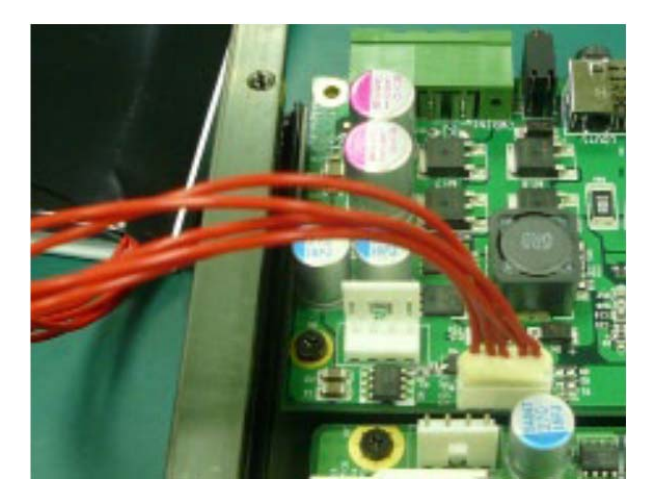

5.0 System Resource

# 5.0 SYSTEM RESOURCE

User's Manual

# 5.0 SYSTEM RESOURCE

#### 5.1 Ignition Power Management Quick Guide

#### Startup/shutdown conditions from the IGNITION signal:

- IGNITION startup signal must be valid during 5 sec. (anti noise protection).
- IGNITION shutdown IGNITION signal must be inactive during 5 minutes, then PIC controller initiate Power Button signal (OS must be set to shutdown from the Power Button). It generate Main Button shutdown event and then goes to complete power off.

Typically the system can start only from IGNITION signal, because startup PIC controller is disconnected from the power source.

#### The system can be switched off from:

- Power IGNITION OFF signal.
- ACPI OS shutdown
- Power Button generate ACPI event (OS dependent).

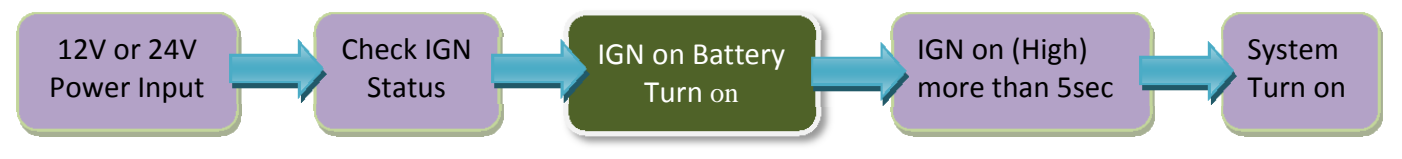

#### Power Ignition Startup Procedure

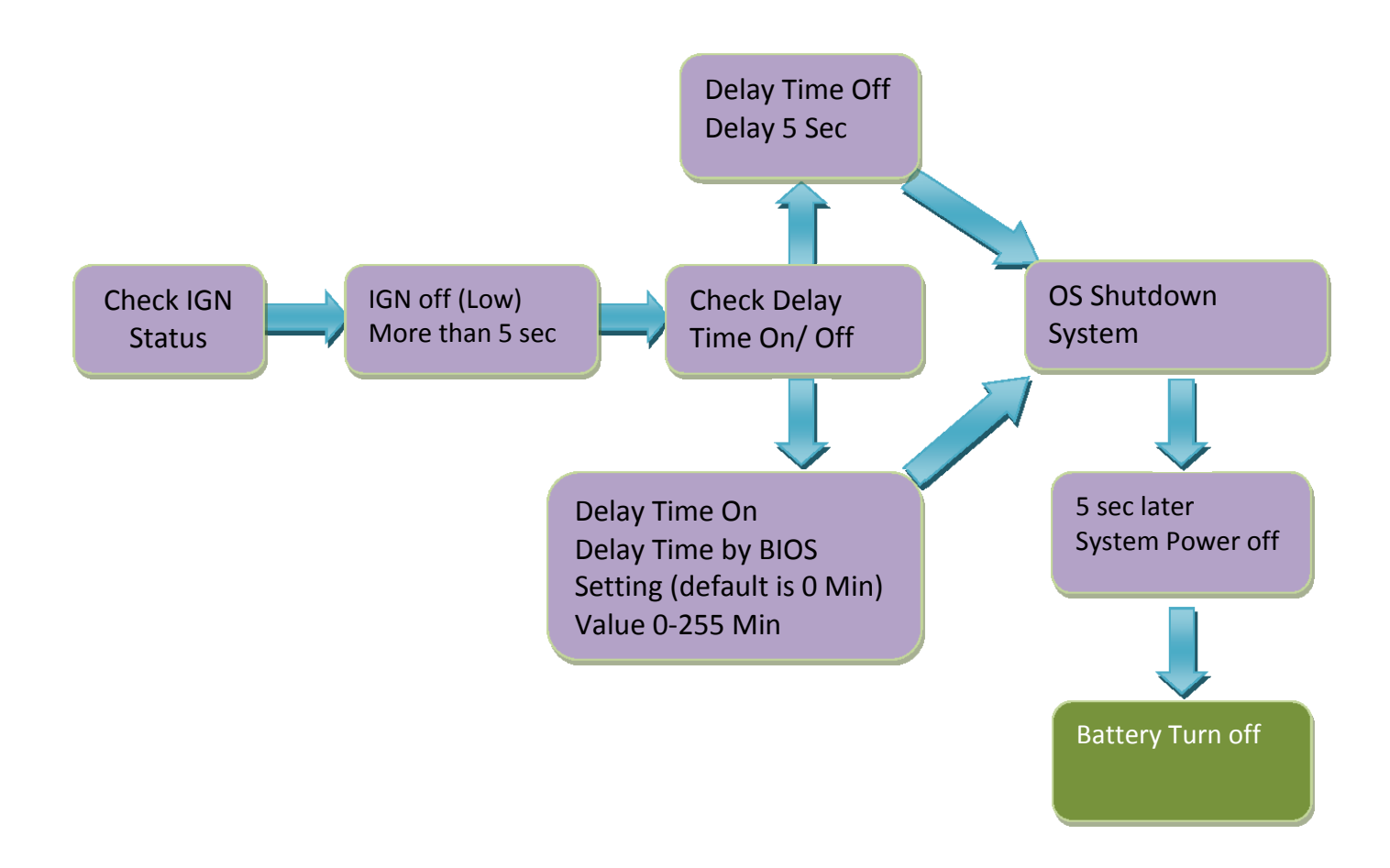

**Power Ignition Shutdown Procedure** 

#### **Power Management**

- Power-off delay time is selectable by BIOS to disable and enable from 0-255 minutes (Default is 0 minutes)
- Ignition On/Off status detectable by SW
- If the ignition is off and the system is still on after 5 minutes, VBOX-3120 will shut down automatically.
- If the ignition is turned on again and the power-off delay is in progress, VBOX-3120 will cancel the delay function and will continue to operate normally.
- If the ignition is turned on again and the power-off delay ended, VBOX-3120 will shut down completely will power-on again automatically.

6.0 BIOS

# 6.0 BIOS

# 6.0 **BIOS**

# 6.1 Enter The BIOS

Power on the computer and the system will start POST (Power On Self Test) process. When the message below appears on the screen, press (DEL) key to enter Setup.

# Press DEL to enter SETUP

If the message disappears before you respond and you still wish to enter Setup, restart the system by turning it OFF and On or pressing the RESET button. You may also restart the system by simultaneously pressing <Ctrl>, <Alt>, and <Delete> keys.

#### Important

- The items under each BIOS category described in this chapter are under continuous update for better system performance. Therefore, the description may be slightly different from the latest BIOS and should be held for reference only.
- Upon boot-up, the 1st line appearing after the memory count is the BIOS version. It is usually in the format.

## VBOX-3120 Mainboard V1.0 073109 where :

1st digit refers to BIOS maker as A = AMI, W = AWARD, and P = PHOENIX

2nd - 5th digit refers to the model number.

6th digit refers to the chipset as I = Intel, N = NVIDIA, A = AMD and V = VIA.

7th - 8th digit refers to the customer as MS = all standard customers.

V1.0 refers to the BIOS was released.

073109 refers to the date this BIOS was released.

# **Control Keys**

Power on the computer and the system will start POST (Power On Self Test) process. When the message below appears on the screen, press (DEL) key to enter Setup.

| < ^ >           | Move to the previous item                                         |
|-----------------|-------------------------------------------------------------------|
| < \ >           | Move to the next item                                             |
| <←>             | Move to the item in the left hand                                 |
| <→>             | Move to the item in the right hand                                |
| <enter></enter> | Select the item                                                   |
| <esc></esc>     | Jumps to the Exit menu or returns to the main menu from a submenu |
| <+/PU>          | Increase the numeric value or make changes                        |
| <-/PD>          | Decrease the numeric value or make changes                        |
| <f1></f1>       | General Help                                                      |
| <f3></f3>       | Load Optimized Defaults                                           |
| <f4></f4>       | Save all the CMOS changes and exit                                |

# **Getting Help**

After entering the Setup menu, the first menu you will see is the Main Menu.

## Main Menu

The main menu lists the setup functions you can make changes to. You can use the arrow keys  $(\uparrow \downarrow)$  to select the item. The on-line description of the highlighted setup function is displayed at the bottom of the screen.

#### Sub-Menu

If you find a right pointer symbol (as shown in the right view) appears to the left of certain fields that means a sub-menu can be launched from this field. A sub-menu contains additional options for a field parameter. You can use arrow keys (  $\uparrow \downarrow$  ) to highlight the field and press <Enter> to call up the sub-menu. Then you can use the control keys to enter values and move from field to field within a sub-menu. If you want to return to the main menu, just press the <Esc >.

## General Help <F1>

The BIOS setup program provides a General Help screen. You can call up this screen from any menu by simply pressing <F1>. The Help screen lists the appropriate keys to use and the possible selections for the highlighted item. Press <Esc> to exit the Help screen.

# 6.2 Main

| Aptio Setup Util<br>Nain Advanced Chipset Boos                                                                                                  | ity – Copyright (C) 2012 American                                                                                  | n Megatrends, Inc.                                                                                |
|----------------------------------------------------------------------------------------------------|----------------------------------------------------------------------------------------------------|---------------------------------------------------------------------------------------------------|
| BIOS Information<br>BIOS Vendor<br>Core Version<br>Compliancy<br>Project Version<br>Build Date and Time                                         | American Megatrends<br>4.6.5.4<br>UEFI 2.3.1; PI 1.2<br>1AQPM 0.36 x64<br>12/25/2014 16:22:44                      | Set the Date. Use Tab to<br>switch between Date elements.                                         |
| Processor Information<br>Name<br>Brand String<br>Frequency<br>Processor ID<br>Stepping<br>Number of Processors<br>Microcode Revision<br>GT Info | Haswell ULT<br>Intel(R) Core(TM) i7-465<br>1700 MHz<br>40651<br>CO<br>2Core(s) / 4Thread(s)<br>17<br>GT3 (400 MHz) | ++: Select Screen<br>14: Select Item<br>Enter: Select<br>+/-: Change Opt.                         |
| Total Memory<br>Memory Frequency<br>ME FW Version<br>ME Firmware SKU                                                                            | 8192 MB (DDR3)<br>1600 Mhz<br>9.5.20.1742<br>1.5MB                                                                 | F1: General Help<br>F2: Previous Values<br>F3: Optimized Defaults<br>F4: Save & Exit<br>ESC: Exit |
| System Date<br>System Time                                                                                                    | [Fri 01/09/2015]<br>[15:28:23]                                                                                     |                                                                                                   |

#### » System Date

This setting allows you to set the system Date. The time format is <Day> <Month> <Date> <Year>.

#### » System Time

This setting allows you to set the system time. The time format is <Hour> <Minute> <Second>.

# 6.3 Advanced

| Aptio Setup Utility - Copyright (C) 2012 Ameri<br>Advanced Chipset Feotoscopicity Save 3 Exit                                                                                                    | ican Megatrends, Inc.                                                                                                    |
|----------------------------------------------------------------------------------------------------|----------------------------------------------------------------------------------------------------|
| <ul> <li>S5 RTC Wake SettingS</li> <li>CPU Configuration</li> <li>SATA Configuration</li> <li>Intel(R) Rapid Start Technology</li> <li>Intel(R) Anti-Theft Technology Configuration</li> <li>USB Configuration</li> <li>F81865 Super IO Configuration</li> <li>F81865 H/W Monitor</li> </ul> | Enable system to wake from S5<br>using RTC alarm                                                                                                    |
|                                                                                                    | <pre>++: Select Screen t4: Select Item Enter: Select +/-: Change Opt. F1: General Help F2: Previous Values F3: Optimized Defaults F4: Save &amp; Exit ESC: Exit</pre> |
| America Commight (C) 2012 Americ                                                                                                    | can Megatrends, Inc.                                                                                                    |
| Version 2.15.1236. Copyright (C) 2012 Himeric                                                                                                    |                                                                                                    |

# **CPU Configuration**

| Aptio Setup Utility – Copyright (C) 2012 American Megatrends, Inc.<br>Advanced |                           |                               |
|--------------------------------------------------------------------------------|---------------------------|-------------------------------|
| FSB Speed                                                                      | 100 MHz                   | Enabled for Windows XP and    |
| Max CPU Speed                                                                  | 1700 MHz                  | Linux (OS optimized for       |
| Min CPU Speed                                                                  | 800 MHz                   | Hyper-Threading Technology)   |
| CPU Speed                                                                      | 1700 MHz                  | and Disabled for other OS (OS |
| Processor Cores                                                                | 2                         | not optimized for             |
| Intel HT Technology                                                            | Supported                 | Hyper-Threading Technology).  |
| Intel VT-x Technology                                                          | Supported                 | When Disabled only one thread |
| Intel SMX Technology                                                           | Supported                 | per enabled core is enabled.  |
| 64-bit                                                                         | Supported                 |                               |
| EIST Technology                                                                | Supported                 |                               |
| CPU C3 state                                                                   | Supported                 |                               |
| CPU C6 state                                                                   | Supported                 |                               |
| CPU C7 state                                                                   | Supported                 |                               |
|                                                                                |                           | ++: Select Screen             |
| L1 Data Cache                                                                  | 32 KB × 2                 | It: Select Item               |
| L1 Code Cache                                                                  | 32 KB × 2                 | Enter: Select                 |
| L2 Cache                                                                       | 256 KB × 2                | +/-: Change Upt.              |
| L3 Cache                                                                       | 4096 KB                   | F1: General Help              |
|                                                                                |                           | F2: Previous values           |
| Hyper-threading                                                                | [Enabled]                 | F3: Optimized Defaults        |
| Active Processor Cores                                                         | [A11]                     | F4: Save & Exit               |
| Limit CPUID Maximum                                                            | [D1sabled]                | ESU: EXIT                     |
| Intel Virtualization Technology                                                | [Enabled]                 |                               |
| EIST                                                                           | [Enabled]                 |                               |
| Turbo Mode                                                                     | [Disabled]                |                               |
|                                                                                |                           |                               |
|                                                                                | a                         | icon Magataanda Tas           |
| Version 2.15.1236.                                                             | copyright (c) 2012 Hiller | Itan negatienus, Inc.         |

#### » Limit CPUID Maximum

The CPUID instruction of some newer CPUs will return a value greater than 3. The default is Disabled because this problem does not exist in the Windows series operating systems. If you are using an operating system other than Windows, this problem may occur. To avoid this problem, enable this field to limit the return value to 3 or less than 3.

#### » Intel Virtualization Technology

When this field is set to Enabled, the VMM can utilize the additional hardware capabilities provided by Vanderpool Technology.

#### » EIST

This field is used to enable or disable the Intel Enhanced SpeedStep Technology

# **Super IO Configuration**

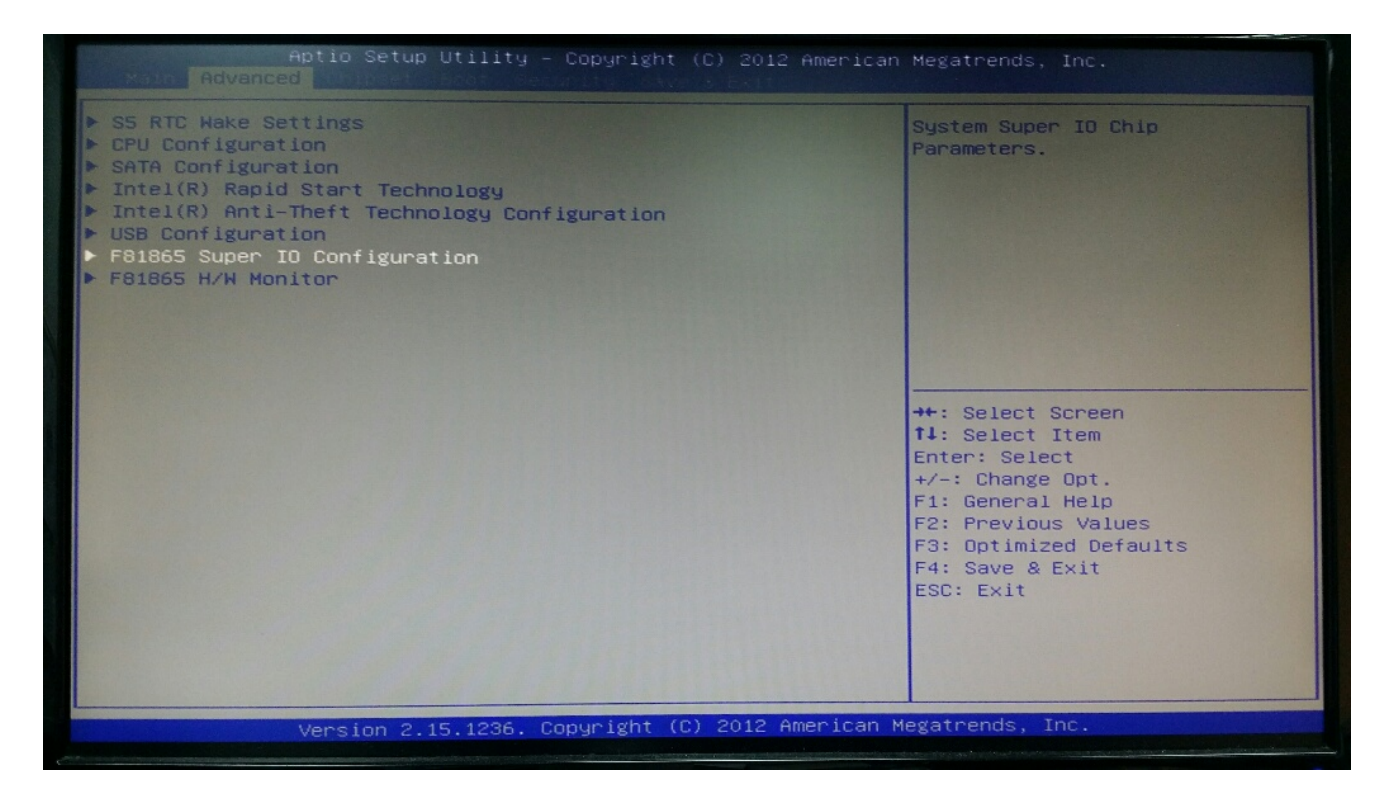

#### » Serial Port 0/1/2/3 Enable or Disable

Select an Enable or Disable for the specified serial ports.

#### » COM1 RS232/422/485 Select

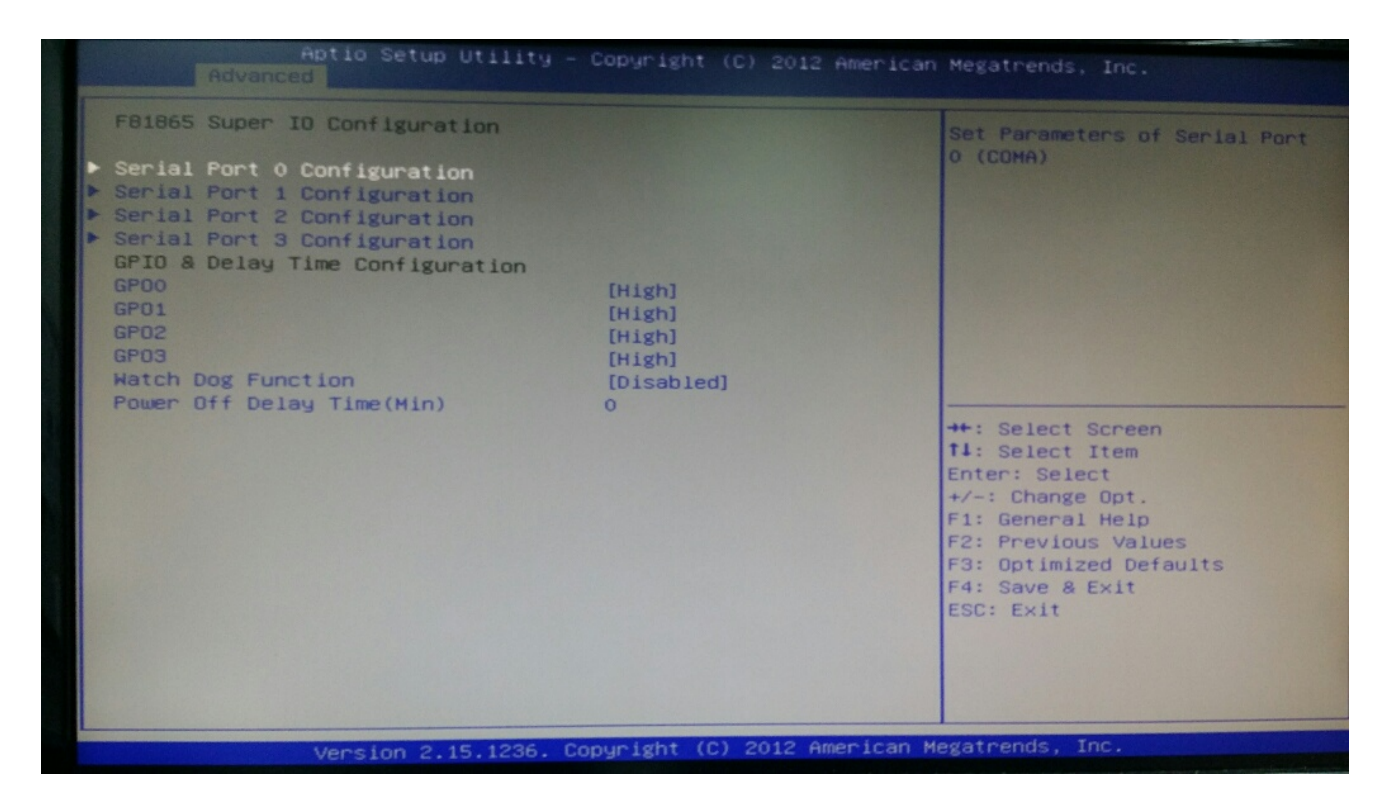

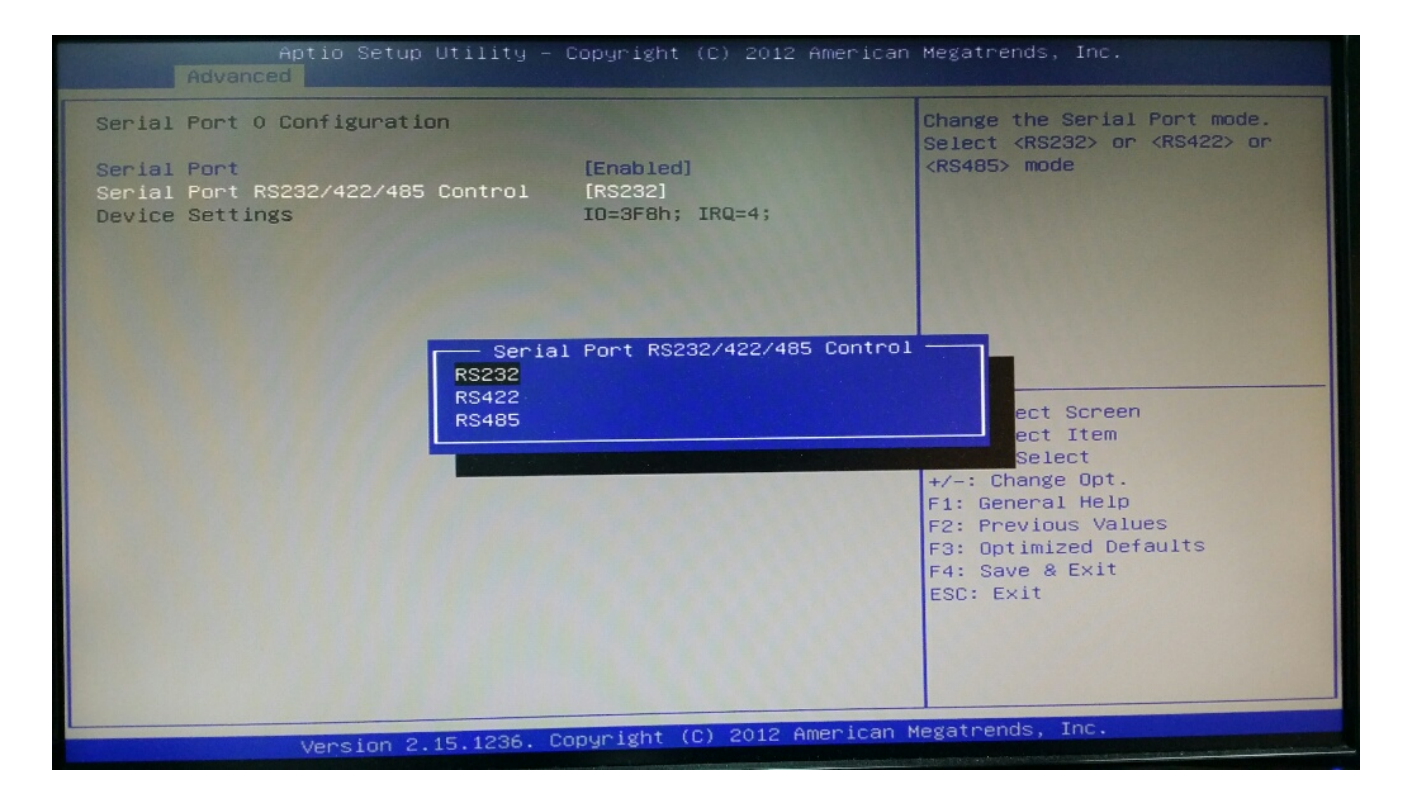

#### » COM2 RS232/422/485 Select

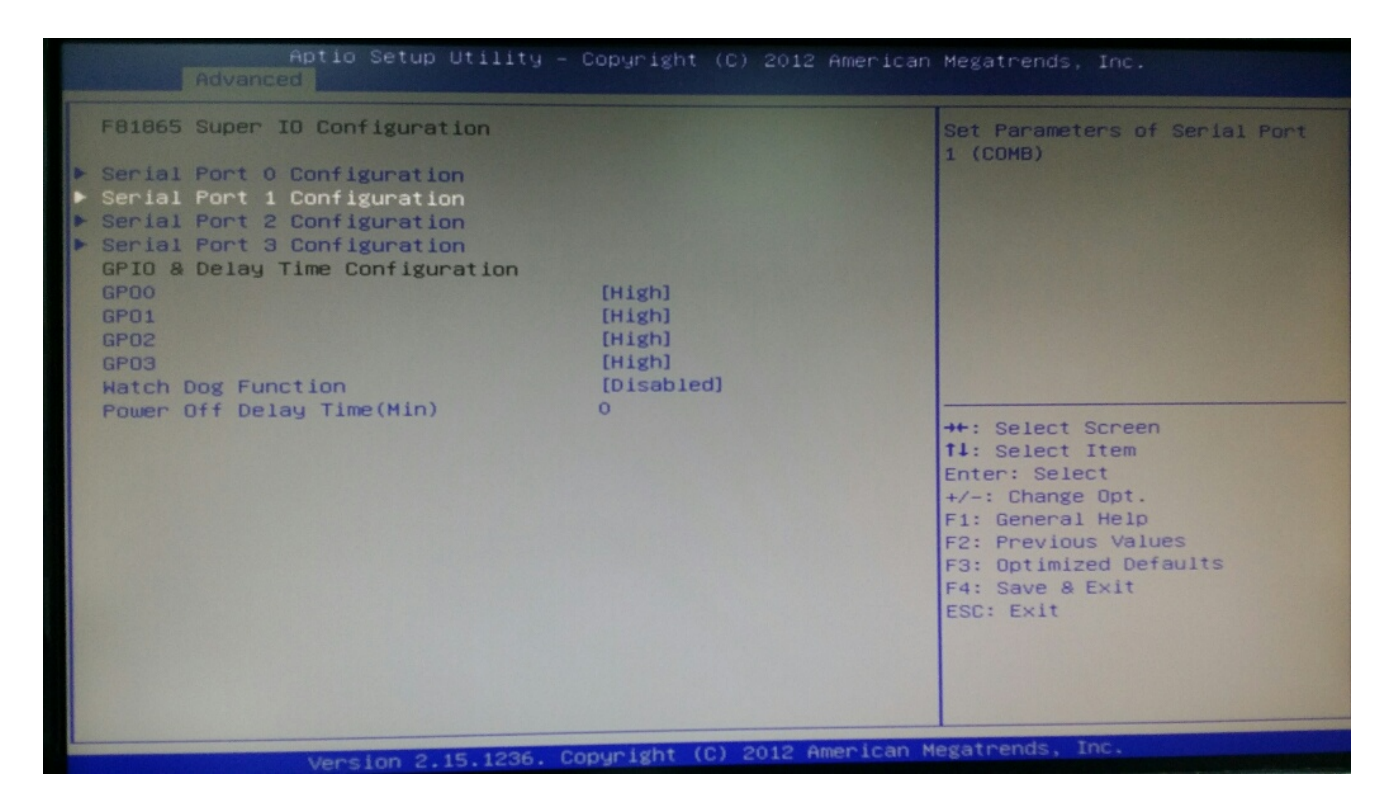

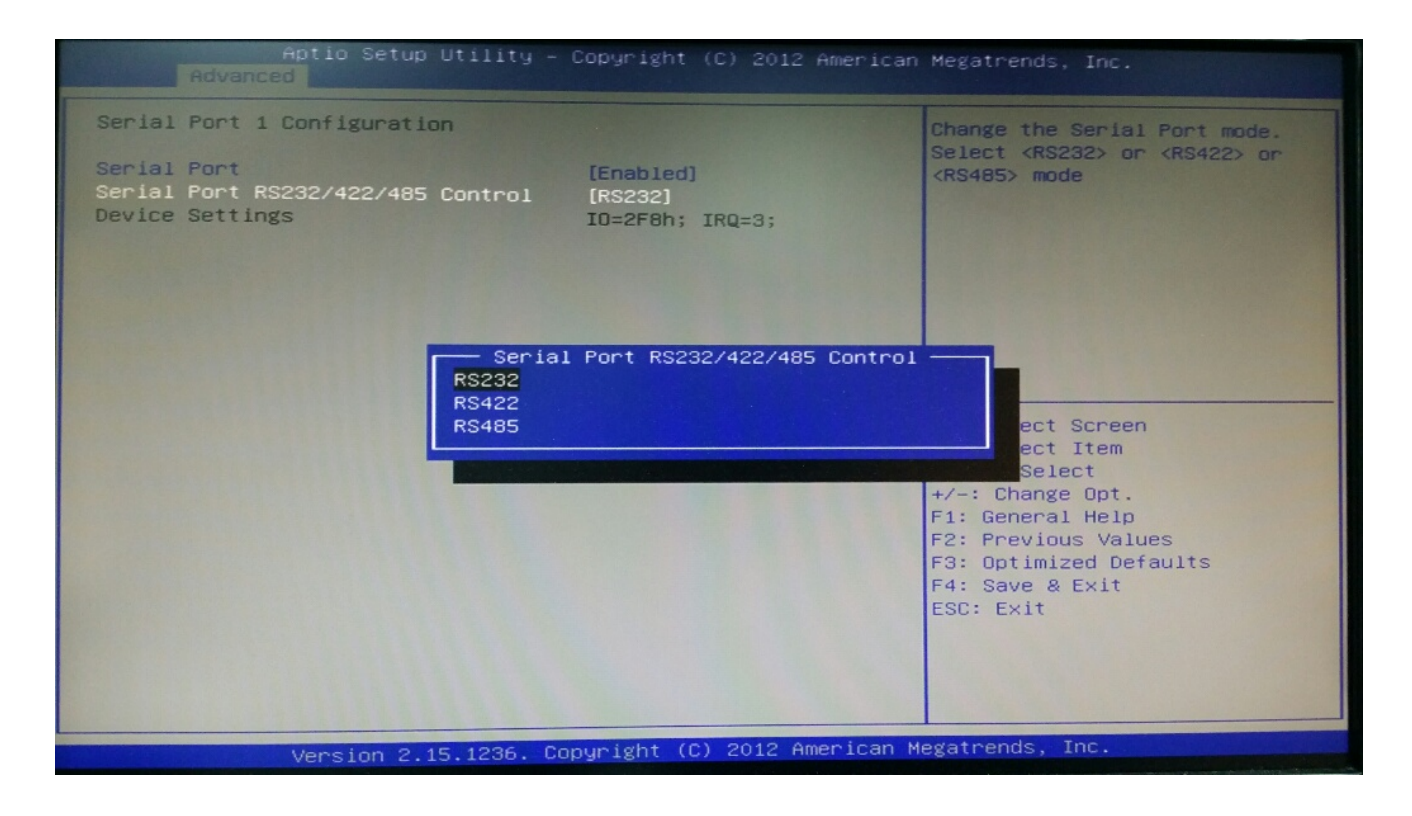

#### » Watch Dog Function

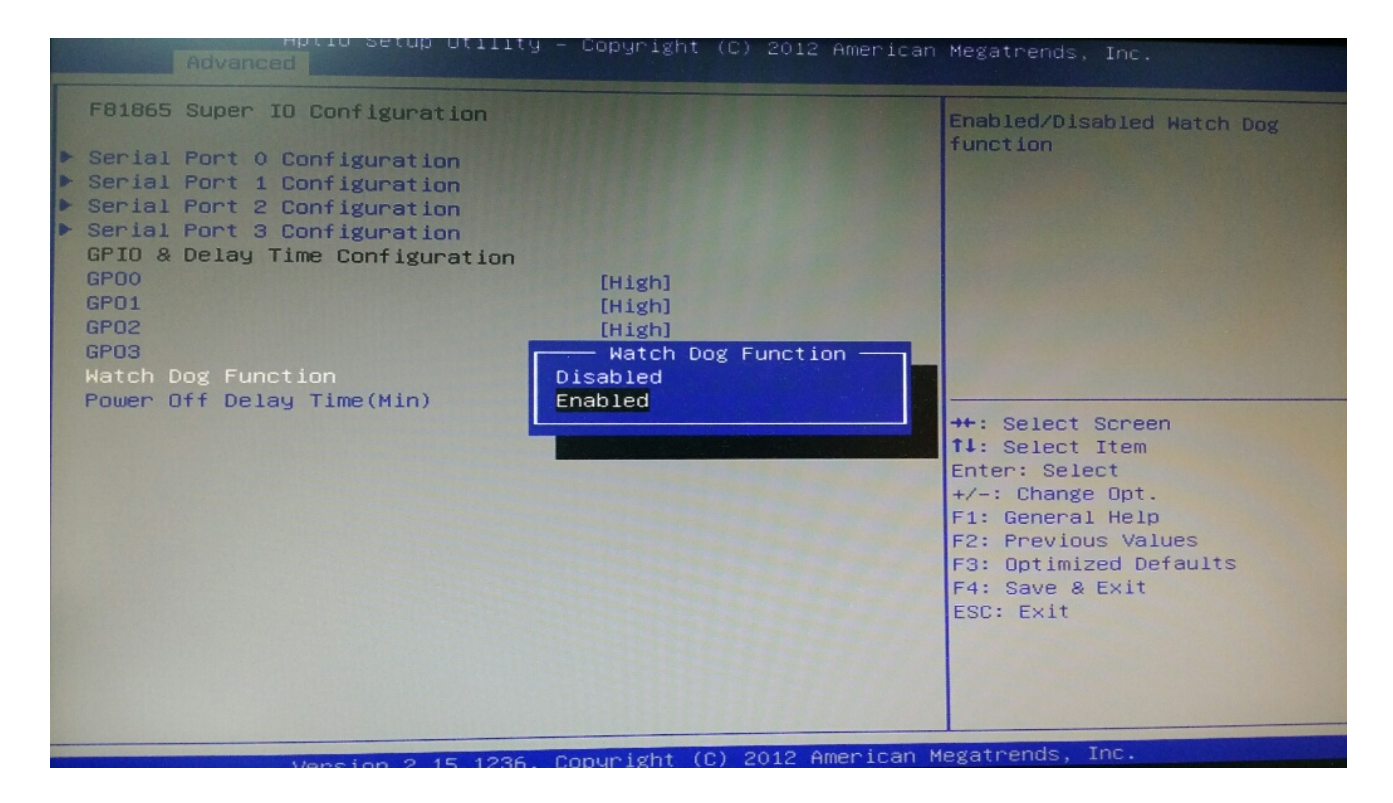

# » Power off Delay Time Configuration

| Aptio Setup Utility -<br>Advanced                                                                                                    | Copyright (C) 2012 American | Megatrends, Inc.                                                                                                    |
|----------------------------------------------------------------------------------------------------|-----------------------------|----------------------------------------------------------------------------------------------------|
| F81865 Super IO Configuration<br>Serial Port 0 Configuration<br>Serial Port 1 Configuration<br>Serial Port 2 Configuration<br>GPIO & Delay Time Configuration<br>GPO0 [High]<br>GP01 [High]<br>GP03 [High]<br>Hatch Dog Function [Disabled] |                             | Sets the Power off Delay Time<br>O~255 (Min)                                                                                                    |
|                                                                                                    |                             | <pre>++: Select Screen f1: Select Item Enter: Select +/-: Change Opt. F1: General Help F2: Previous Values F3: Optimized Defaults F4: Save &amp; Exit ESC: Exit</pre> |

#### » GPO 0/ 1/ 2/ 3/ Data

These settings configure special GPIO data.

#### Hardware Health Configuration

These items display the current status of all monitored hardware devices/components such as voltages, temperatures and all fans' speeds.

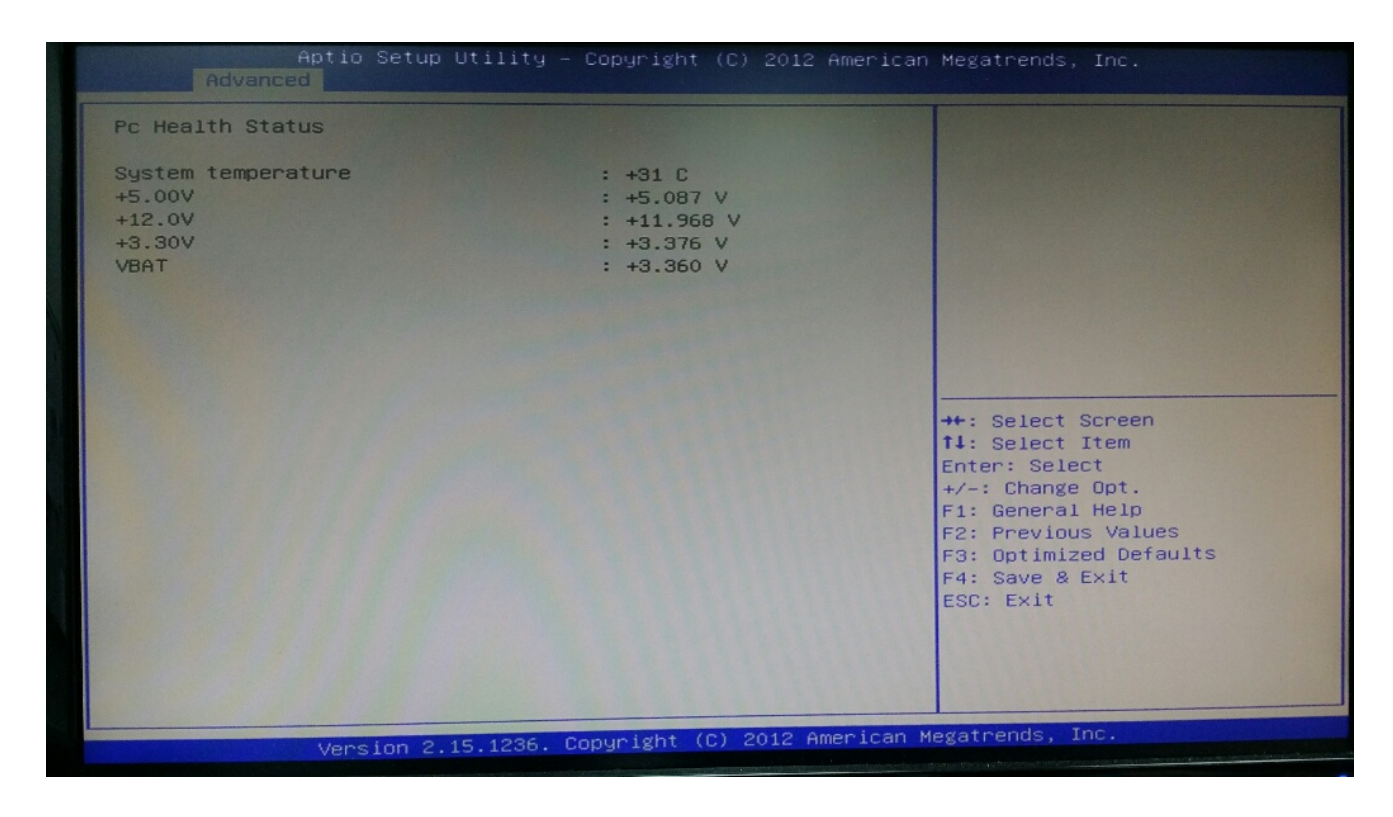

#### 6.4 Chipset

## **PCH-IO Configuration**

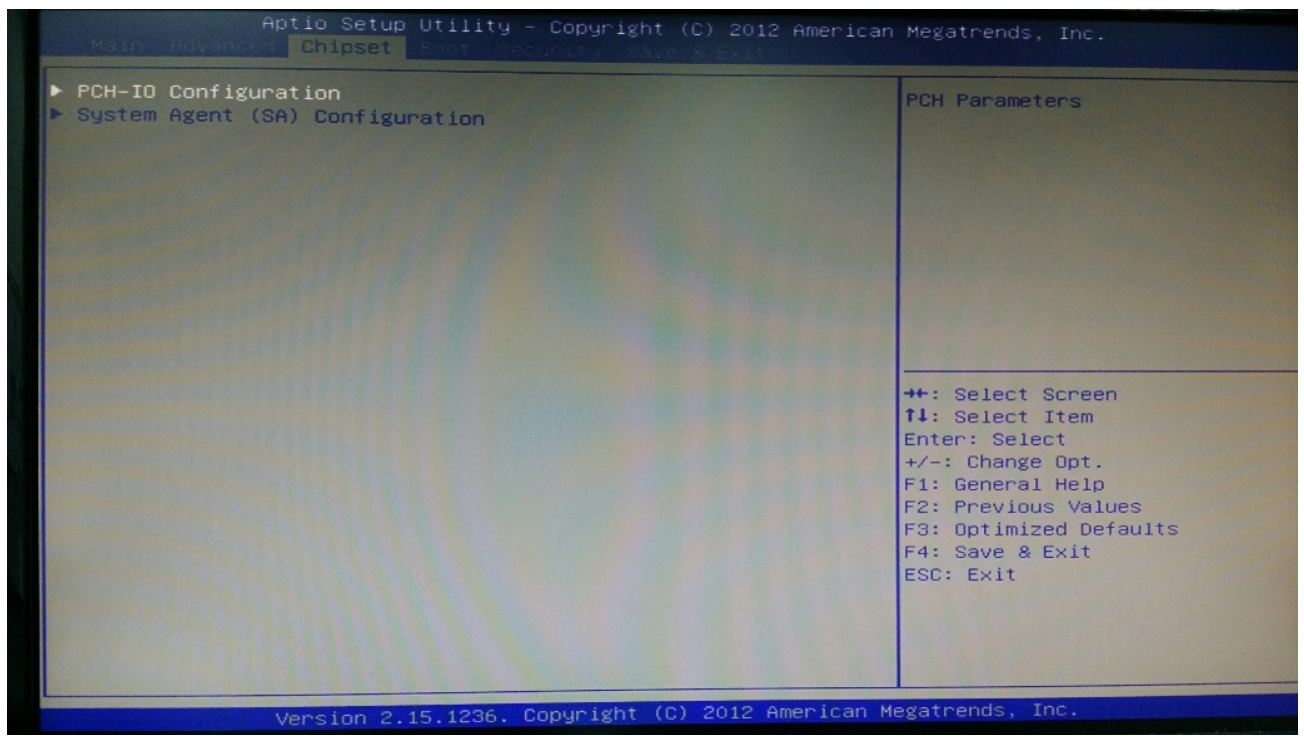

#### **Restore AC Power Loss Configuration**

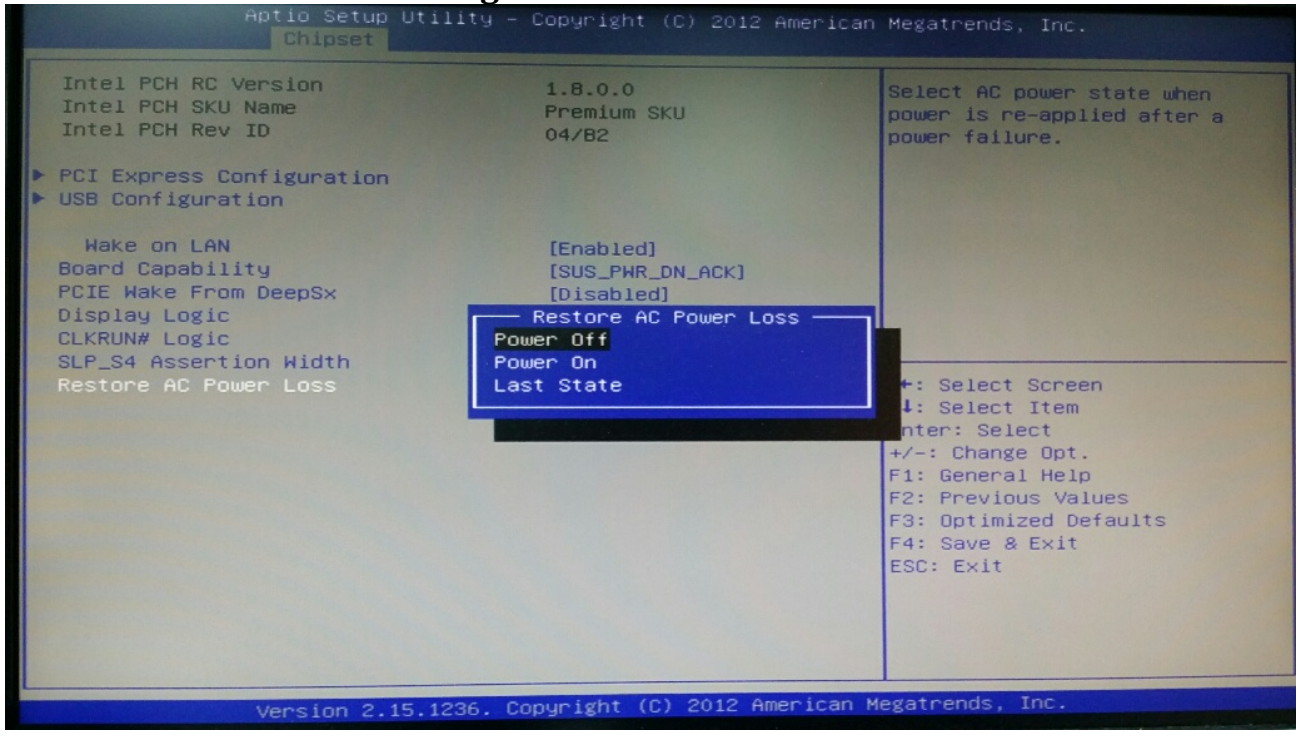
## System Agent (SA) Configuration

#### » Graphics Configuration

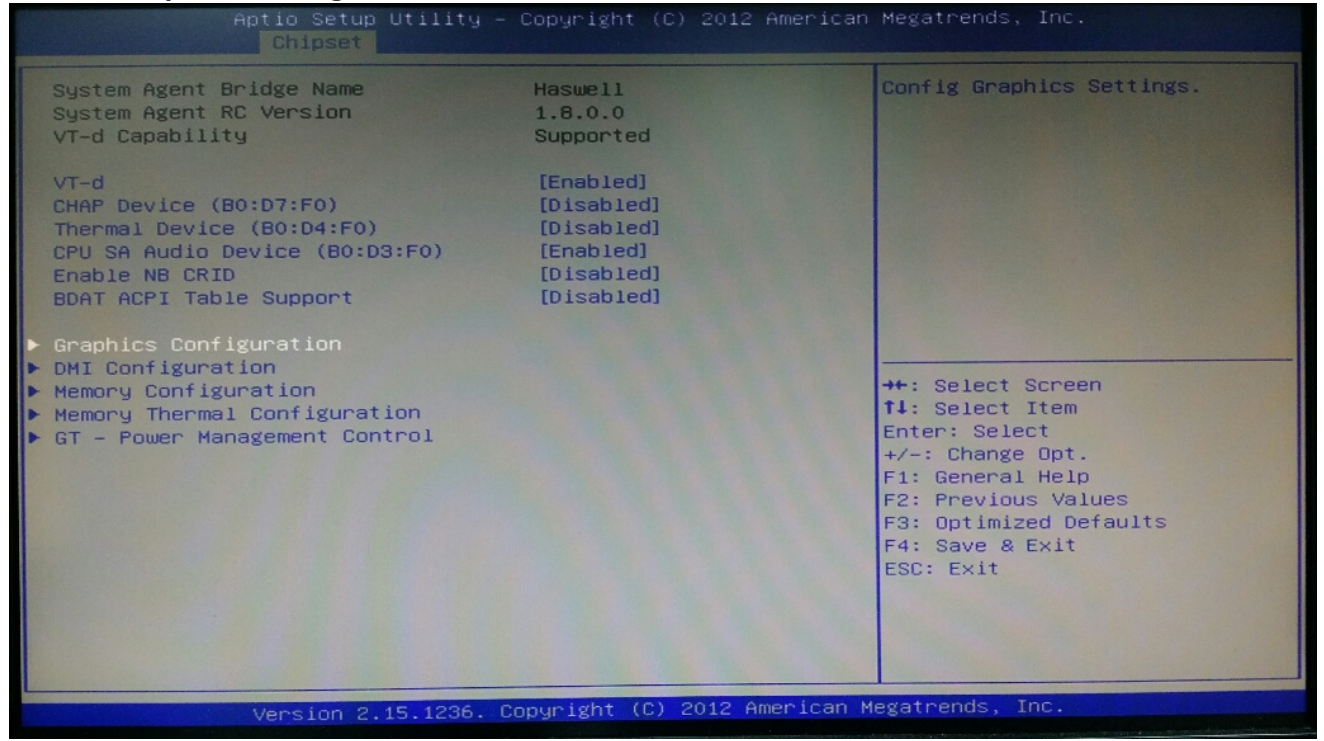

| Aptio Setup Utilit<br>Chipset                                                                                                    | y – Copyright (C) 2012                                                                                                    | American Megatrends, Inc.                                                                                                    |
|----------------------------------------------------------------------------------------------------|----------------------------------------------------------------------------------------------------|----------------------------------------------------------------------------------------------------|
| Graphics Configuration<br>IGFX VBIOS Version<br>IGFX Frequency<br>Graphics Turbo IMON Current<br>Primary Pisplay<br>Primary PCIE<br>Internal Graphics<br>Aperture Size<br>DVMT Pre-Allocated<br>DVMT Total GFX Mem<br>GfX Low Power Mode<br>Panel Power Enable<br>Graphics setting | 2167<br>400 MHz<br>31<br>[Auto]<br>[Auto]<br>[Auto]<br>[256MB]<br>[32M]<br>[256M]<br>[Disabled]<br>[Disabled]<br>[Disabled] | Graphics setting<br>++: Select Screen<br>1: Select Item<br>Enter: Select<br>+/-: Change Opt.<br>F1: General Help<br>F2: Previous Values<br>F3: Optimized Defaults<br>F4: Save & Exit<br>ESC: Exit |
| Version 2.15.123                                                                                                    | 6. Copyright (C) 2012 A                                                                                                    | merilan negatiende, ine.                                                                                                    |

#### 6.0 BIOS

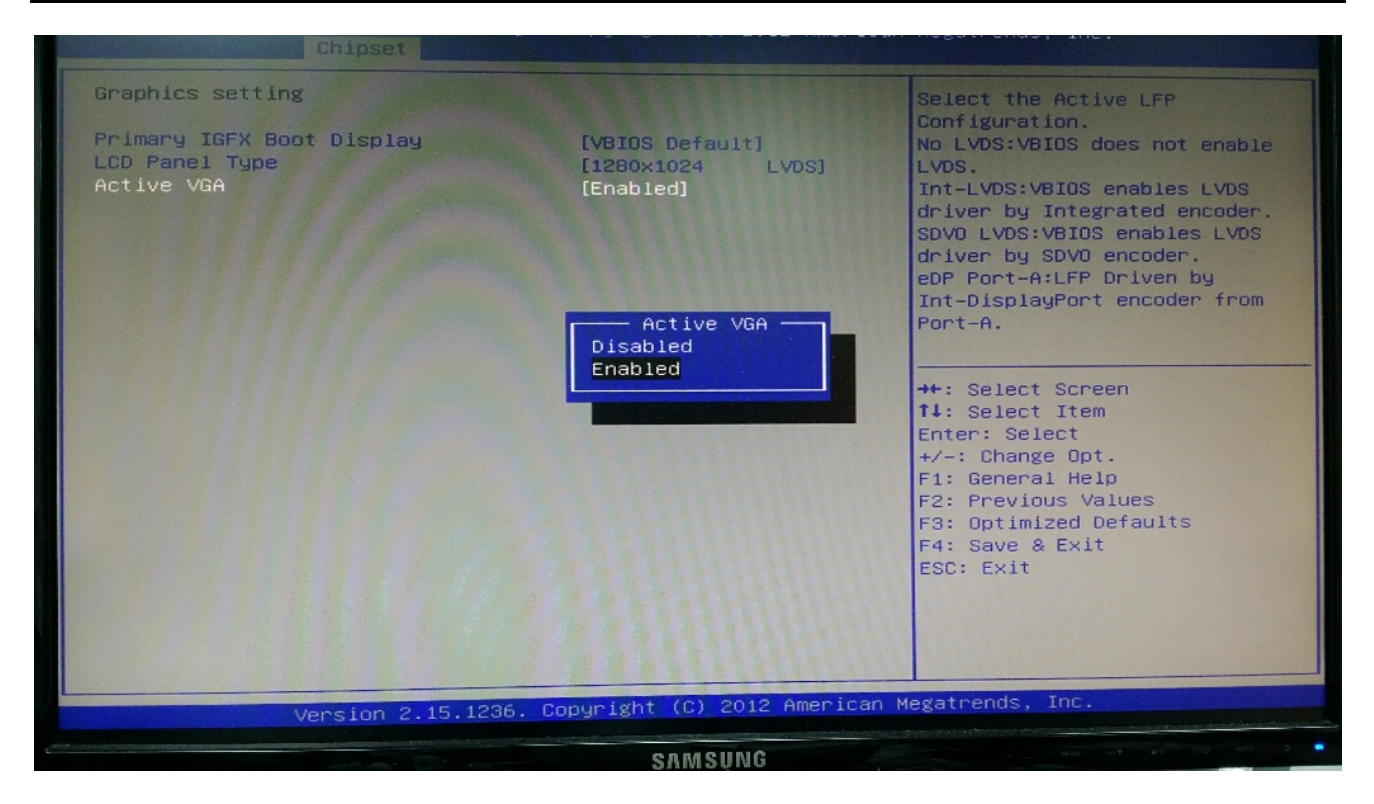

## 6.5 Boot

| Aptio Setup Utility – Copyright (C) 2012 American Megatrends, Inc.<br>Main Advanced Chipset <mark>Boot</mark> Security Save & Evit |                         |                                                                                                    |  |  |  |
|----------------------------------------------------------------------------------------------------|-------------------------|----------------------------------------------------------------------------------------------------|--|--|--|
| Boot Configuration<br>Setup Prompt Timeout<br>Bootup NumLock State                                                                 | 1<br>[0n]               | Set the order of the legacy<br>devices in this group                                                                                                    |  |  |  |
| Display POST Logo<br>Fast Boot                                                                                                    | [Enabled]<br>[Disabled] |                                                                                                    |  |  |  |
| Boot Option Priorities<br>Boot Option #1                                                                                           | [P1: INTEL SSDSA2CW0]   |                                                                                                    |  |  |  |
| <ul> <li>CSM16 Parameters</li> </ul>                                                                                               |                         |                                                                                                    |  |  |  |
| CSM parameters                                                                                                    |                         | <pre>++: Select Screen f4: Select Item Enter: Select +/-: Change Opt. F1: General Help F2: Previous Values F3: Optimized Defaults F4: Save &amp; Exit ESC: Exit</pre> |  |  |  |
| Version 2.15.1236. Copyright (C) 2012 American Megatrends, Inc.                                                                    |                         |                                                                                                    |  |  |  |

## » 1st/2nd/3rd Boot Device

The items allow you to set the sequence of boot devices where BIOS attempts to load the disk operating system.

## » Try Other Boot Devices

Setting the option to [Enabled] allows the system to try to boot from other device if the system fail to boot from the 1st/2nd/3rd boot device.

#### 6.0 BIOS

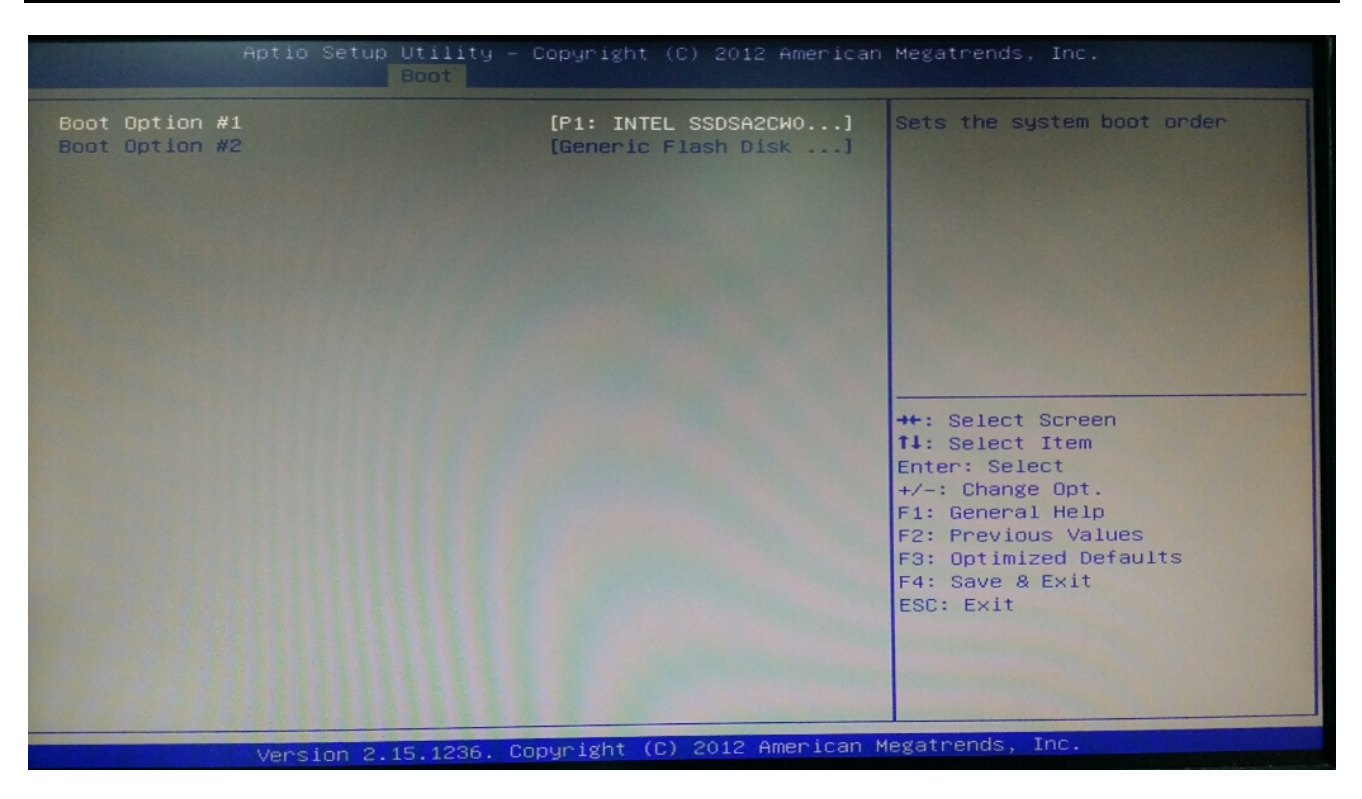

#### » Hard Disk Drives, CD/DVD Drives, USB Drives

These settings allow you to set the boot sequence of the specified devices.

## 6.6 Security

| Password Description            |                    | A Set             |
|---------------------------------|--------------------|-------------------|
|                                 |                    |                   |
| If ONLY the Administrator's pas | ssword is set,     |                   |
| then this only limits access to | o Setup and is     |                   |
| If ONLY the User's password is  | set then this      |                   |
| is a power on password and must | t be entered to    | The second second |
| boot or enter Setup. In Setup f | the User will      |                   |
| have Administrator rights.      |                    |                   |
| The password length must be     |                    |                   |
| in the following range:         |                    |                   |
| Minimum length                  | 3                  |                   |
| Maximum length                  | 20                 |                   |
|                                 |                    | 40.1 8            |
| Administrator Password          |                    | T+: 3             |
| User Password                   |                    | t/-:              |
|                                 |                    | F1: 6             |
|                                 |                    | F2: F             |
| HDD Security Configuration:     |                    | F3: 0             |
| HDDO:Hitachi HTS5               |                    | F4: S             |
|                                 |                    | ESC:              |
| UEFI Secure Boot Management     | IT was he have and |                   |
|                                 | IFDAD Iedi         |                   |

#### » Administrator Password

Administrator Password controls access to the BIOS Setup utility. These settings allow you to set or change the administrator password.

#### » User Password

User Password controls access to the system at boot. These settings allow you to set or change the user password.

#### » Boot Sector Virus Protection

This function protects the BIOS from accidental corruption by unauthorized users or computer viruses. When enabled, the BIOS data cannot be changed when attempting to update the BIOS with a Flash utility. To successfully update the BIOS, you will need to disable this Flash Protection function.

## 6.7 Exit

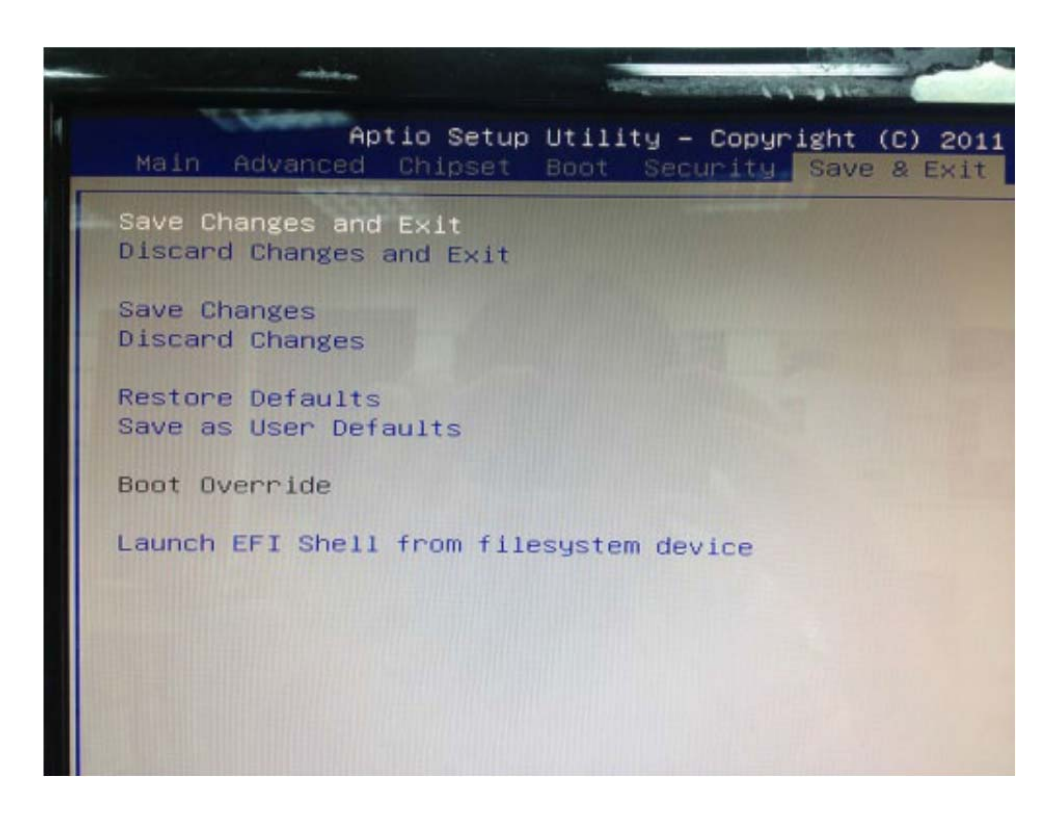

#### » Save Changes and Exit

Save changes to CMOS and exit the Setup Utility.

#### » Discard Changes and Exit

Abandon all changes and exit the Setup Utility.

#### » Discard Changes

Abandon all changes and continue with the Setup Utility.

#### » Load Optimal Defaults

Use this menu to load the default values set by the mainboard manufacturer specifically for optimal performance of the mainboard.

#### » Load Failsafe Defaults

Use this menu to load the default values set by the BIOS vendor for stable system performance

7.0 Packing List

# 7.0 PACKING LIST

# 7.0 PACKING LIST

## 7.1 Packing List

System

| System |              |                     |  |  |
|--------|--------------|---------------------|--|--|
| ltem   | Part Number  | Module Name         |  |  |
| 1      | 763120010000 | VBOX-3120-C1 System |  |  |
| 2      | 763120010001 | VBOX-3120-i3 System |  |  |

Accessory

| Picture | Part Number  | Module Name                   | Q'ty |
|---------|--------------|-------------------------------|------|
|         | 326710039661 | CABLING PHOENIX CON MALE 3PIN | 1    |
|         | 324610088661 | CABLING PHOENIX CON MALE 8PIN | 1    |
| ••••    | 351103040250 | Screw F Type M3*4L ISO BK     | 4    |